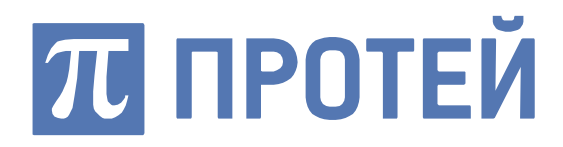

# Система мониторинга DeviceMonitor

Руководство администратора

Санкт-Петербург 2021

#### Авторские права

Без предварительного письменного разрешения, полученного от ООО «НТЦ ПРОТЕЙ», этот документ и любые выдержки из него, с изменениями и переводом на другие языки, не могут быть воспроизведены или использованы.

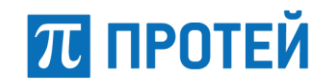

# Содержание

| 1 ОБЩИЕ СВЕДЕНИЯ                                      | 6        |
|-------------------------------------------------------|----------|
| 1.1 Назначение документа                              | 6        |
| 1.2 Состав документа                                  | 6        |
| 1.3 Техническая поддержка                             | 7        |
| 1.3.1 Производитель                                   | 7        |
| 1.3.2 Служба технической поддержки                    | 7        |
| 1.4 Термины и сокращения                              |          |
| 1.5 История изменений                                 | 11       |
| 2 ОПИСАНИЕ СИСТЕМЫ                                    | 12       |
| 2.1 Назначение и функции системы                      | 12       |
| 2.2 Функции интерфейса «АРМ администратор»            | 13       |
| 2.3 Обеспечивающие технические и программные средства | 14       |
| 2.4 Контроль доступа                                  | 15       |
| З ПОДГОТОВКА К РАБОТЕ                                 | 16       |
| 3.1 Порядок загрузки                                  | 16       |
| 3.2 Порядок проверки работоспособности                | 16       |
| 4 ОПИСАНИЕ WEB-ИНТЕРФЕЙСА АДМИНИСТРАТОРА              | 17       |
| 4.1 Вход в систему                                    | 17       |
| 4.2 Внешний вид и основные элементы Web-интерфейса    | 18       |
| 4.2.1 Панель меню                                     |          |
| 4.2.2 Область работы с данными                        | 19       |
| 4.2.3 Поиск объектов                                  | 20       |
| 5 ОПИСАНИЕ ОПЕРАЦИЙ WEB-ИНТЕРФЕЙСА АДМИНИСТРАТ<br>21  | OPA      |
| 5.1 Операции администрирования в разделе «Устройства» | 21       |
| 5.1.1 Создание узла                                   | 22       |
| 5.1.2 Просмотр и редактирование дочерних сущностей    | 23       |
| 5.1.3 Редактирование узла                             | 24       |
| 5.1.4 Создание устройства                             | 25       |
| 5.1.5 Создание/Редактирование локаций                 | 27       |
| 5.1.6 Редактирование устроиства                       |          |
| 5.1.7 УДАЛЕНИЕ УЗЛОВ И УСТРОИСТВ                      |          |
| 5.2 ОПЕРАЦИИ АДМИНИСТРИРОВАНИЯ В РАЗДЕЛЕ «КАРТЫ»      | 50       |
| 5.2.1 CO3μαπνις καμισι                                | 31<br>22 |
| 5.2.21 сдактирование карты                            | 55<br>31 |
| 5.2.4 Улаление карты                                  | 37       |
|                                                       |          |

П ПРОТЕЙ

| 5.3.1 Перезагрузка конфигурации объекта                                                                                                    |
|----------------------------------------------------------------------------------------------------|
| 5.3.2 Создание объекта       38         5.3.3 Редактирование объекта       39         5.3.4 Удаление объекта       40         5.4 Операции администрирования в разделе «Код»       40 |
| 5.3.3 Редактирование объекта                                                                                                    |
| 5.3.4 Удаление объекта                                                                                                    |
| 5.4 Операции администрирования в разделе «Код»                                                                                                    |
|                                                                                                    |
| 5.4.1 Описание алминистрирования в полразлеле                                                                                                    |
| «Библиотеки» 40                                                                                                    |
| 5.4.2 Операции администрирования в подразделе «Типы» 43                                                                                                    |
| 5.5 Операции администрирования в разделе «SNMP»                                                                                                    |
| 5.5.1 Операции с MIB-файлами                                                                                                    |
| 5.5.2 Создание устройства для мониторинга по протоколу                                                                                                    |
| SNMP 48                                                                                                    |
| 5.6 Операции администрирования в разделе «Контроль доступа» 53                                                                                                    |
| 5.6.1 Создание и редактирование группы пользователей 54                                                                                                    |
| 5.6.2 Создание и редактирование региона                                                                                                    |
| 5.6.3 Создание и редактирование пользователя                                                                                                    |
| 5.6.4 Удаление групп, пользователей и регионов                                                                                                    |
| 5.7 Операции администрирования в разделе «Фильтры»                                                                                                    |
| 5.7.1 Настройка фильтров неисправностей                                                                                                    |
| 5.7.2 Настройка фильтров доступности                                                                                                    |
| 5.8 Выход из системы67                                                                                                    |
| 6 АВАРИЙНЫЕ СИТУАЦИИ                                                                                                    |
| 6.1 Ошибка авторизации                                                                                                    |
| 6.2 Невозможность входа в систему (пользователь заблокирован) 69                                                                                                    |
| 6.3 Неверный ввод данных                                                                                                    |
| 6.4 Ошибка добавления объекта70                                                                                                    |
| 7 РЕКОМЕНДАЦИИ ПО ОСВОЕНИЮ                                                                                                    |
| 7.1 ПРИМЕР ДОБАВЛЕНИЯ НОВОГО УСТРОЙСТВА МОНИТОРИНГА                                                                                                    |
| 7.2 ПРИМЕР СОЗДАНИЯ ПОЛЬЗОВАТЕЛЯ С ПРАВАМИ НА ЧТЕНИЕ                                                                                                    |
| 7.3 Рекомендации определения ссылок на карту                                                                                                    |
| 7.4 Рекомендации по настройке зон перехода                                                                                                    |
| 7.5 Рекомендации по определению шаблона параметров                                                                                                    |
| ПРИЛОЖЕНИЕ А. ПАРАМЕТРЫ ОСНОВНЫХ ТИПОВ УСТРОЙСТВ. 78                                                                                                    |
| Параметры устройств мониторинга сетевого оборудования 78                                                                                                    |
|                                                                                                    |
| Параметры вспомогательных/структурных устройств                                                                                                    |

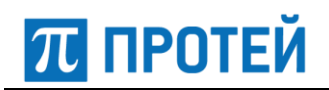

| ПРИЛОЖЕНИЕ Б. КЛАССИФИКАТОРЫ      |  |
|-----------------------------------|--|
| Классификатор «Привилегии»        |  |
| Классификатор «Критичность»       |  |
| Классификатор «Типы»              |  |
| ПРИЛОЖЕНИЕ В. АВАРИИ ОБОРУДОВАНИЯ |  |

### 1 Общие сведения

#### 1.1 Назначение документа

Настоящее руководство содержит сведения по настройке системы мониторинга DevMon производства ООО «НТЦ ПРОТЕЙ».

Документ предназначен для использования сотрудниками технической поддержки и системными администраторами.

#### 1.2 Состав документа

Настоящее руководство состоит из следующих основных частей:

«Ошибка! Источник ссылки не найден.» — информация о назначении документа, к онтактные данные производителя;

«Описание системы» — раздел, содержащий основные сведения о продукте;

«Подготовка к работе» — раздел, содержащий сведения о подготовке к работе с webинтерфейсом;

«Описание Web-интерфейса администратора» — раздел, содержащий описание пользовательского интерфейса «АРМ администратора»;

«Описание операций Web-интерфейса администратора» — раздел, содержащий описание операций пользовательского интерфейса «АРМ администратора»;

«Аварийные ситуации» — раздел, содержащий описание возможных аварийных ситуаций web-интерфейса и рекомендации по их устранению;

«Рекомендации по освоению» — в разделе указаны рекомендации по эксплуатации webинтерфейса.

#### Внимание!

Перед установкой и началом эксплуатации изделия необходимо внимательно ознакомиться с общем описанием системы и эксплуатационной документацией.

Данный документ должен постоянно находиться при изделии.

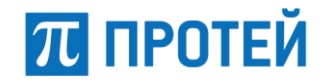

### 1.3 Техническая поддержка

Техническая поддержка, а также дополнительное консультирование по вопросам, возникающим в процессе установки и эксплуатации изделия, осуществляются производителем и службой технической поддержки.

#### 1.3.1 Производитель

ООО «НТЦ ПРОТЕЙ» 194044, Санкт-Петербург Большой Сампсониевский пр., д. 60, лит. А Бизнес-центр «Телеком» Тел.: (812) 449-47-27 Факс: (812) 449-47-29 WEB: <u>http://www.protei.ru</u> E-mail: <u>sales@protei.ru</u>

#### 1.3.2 Служба технической поддержки

ООО «НТЦ ПРОТЕЙ» 194044, Санкт-Петербург Большой Сампсониевский пр., д. 60, лит. А Бизнес-центр «Телеком» Тел.: (812) 449-47-27 доп. 5999 (круглосуточно) (812) 449-47-31 (круглосуточно) WEB: <u>http://www.protei.ru</u> E-mail: mak.support@protei.ru, support.mak@protei.ru

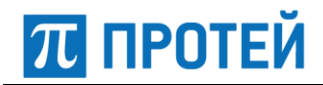

#### 1.4 Термины и сокращения

Основные понятия и определения, используемые в документе, приведены в таблице ниже.

Таблица 1 — Обозначения и сокращения

| Термин     | Комментарий                                                                                                    |
|------------|----------------------------------------------------------------------------------------------------|
| AERM       | Функция по подсчету коэффициента ошибок при выравнивании звена                                                                                   |
| AIS        | (Alarm Indicator Signal) авария на удаленной стороне                                                                                             |
| AP         | (Access Protocol) протокол доступа                                                                                                    |
| ARP        | (Address Resolution Protocol) протокол определения адреса                                                                                        |
| BRI        | (Basic Rate Interface) интерфейс, обеспечивающий пользователю два<br>цифровых канала по 64 кбит/с и однополосный канал сигнализации<br>16 кбит/с |
| BRIC плата | Плата абонентов ISDN, поддерживающая BRI интерфейсы                                                                                              |
| CLI        | (Command Line Interface) интерфейс коммандной строки                                                                                             |
| CPS        | (Call Per Second) количество вызовов в секунду                                                                                                   |
| CRC4       | (Cyclic Redundancy Check) алгоритм нахождения контрольной суммы,<br>предназначенный для проверки целостности данных                              |
| DSP        | (Digital Signal Processor) цифровой сигнальный процессор                                                                                         |
| DSS-1      | Протокол телефонной сигнализации в цифровой сети ISDN                                                                                            |
| E1         | Цифровой тракт передачи со скоростью 2.048 Мбит/с (европейский стандарт)                                                                         |
| FD         | (File Descriptors) дескрипторы файлов                                                                                                    |
| FIBR       | (Forward Indicator Bit Received) бит-индикатор прямого направления                                                                               |
| FISU       | (Full-In Signal Unit) сигнальная единица                                                                                                    |
| FXO        | (Foreign Exchange Office) аналоговый интерфейс абонентских устройств<br>телефонных станций                                                       |
| HDLC       | (High-Level Data Link Control) бит-ориентированный протокол канального<br>уровня сетевой модели OSI                                              |
| НТТР       | (Hyper Text Transfer Protocol) протокол прикладного уровня передачи данных                                                                       |
| IAC        | (Inter-Application Communication) связь между приложениями                                                                                       |
| ICMP       | (Internet Control Message Protocol) протокол межсетевых управляющих<br>сообщений                                                                 |
| IFSTAT     | Статистика загрузки сетевых интерфейсов                                                                                                    |
| IOPS       | (Input/Output operations Per Second) количество операций ввода/вывода                                                                            |
| ISDN       | (Integrated Services Digital Network) цифровая сеть с интеграцией служб                                                                          |
| ISUP       | (ISDN user part) подсистема-пользователь, поддерживающая<br>межстанционную сигнализацию телефонной сети, сети передачи данных и<br>ISDN          |

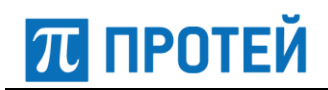

| Термин     | Комментарий                                                                                                    |
|------------|----------------------------------------------------------------------------------------------------|
| ITC плата  | Плата, предназначенная для установления физического соединения на этапе разговора между абонентами для разных IP устройств                                                                  |
| LDAP       | (Lightweight Directory Access Protocol) протокол прикладного уровня<br>для доступа к службе каталогов                                                                                       |
| LSSU       | (Link Status Signal Unit) единица контроля состояния звена системы связи                                                                                                    |
| LSOF       | Использование файлов теми или иными процессами                                                                                                    |
| MCU        | (Multipoint Control Unit) модуль, работающий под управлением МКД и<br>реализующий поддержку медийных RTP-потоков                                                                            |
| MIB        | (Management Information Base) виртуальная база данных, используемая<br>для управления объектами в сети связи                                                                                |
| NTP        | (Network Time Protocol) протокол сетевого времени                                                                                                    |
| OID        | (Object Identifier) идентификатор объекта                                                                                                    |
| OMI        | (Open Messaging Interface) открытый интерфейс передачи сообщений                                                                                                    |
| РВХ        | (Private Branch Exchanges) учрежденческо-производственная автоматическая телефонная станция                                                                                                 |
| PRI        | (Primary Rate Interface) стандартный интерфейс сети ISDN, определяющий подключения станций ISDN к широкополосным магистралям между местными или центральными АTC или сетевыми коммутаторами |
| PROC       | Состояние процесса                                                                                                    |
| QFALC      | Переменные контроллера трактов Е1                                                                                                    |
| QSIG       | (Q-Point Signalling System) симметричный протокол сигнализации<br>для частных телефонных сетей                                                                                              |
| RADIUS     | (Remote Authentication in Dial-In User Service) протокол для реализации<br>аутентификации, авторизации и сбора информации об использованных<br>ресурсах                                     |
| RAI        | (Remote Alarm Indicator) отсутствие сигнала на приеме на удаленной стороне                                                                                                    |
| RTP        | (Real-Time Transport Protocol) протокол передачи трафика реального времени                                                                                                    |
| SBC        | (Session Border Controller) пограничный контроллер сессий                                                                                                    |
| SIO        | (Service Information Octet) байт служебной информации                                                                                                    |
| SIOS       | (Status Indication "out of Service") индикация статуса «выведено из работы»                                                                                                    |
| SIP        | (Session Initiation Protocol) протокол установления сеанса, включающего обмен мультимедийным содержимым                                                                                     |
| SLAC плата | Абонентская плата для подключения абонентских терминалов                                                                                                    |
| SNMP       | (Simple Network Management Protocol) стандартный интернет-протокол<br>для управления устройствами в IP-сетях                                                                                |
| SNMPGET    | Команда для проведения SNMP опроса                                                                                                    |
| SSH        | (Secure SHell) Сетевой протокол прикладного уровня для удаленного<br>управления операционной системой и туннелирования TCP-соединений                                                       |

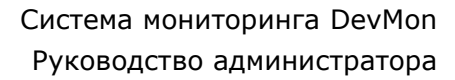

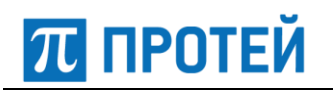

| Термин    | Комментарий                                                  |
|-----------|--------------------------------------------------------------|
| SSNR      | (Segmented Signal-Noise Ratio) отношение сигнал/шум          |
| SUERM     | Функция по подсчету коэффициента ошибок сигнальных единиц    |
| ТСР       | (Transmission Control Protocol) протокол передачи данных     |
| URL       | (Uniform Resource Locator) унифицированный указатель ресурса |
| XML       | (eXtensible Markup Language) язык разметки документов        |
| AOH       | Автоматическое определение номера                            |
| APM       | Автоматизированное рабочее место                             |
| БД        | База данных                                                  |
| ИКМ       | Импульсно-кодовая модуляция                                  |
| МАК       | Мультисервисный абонентский концентратор                     |
| МКД (MKD) | Мультисервисный коммутатор доступа                           |
| МЧ        | Многочастотный                                               |
| OC        | Операционная система                                         |
| ПО        | Программное обеспечение                                      |
| СУБД      | Система управления базами данных                             |
| ЦАЛ       | Цифровые абонентские линии                                   |
| ЦАТС      | Цифровая Автоматическая Телефонная Станция                   |
| 2ВСК      | Система сигнализации по двум выделенным сигнальным каналом   |

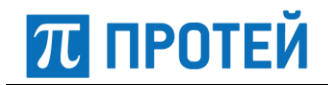

### 1.5 История изменений

История изменений приведена в таблице ниже.

#### Таблица 1 — История изменений

| Дата       | Номер документа | Версия ПО | Комментарий                                                                                                    |  |
|------------|-----------------|-----------|----------------------------------------------------------------------------------------------------|--|
| 09.04.2021 | 1.0.0.1         | 5.51.2    | Обновлено описание аварий<br>(см. ПРИЛОЖЕНИЕ В. Аварии<br>оборудования), параметров<br>устройств мониторинга<br>(см. ПРИЛОЖЕНИЕ А. Параметры<br>основных типов устройств),<br>классификаторов<br>(см. ПРИЛОЖЕНИЕ Б.<br>Классификаторы) и аварийных<br>ситуаций<br>(см. п. 6).<br>Пример добавления нового<br>устройства мониторинга описан<br>в п. 7.1. |  |

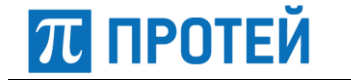

### 2 Описание системы

Система мониторинга DevMon разработки ООО «НТЦ ПРОТЕЙ» представляет собой автоматизированную информационную систему, реализующую интерфейсы межсистемного сетевого взаимодействия с устройствами вычислительной сети для мониторинга и сбора сведений о состоянии наблюдаемых устройств.

Система предоставляет удобный пользовательский интерфейс для графического отображения состояния устройств и автоматизации деятельности, связанной с техническим обслуживанием и конфигурированием оборудования и программного обеспечения, установленных на объекте автоматизации.

Данное руководство содержит описание интерфейса «АРМ администратора», предназначенного для настройки соединений с устройствами наблюдаемой сети и конфигурирования правил мониторинга устройств.

#### 2.1 Назначение и функции системы

Система мониторинга реализует функции управления и наблюдения за оборудованием на сети Заказчика и предоставляет пользователю удобный, интуитивно-понятный графический интерфейс, который разработан с использованием современных web-технологий.

В рамках графического интерфейса разработано два пользовательских приложения:

- 1. «АРМ Администратор» приложение для конфигурирования системы мониторинга.
- 2. «АРМ Инженер» приложение для наблюдения и контроля за состоянием устройств наблюдаемой сети.

Пользовательские приложения используют клиент-серверную архитектуру. Приложение представляет собой «тонкий» клиент, т.е. web-приложение, а основные функции по обработке данных выполняются на центральном сервере.

Доступ к ресурсам системы осуществляется с разграничением прав и предоставляется только авторизованным пользователям.

Система DevMon обладает следующими функциональными возможностями:

- Реализация мониторинга устройств наблюдаемой сети.
- Предоставление пользовательских web-приложений «АРМ Администратор» и «АРМ инженер» для настройки подсистемы мониторинга и выполнения наблюдения за устройствами.
- Контроль доступа (управление пользователями, назначение прав и привилегий, авторизация в системе).
- Отображение текущего состояния оборудования сети, отдельных элементов устройств.
- Выбор и отображение событий по конкретному устройству.
- Использование геосервера для отображения узлов и устройств сети на карте с привязкой к месту установки.
- Мониторинг аварий и ошибок в работе оборудования с классификацией по критичности аварии и типу устройств.
- Ведение статистики по сбоям и неисправностям в работе оборудования в соответствии с фильтрами аварий.
- Управление оборудованием (настройка, административная/аппаратная блокировка отдельных модулей, рестарт ПО, перезагрузка по питанию, сброс к заводским настройкам).
- Экспорт журналов статистики и мониторинга аварий в Excel.

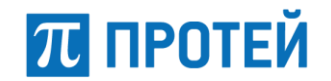

- Поддержка стандартных протоколов SNMP и HTTP позволяет осуществлять мониторинг оборудования сторонних производителей.
- Масштабируемость системы. Программное обеспечение системы мониторинга имеет модульную структуру и легко масштабируется. Для наблюдения за большой сетью программно-аппаратные элементы системы могут быть разнесены территориально и разделены логически, могут представлять собой как несколько локальных подсистем, так и одну большую систему наблюдения за оборудованием сети.

#### 2.2 Функции интерфейса «АРМ администратор»

Пользовательский интерфейс «АРМ администратора» предназначен для автоматизации действий персонала по администрированию и конфигурированию системы мониторинга. Доступ к интерфейсу предоставляется только авторизованным пользователям.

Схема работы Администратора по управлению оборудованием сети и настройке системы мониторинга посредством приложения «АРМ Администратор» представлена на рисунке (Рисунок 1).

**Примечание** — Предложенная схема является примерной, в зависимости от типа установленного оборудования предоставляется возможность настраивать параметры мониторинга в соответствии с пожеланиями Заказчика системы.

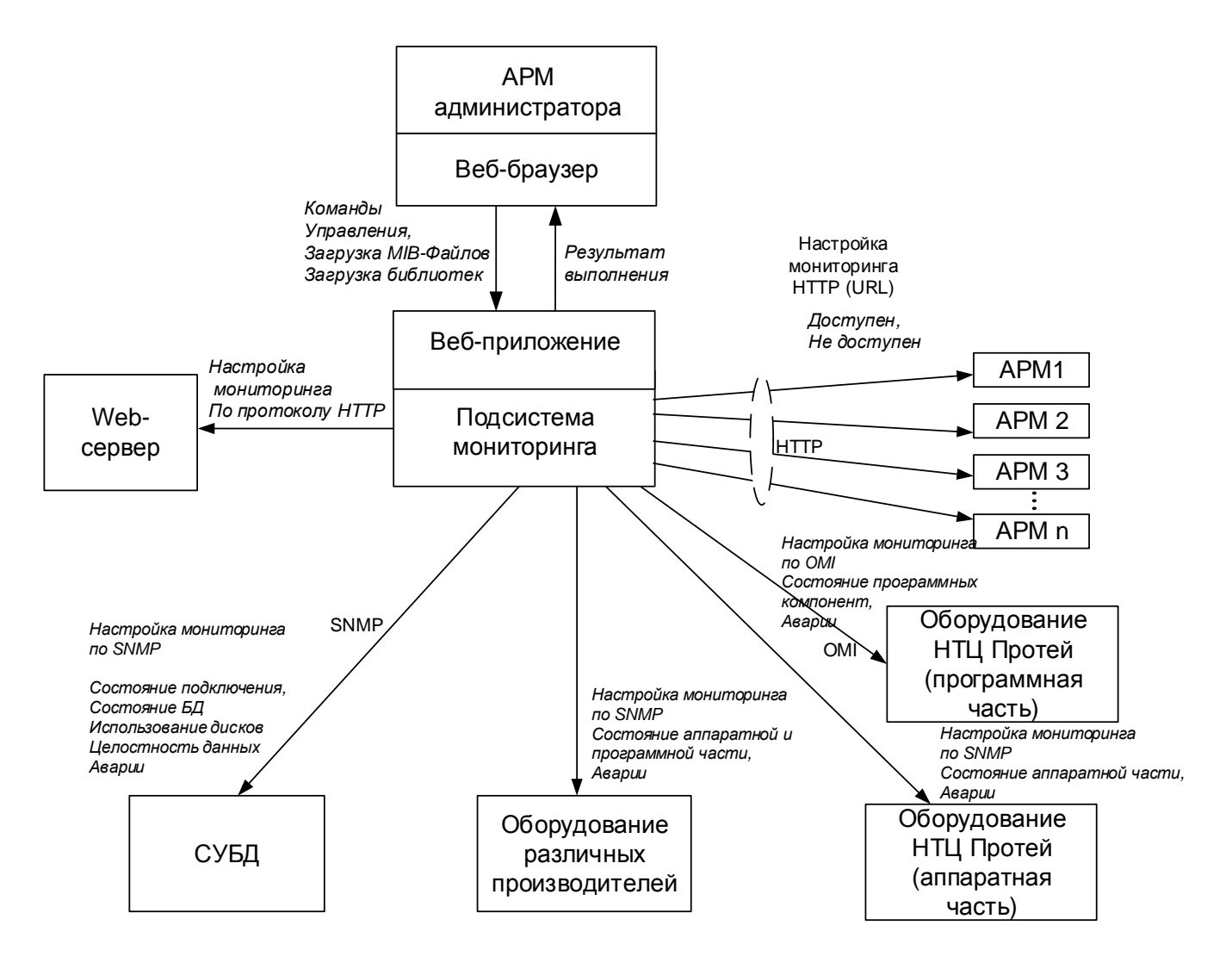

Рисунок 1— Схема конфигурирования системы посредством приложения «АРМ Администратор»

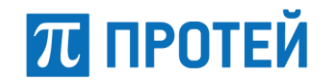

Интерфейс имеет структуру вкладок, предоставляющих доступ к администрированию следующих функций системы мониторинга:

- 1. Создание и настройка объектов. Объектом системы мониторинга является программный модуль DevMon. В случае обширной распределенной сети Заказчика устанавливается несколько программных модулей DevMon, каждый из которых отвечает за свой участок сети.
- 2. Определение правил мониторинга устройств (оборудования) на объектах автоматизации. В зависимости от типа устройства выполняется настройка мониторинга по следующим протоколам (см. Рисунок 1):
  - HTTP мониторинг следующих типов устройств:
    - автоматизированные рабочие места (АРМ) персонала объекта автоматизации.
  - ОМІ мониторинг программного обеспечения разработки ООО «НТЦ Протей»;
  - SNMP мониторинг следующих типов устройств:
    - Аппаратная часть устройств производства ООО «НТЦ Протей».
    - СУБД.
    - Аппаратная и программная часть оборудования различных производителей.
- 3. Создание и настройка географических карт и/или схем помещения, на которых расположены объекты автоматизации и устройства (оборудование) для мониторинга.
- 4. Загрузка в систему необходимых библиотек с возможностью редактирования существующих библиотек.
- 5. Назначение и описание уровней критичности состояний для разных типов аварий и устройств.
- 6. Добавление в систему мониторинга новых устройств различных производителей с использованием протокола SNMP с возможностью загрузки MIB-файлов, поддерживаемых добавляемым устройством.
- 7. Управление контролем доступа к ресурсам системы мониторинга с разграничением предоставляемых возможностей для разных групп пользователей.

#### 2.3 Обеспечивающие технические и программные средства

Технические и программные средства для работы пользователя с приложением «АРМ Администратор» предоставляет Заказчик.

Для работы пользователя необходим компьютер под управлением сетевой операционной системы с предустановленным браузером.

Дополнительного программного обеспечения на компьютер пользователя устанавливать не требуется.

К ОС предъявляются следующие требования:

- Linux: debian или red hat-системы с ядром linux версии 3.12 и выше;
- Windows версии 7 и выше;
- OS X версии El Capitan (10.11.4) и выше.

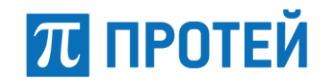

Требования к версиям поддерживаемых браузеров зависят от выбора ОС, и представлены в таблице ниже.

| Таблица 2 — | Требования к | версиям | браузеров |
|-------------|--------------|---------|-----------|
|-------------|--------------|---------|-----------|

| ОС<br>Браузер | Linux   | Windows | OS X    |
|---------------|---------|---------|---------|
| Firefox       | 38.0.1+ | 45.0.1+ | 46.0.1+ |
| Chrome        | 43.0+   | 50.0+   | 50.0+   |
| Chromium      | 50.0+   | —       | —       |
| Safari        | _       | _       | 9.1+    |

### 2.4 Контроль доступа

В системе мониторинга реализован встроенный механизм контроля доступа, управление пользователями осуществляется через web-интерфейс «АРМ администратора».

Пользователи объединяются в группы. Для возможности деления пользователей по территориальному принципу определено понятие «региона». Для группы пользователей назначаются права доступа к конкретным объектам, типам устройств, регионам, определяются доступные привилегии.

По умолчанию в системе определены следующие группы пользователей:

- «admins» группа пользователей с правами старшего администратора (разрешен доступ ко всем типам устройств, устройствам, регионам, открыты все привилегии);
- «support» группа пользователей с правами администратора (фактически это старший администратор, которому запрещены права на запись в формах «Библиотеки» и «Типы устройств» в интерфейсе «АРМ администратора»);
- «guest» группа пользователей с правами исключительно на чтение (разрешен просмотр в интерфейсах «APM администратора» и «APM дежурного инженера»).

В соответствии с группами прав по умолчанию также определены три пользователя:

- «Developer» пользователь с правами старшего администратора (входит в группу «admins»), логин/пароль по умолчанию developer/dmdevelop;
- «Support» пользователь с правами администратора (входит в группу «support»), логин/пароль по умолчанию support/elephant;
- «Guest» пользователь с правами на чтение (входит в группу «guest»), логин/пароль по умолчанию guest/elephant.

# ПРОТЕЙ

# З Подготовка к работе

#### 3.1 Порядок загрузки

Для начала работы пользователю следует выполнить следующие действия:

- Включить персональный компьютер;
- Дождаться загрузки операционной системы;
- Войти в систему;
- Запустить web-браузер.

### 3.2 Порядок проверки работоспособности

В адресной строке браузера следует ввести адрес сервера системы мониторинга (порт по умолчанию 8080):

http://<ip-agpec:nopt>/adm/

В случае доступности сервера и отсутствия каких-либо проблем будет загружена страница авторизации.

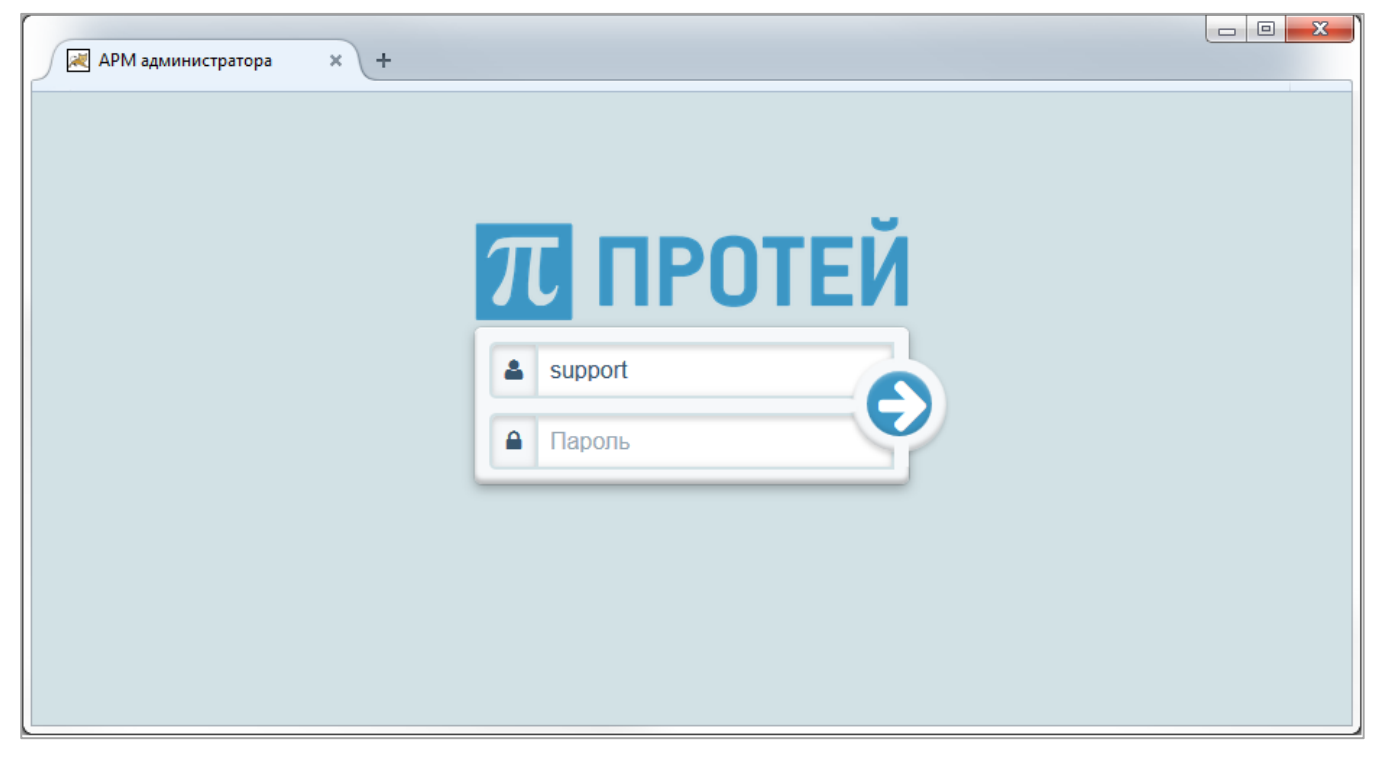

Рисунок 2 — Страница авторизации

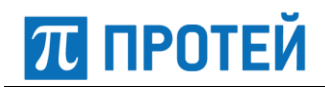

## 4 Описание Web-интерфейса администратора

#### 4.1 Вход в систему

После того, как APM пользователя был подготовлен к работе (см. п. 3), на странице авторизации web-приложения следует ввести имя пользователя (логин) и пароль. После ввода

идентификационных данных следует нажать кнопку 오 или клавишу «Enter».

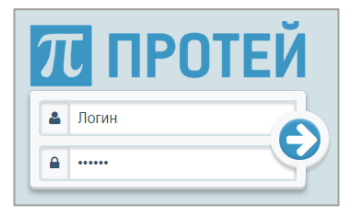

Рисунок 3 — Поля авторизации

При успешной идентификации система отобразит рабочее пространство интерфейса «АРМ администратора».

| #          | /стройс | гва 😵 Карты      | 🗮 Объекты | 🖹 Код 🔫 | 🖵 SNMP 👻 | 誉 Контроль доступа | ₹ Фил | ытры 🔻         |                      |                            | Support <del>–</del> |
|------------|---------|------------------|-----------|---------|----------|--------------------|-------|----------------|----------------------|----------------------------|----------------------|
| Устройства |         |                  |           |         |          |                    |       |                |                      |                            |                      |
| e          | Спис    | ок устройств     |           |         |          |                    | Q     | Создать узел 🗘 | Создать устройство 🕁 | Редактировать устройства 🖉 | Удалить 📋            |
|            |         | Название         |           |         |          |                    | т     | ип             | c                    | бъект                      |                      |
| А          |         | ⊟ Сервер_109.141 |           |         |          |                    | -     |                | -                    |                            | ٥                    |
| *          |         | MKD_109.141      | 9         |         |          |                    | Μ     | KD             | d                    | evmon4                     | ත                    |
| *          |         | SSW4_109.14      | 1 🔒       |         |          |                    | S     | SW4            | d                    | evmon4                     | ත                    |
| *          |         | SBC_109.141      | 0         |         |          |                    | S     | BC             | d                    | evmon4                     | ළු                   |
| *          |         | ITG_109.141      | Ð         |         |          |                    | Μ     | IAK            | d                    | evmon4                     | ර                    |
|            |         | ⊟ Сервер_109.41  |           |         |          |                    | -     |                | -                    |                            | ٥                    |
| *          |         | MKD_109.41       | D         |         |          |                    | Μ     | IKD            | d                    | evmon4                     | 43                   |
| *          |         | ITG_109.41 ()    |           |         |          |                    | Μ     | IAK            | d                    | evmon4                     | 43                   |
| *          |         | SSW4_109.41      | 0         |         |          |                    | S     | SW4            | d                    | evmon4                     | 43                   |

Рисунок 4 — Рабочее пространство интерфейса «АРМ администратора»

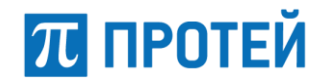

#### 4.2 Внешний вид и основные элементы Web-интерфейса

Рабочее пространство интерфейса администратора содержит панель меню для навигации между разделами интерфейса и область для работы с данными.

| Панель меню (заголовки разделов) Панель меню (элементы управления |               |           |         |          |                    |         |                |                    |                            | равления)            |
|-------------------------------------------------------------------|---------------|-----------|---------|----------|--------------------|---------|----------------|--------------------|----------------------------|----------------------|
| 💉 Устройства                                                      | 😧 Карты       | 📑 Объекты | 🖹 Код 👻 | 🖵 SNMP 🔻 | 嶜 Контроль доступа | ₹ Фильт | ры 🔻           |                    |                            | Support <del>-</del> |
| Устройства                                                        | >             |           |         |          |                    |         |                |                    |                            |                      |
| Список у                                                          | устройств     |           |         |          |                    | Q       | Создать узел 🔂 | Создать устройство | Редактировать устройства 🜌 | Удалить 📋            |
| 🗌 Наз                                                             | вание         |           |         |          |                    | Тиг     | 1              | o                  | бъект                      |                      |
| # 🗌 🗆 C                                                           | ервер_109.141 |           |         |          |                    | -       |                | -                  |                            | ٥                    |
| ۶ 🗆                                                               | MKD_109.141 ( |           |         |          |                    | MK      | D              | de                 | evmon4                     | <del>C</del> a       |
| ۶ 🗆                                                               | SSW4_109.141  | 0         |         |          |                    | SS      | W4             | de                 | evmon4                     | ළ                    |
| ۶ 🗆                                                               | SBC_109.141   |           |         |          |                    | SB      | с              | de                 | evmon4                     | ළ                    |
| ۶ 🗆                                                               | ITG_109.141 🕕 |           |         |          |                    | MA      | К              | de                 | evmon4                     | ළ                    |
|                                                                   | ервер_109.41  |           |         |          |                    | -       |                | -                  |                            | •                    |
| * 🗆                                                               | MKD_109.41 () |           |         |          |                    | MK      | D              | de                 | evmon4                     | රු                   |
| ۶ 🗆                                                               | ITG_109.41 () |           |         |          |                    | MA      | К              | de                 | evmon4                     | ත                    |
| ۶ 🗆                                                               | SSW4_109.41   | •         |         |          |                    | SS      | W4             | d                  | evmon4                     | ත                    |
|                                                                   |               |           |         |          |                    |         |                |                    |                            |                      |

Область работы с данными

Рисунок 5 — Области рабочего пространства интерфейса администратора

#### 4.2.1 Панель меню

Панель меню содержит следующие заголовки разделов:

- **Устройства** раздел для добавления устройств и узлов сети в сеть мониторинга и определения правил мониторинга устройств и узлов сети;
- Карты раздел для добавления и настройки карт и схем;
- Объекты раздел настройки объектов;
- Код раздел, содержащий список библиотек и типов устройств, используемых в системе;
- **SNMP** раздел для работы с МІВ-файлами и создания устройств.
- Контроль доступа раздел для настройки пользователей и групп пользователей;
- Фильтры раздел настройки фильтров аварий.

Правее заголовков разделов располагаются элементы управления:

- Индикатор статуса соединения с сервером отображает состояние соединения приложения с web-сервером (Tomcat 6). В системе предусмотрены следующие состояния:
  - соединение с сервером установлено;
  - Соединение с сервером отсутствует, приложение пытается его восстановить.
- Имя текущего авторизованного пользователя интерактивный элемент, отображающий логин текущего авторизованного пользователя.

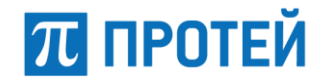

При нажатии становится доступно ниспадающее меню со следующими разделами:

- Настройки настройки текущего пользователя (переход к редактированию авторизованного пользователя, ко вкладке «Контроль доступа», см. п. 5.5);
- Версия приложения текущая версия приложения.

| Версия приложения |  |
|-------------------|--|
| 5.44.0            |  |
| ОК                |  |

Рисунок 6 — Мини-окно с информацией о версии приложения

о «Выход» — выход из приложения (переход к странице авторизации).

#### 4.2.2 Область работы с данными

При выборе на панели меню той или иной вкладки-раздела в области работы с данными отображается соответствующая форма для настройки. Все формы имеют одинаковую структуру и представляют собой таблицу (или несколько таблиц) с настраиваемыми параметрами.

Над формой располагается панель навигации, которая позволяет вернуться к родительскому объекту или к основной таблице данной формы.

| 💋 Устройства | 😧 Карты    | 🗮 Объекты | 🖹 Код 🔻 | 🖵 SNMP 🔻 | 曫 Контроль доступа | 🝸 Фильтры 👻 | 😁 Support 👻 |
|--------------|------------|-----------|---------|----------|--------------------|-------------|-------------|
| Устройства   | Сервер_109 | 9.141*    |         |          |                    |             |             |

Рисунок 7 — Панель навигации (на примере формы «Устройства»)

В шапке таблицы (слева) располагается название таблицы — интерактивная строка, при нажатии на которую можно скрыть или развернуть содержимое таблицы. На рисунке ниже в качестве примера выбран раздел «Устройства», названием таблицы является строка «Список устройств».

| 💋 Устройства | 😔 Карты  | 📰 Объекты | 🖹 Код 👻 | 🖵 SNMP 👻       | 😤 Контроль доступа  | <b>т</b> Фильтры               | 📀 Developer 👻 |
|--------------|----------|-----------|---------|----------------|---------------------|--------------------------------|---------------|
| Устройства   |          |           |         |                |                     |                                |               |
| 🔺 Список у   | стройств |           | Q       | Создать узел 🕃 | Осоздать устройство | 🖸 🗌 Редактировать устройства 💋 | Удалить 🛍     |

Рисунок 8 — «Устройства» (таблица скрыта)

В шапке таблицы (справа) располагаются управляющие кнопки, состав которых зависит

от текущего раздела, и кнопка поиска — 🝳 («Лупа»). Кнопка поиска предназначена для поиска объектов в теле таблицы.

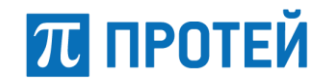

В таблице строке объекта (в крайнем правом положении) могут присутствовать управляющие элементы:

• Фильтры»). Состав меню зависит от типа объекта, на рисунках ниже приведены примеры меню для раздела «Устройства».

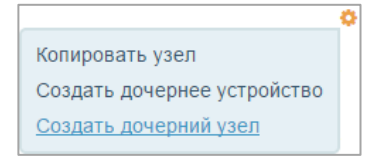

Рисунок 9 — Элемент управления существующего узла (без привязанного устройства)

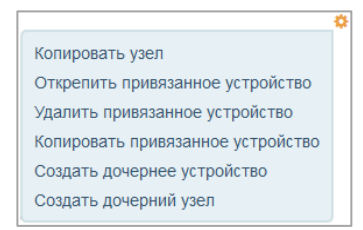

Рисунок 10 — Элемент управления существующего узла (с привязанным устройством)

• 🖆 — копирование объекта.

В случае копирования в список автоматически добавляется новый объект с параметрами, идентичными копируемому. Название нового объекта формируется из наименования копируемого, к которому добавляется номер копии (начиная с цифры «2» и далее).

У объектов с вложенными элементами (в случае иерархической структуры) рядом с названием отображается управляющий элемент (田/田), позволяющий скрывать или раскрывать вложенные объекты.

#### 4.2.3 Поиск объектов

Для поиска объектов следует нажать на кнопку  $\mathbf{Q}$ , слева от неё появится пустое поле для ввода имени объекта. Содержимое таблицы фильтруется по мере ввода имени объекта.

Чтобы удалить параметры поиска следует очистить строку поиска.

Чтобы скрыть строку поиска, следует повторно нажать на кнопку поиска.

**Примечание** — Скрыть строку поиска и очистить строку поиска — не одно и то же. При скрытии строки она перестаёт быть видимой, но продолжает функционировать.

Ниже приведён пример поиска в разделе «Устройства» по названию устройства «МКD».

| 💋 у | стройств | а 🔮 Карты                    | 📑 Объекты | 🖹 Код 👻 | 🖵 SNMP 🗸 | 醟 Контроль досту | па 🍸 Фильтры 👻     |                            | )Support <del>-</del> |
|-----|----------|------------------------------|-----------|---------|----------|------------------|--------------------|----------------------------|-----------------------|
| Уст | ойства   |                              |           |         |          |                  |                    |                            |                       |
|     | Списо    | с устройств                  |           | MKD     | ٩        | Создать узел     | Создать устройство | Редактировать устройства 🜌 | Удалить 🛍             |
|     |          | lазвание                     |           |         |          | Тип              |                    | Объект                     |                       |
| ф   |          | Э Сервер_109.14 <sup>-</sup> | 1         |         |          | -                |                    | -                          | ٥                     |
| *   |          | MKD_109.141                  | 10        |         |          | MKD              |                    | devmon4                    | අ                     |
| 4   |          | ЭСервер_109.41               |           |         |          | -                |                    | -                          | ٥                     |
| *   |          | MKD_109.41                   | 0         |         |          | MKD              |                    | devmon4                    | ආ                     |

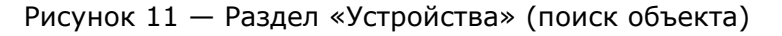

**Web-интерфейса** 

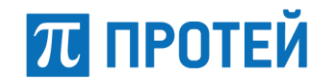

# 5 Описание операций администратора

#### 5.1 Операции администрирования в разделе «Устройства»

Раздел «Устройства» предоставляет возможность настройки списка устройств для мониторинга.

Для перехода к разделу следует выбрать соответствующую вкладку на панели меню.

| 💋 Устройств  | а 😌 Карты        | 📰 Объекты | 🖹 Код 👻 | 🖵 SNMP 🗸 | 👹 Контроль доступа | 🝸 Фильтры 👻 |     |                  |                    |                            | 🕘 Support 🔫 |
|--------------|------------------|-----------|---------|----------|--------------------|-------------|-----|------------------|--------------------|----------------------------|-------------|
| Устройства   |                  |           |         |          |                    |             |     |                  |                    |                            |             |
| 🔺 Списон     | к устройств      |           |         |          |                    |             |     | Q Создать узел O | Создать устройство | Редактировать устройства 🖉 | Удалить 📋   |
|              | Название         |           |         |          |                    |             | Тип |                  | Объект             |                            |             |
| <b>A</b> 0   | В Сервер_109.141 | 1         |         |          |                    |             | -   |                  | -                  |                            | ٥           |
| <b>#</b> 🗆 6 | ⊞ Сервер_109.41  |           |         |          |                    |             | -   |                  | -                  |                            | ٥           |

Рисунок 12 — Раздел «Устройства»

Форма раздела представляет собой таблицу узлов и устройств, состоящую из четырех столбцов:

- 🔲 управляющий элемент «флаг» для выделения объекта.
- «Название» название узла или устройства, строка является интерактивной, при нажатии будет открыта форма редактирования объекта (см. п. 5.1.3, 5.1.6). Если устройство не размещено на карте, то рядом с названием отображается пиктограммапредупреждение «•••»

| GlobalAlarms 🔒 |                                  |
|----------------|----------------------------------|
|                | Устройство не размещено на карте |

Рисунок 13 — Пиктограмма «Устройство не размещено на карте»

- «Тип» тип устройства (для узла тип не задается), строка является интерактивной, при нажатии будет открыта форма редактирования типа устройства (см. п. 5.4.2.2).
- «Объект» программный компонент системы DevMon, к которому привязано устройство.

Узлы и устройства обозначаются разными пиктограммами, которые располагаются в таблице в крайнем левом положении:

- 🎄 обозначение узла;
- 💉 обозначение устройства;
- 📥 🖉 обозначение узла с привязанным устройством.

В шапке таблицы расположены следующие управляющие кнопки:

- Создать узел 😌 создать новый узел;
- Создать устройство 😌 создать новое устройство;
- Редактировать устройства 🖉 редактировать устройство;
- Удалить 💼 удалить объект.

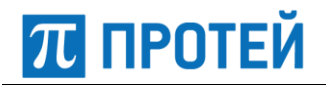

Список устройств можно формировать как с «плоской», так и иерархической структурой. В случае «плоской» структуры достаточно просто создать все необходимые устройства. Если нужна вложенность, то необходимо создать узлы с требуемой иерархией, и уже после этого создавать устройства, привязывая их к тому или иному родительскому узлу. На рисунке ниже приведен пример иерархической структуры объектов.

| 💋 Устройства  | 😪 Карты        | 📰 Объекты | 🖹 Код 👻 | 🖵 SNMP 👻 | 誉 Контроль доступа | ▼ Фил | атры →         |                      |                            | 🗧 Support 👻 |
|---------------|----------------|-----------|---------|----------|--------------------|-------|----------------|----------------------|----------------------------|-------------|
| Устройства    |                |           |         |          |                    |       |                |                      |                            |             |
|               |                |           |         |          |                    | •     |                |                      |                            |             |
| Список        | устройств      |           |         |          |                    | Q     | Создать узел 🔂 | Создать устройство 🔂 | Редактировать устройства 📝 | Удалить 前   |
| Ha:           | звание         |           |         |          |                    | т     | 10             | c                    | Объект                     |             |
| <b>#</b> 🗌 🖂  | Сервер_109.141 |           |         |          |                    | -     |                | -                    |                            | ٥           |
| *             | MKD_109.141    | 0         |         |          |                    | N     | KD             | d                    | evmon4                     | 42          |
| *             | SSW4_109.141   | 0         |         |          |                    | s     | SW4            | d                    | evmon4                     | ළු          |
| *             | SBC_109.141    | Ð         |         |          |                    | s     | BC             | d                    | evmon4                     | ආ           |
| *             | ITG_109.141    |           |         |          |                    | N     | AK             | d                    | evmon4                     | £           |
| <b>▲</b> □ ⊖0 | Сервер_109.41  |           |         |          |                    | -     |                | -                    |                            | ٥           |
| #             | MKD_109.41     |           |         |          |                    | N     | KD             | d                    | evmon4                     | ආ           |
| #             | ITG_109.41 ()  |           |         |          |                    | N     | AK             | d                    | evmon4                     | 42          |
| *             | SSW4_109.41    | 0         |         |          |                    | s     | SW4            | d                    | evmon4                     | 42          |
| *             | SBC_109.41 ()  |           |         |          |                    | S     | BC             | d                    | evmon4                     | ත           |

Рисунок 14 — Раздел «Устройства» (иерархическая структура)

В разделе «Устройства» предоставляется возможность выполнения следующих действий:

- Создание, копирование, редактирование или удаление узла;
- Создание, копирование, редактирование или удаление устройства.

#### 5.1.1 Создание узла

Приложение предоставляет возможность создания нового узла несколькими способами:

- При помощи управляющей кнопки Создать узел 🔂 ;
- При помощи управляющего элемента существующего узла 🍄, выбрав в выпадающем списке один из вариантов:
  - о «Копировать узел» создать новый узел, идентичный текущему.
  - о «Создать дочерний узел».

При выборе одного из перечисленных способов (кроме копирования) приложение осуществит переход к форме создания нового узла.

| 💋 Устройства  | 😧 Карты    | 📑 Объекты | 🖹 Код 🔻 | 🖵 SNMP 👻     | 😸 Контроль доступа | T | Фильтры           | 📀 Developer 🔫          |
|---------------|------------|-----------|---------|--------------|--------------------|---|-------------------|------------------------|
| Устройства    | Новый узел | n         |         |              |                    |   |                   |                        |
| Идентификатор | Назе       | зание     |         |              | Адрес              |   |                   |                        |
| Комментарий   |            |           | Родит   | ельский узел |                    |   | Связанное устройс | тво                    |
|               |            |           | (Нет у  | узла)        |                    | - | (Нет устройства)  | Q 🗸                    |
| Список        | дочерних с | ущностей  |         |              |                    |   | Q                 | Режим редактирования 🕜 |
| Название      |            |           | Тип     | 1            |                    |   | Объект            |                        |
| Сохранить 🖺   | Отменить 🖲 |           |         |              |                    |   |                   |                        |

Рисунок 15 — Форма «Новый узел»

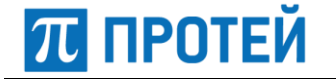

Форма нового узла содержит следующие поля:

- «Идентификатор» идентификатор, присваивается создаваемому объекту системой автоматически (нередактируемое поле).
- «Название» \* наименование узла.
- «Адрес» фактический адрес местонахождения узла.
- «Комментарий» пользовательский комментарий.
- «Родительский узел» выпадающий список существующих в системе узлов для выбора родительского.
- «Связанное устройство» выпадающий список существующих в системе устройств для привязки этого устройства к создаваемому узлу.
- «Список дочерних сущностей» таблица для редактирования и просмотра дочерних сущностей узла (описание работы с таблицей приведено далее в п. 5.1.2).

**Примечание** — Здесь и далее, параметры, помеченные звёздочкой («\*»), являются обязательными для заполнения.

После ввода данных для завершения создания узла следует нажать на кнопку «Сохранить». Кнопка «Отменить» позволяет вернуться к разделу устройств без сохранения изменений.

#### 5.1.2 Просмотр и редактирование дочерних сущностей

В таблице «Список дочерних сущностей» отображаются устройства, привязанные к узлу.

| 💋 Устройства  | 😧 Карты   | 📑 Объекты | 🖹 Код 👻     | 🖵 SNMP 🔻 | 嶜 Контроль доступа | 🝸 Фильтры 🚽 |       |                      | 🙁 Support 🔫                            |
|---------------|-----------|-----------|-------------|----------|--------------------|-------------|-------|----------------------|----------------------------------------|
| Устройства    | Сервер_10 | 9.141     |             |          |                    |             |       |                      |                                        |
| Идентификатор |           | Назв      | ание        |          |                    |             | Адрес |                      |                                        |
| 2             |           | Сер       | вер_109.141 |          |                    |             |       |                      |                                        |
| Комментарий   |           |           |             |          | Родительский узел  |             |       | Связанное устройство |                                        |
|               |           |           |             |          | (Нет узла)         |             | Q 🔽   | (Нет устройства)     | Q 🗸                                    |
| Список        | дочерних  | сущностей |             |          |                    |             |       |                      | <b>Q</b> Режим редактирования <i>С</i> |
| Название      |           |           |             |          | Тип                |             |       | Объект               |                                        |
|               | 141       |           |             |          | MKD                |             |       | devmon4              |                                        |
| ∳ SSW4_10     | 9.141     |           |             |          | SSW4               |             |       | devmon4              |                                        |
| 🖋 SBC_109.    | 141       |           |             |          | SBC                |             |       | devmon4              |                                        |
| 🖋 ITG_109.1   | 41        |           |             |          | MAK                |             |       | devmon4              |                                        |
|               | _         |           |             |          |                    |             |       |                      |                                        |

Рисунок 16 — Форма редактирования узла со списком дочерних сущностей

Таблица «Список дочерних сущностей» состоит из трёх столбцов:

- «Название» название узла или устройства, строка является интерактивной, при нажатии будет открыта форма редактирования сущности;
- «Тип» тип устройства (для узла тип не задается), строка является интерактивной, при нажатии будет открыта форма редактирования типа сущности (см. п. 5.4.2.1);
- «Объект» программный компонент системы DevMon, к которому привязана сущность.

Кнопка поиска в шапке таблицы позволяет осуществлять фильтрацию списка дочерних сущностей (см. п. 4.2.3).

Чтобы добавить/удалить дочерний узел или устройство следует в шапке таблицы нажать на кнопку «Режим редактирования».

#### Система мониторинга DevMon Руководство администратора

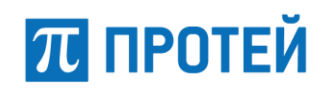

| 💋 У  | стройст      | гва 🔮 Карты    | 🗃 Объе    | кты 📄 Код 👻    | 🖵 SNMP 👻 | 嶜 Контроль доступа | 🝸 Фильтры 👻 |       |                      | 📀 Support <del>v</del> |
|------|--------------|----------------|-----------|----------------|----------|--------------------|-------------|-------|----------------------|------------------------|
| Устр | ойства       | а Сервер_10    | 9.141     |                |          |                    |             |       |                      |                        |
| Иден | тифика       | тор            | н         | азвание        |          |                    |             | Адрес |                      |                        |
| 2    |              |                |           | Сервер_109.141 |          |                    |             |       |                      |                        |
| Комм | ентари       | Й              |           |                |          | Родительский узел  |             |       | Связанное устройство |                        |
|      |              |                |           |                |          | (Нет узла)         |             | ् 🗸   | (Нет устройства)     | ् 🗖                    |
|      | Ред          | актирование до | очерних с | сущностей      |          |                    |             |       |                      | Q Готово 👁 Отмена 🕴    |
|      | $\checkmark$ | Название       |           |                |          | Тип                |             |       | Объект               |                        |
| #    | $\checkmark$ | MKD_109.141    |           |                |          | MKD                |             |       | devmon4              |                        |
| *    | $\checkmark$ | SSW4_109.141   |           |                |          | SSW4               |             |       | devmon4              |                        |
| *    | $\checkmark$ | SBC_109.141    |           |                |          | SBC                |             |       | devmon4              |                        |
| *    | $\checkmark$ | ITG_109.141    |           |                |          | MAK                |             |       | devmon4              |                        |
| Сохр | ранить       | 🖺 Отменить (   | 9         |                |          |                    |             |       |                      |                        |

Рисунок 17 — Режим редактирования дочерних сущностей узла

В режиме редактирования в таблице отображается перечень всех сущностей, которые могут быть дочерними для данного узла, и появляется столбец перед названием сущности — « — », управляющий элемент «флаг» для выделения объекта.

Чтобы добавить сущность, следует установить флаг в строке узла или устройства. Чтобы исключить объект из списка дочерних сущностей, необходимо снять флаг. После выбора для подтверждения действия следует нажать на кнопку «Готово» в шапке таблицы.

**Примечание** — В случае удаления из списка дочерних, объект перемещается в корень списка устройств (т.е. не имеет родительского узла).

Чтобы выйти из режима редактирования дочерних сущностей без сохранения изменений, следует нажать на кнопку «Отмена».

#### 5.1.3 Редактирование узла

Для редактирования существующего узла необходимо кликнуть мышью по его названию в таблице со списком устройств, приложение откроет форму редактирования объекта.

| 🖋 Устройства 🛛 Карты 🗮 Объекты 🖹 Код 👻 🖵 | SNMP 👻 👹 Контроль доступа 🔻 Фильтры 👻 | <ul> <li>Support </li> </ul> |
|------------------------------------------|---------------------------------------|------------------------------|
| Устройства Сервер_109.141                |                                       |                              |
| Идентификатор Название                   | Ад                                    | upec .                       |
| 2 Сервер_109.141                         |                                       |                              |
| Комментарий                              | Родительский узел                     | Связанное устройство         |
|                                          | (Нет узла)                            | Q 🗸 (Нет устройства) О 🗸     |
| Список дочерних сущностей                |                                       | Q Режим редактирования 🗷     |
| Название                                 | Тип                                   | Объект                       |
| ✗ MKD_109.141                            | MKD                                   | devmon4                      |
| ≸ SSW4_109.141                           | SSW4                                  | devmon4                      |
| ≸ SBC_109.141                            | SBC                                   | devmon4                      |
| ₩ ITG_109.141                            | MAK                                   | devmon4                      |
| Сохранить 🖺 Отменить 🛞                   |                                       |                              |

Рисунок 18 — Форма редактирования узла

Описание формы редактирования аналогично приведённому выше для процедуры создания узла (см. п. 5.1.1 и 5.1.2).

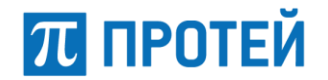

#### 5.1.4 Создание устройства

Приложение предоставляет возможность создания нового устройства несколькими способами:

- При помощи управляющей кнопки Создать устройство 🔂 ;
- При помощи управляющего элемента существующего узла <sup>Ф</sup>, выбрав в выпадающем списке один из вариантов:
  - «Копировать привязанное устройство» создать новое устройство, идентичное уже привязанному к узлу;
  - о «Создать дочернее устройство».
- При помощи управляющего элемента существующего устройства <sup>[4]</sup> копировать объект.

При выборе одного из перечисленных способов (кроме копирования) приложение осуществит переход к форме создания нового устройства.

| 💋 Устройства      | 😢 Карты    | 🗟 Объекты | 🖹 Код 👻   | 🖵 SNMP 🔻   | 誉 Контроль доступа | τ Φ | рильтры           | Developer 👻 |
|-------------------|------------|-----------|-----------|------------|--------------------|-----|-------------------|-------------|
| Устройства        |            | ройство   |           |            |                    |     |                   |             |
| Идентификатор     |            |           | Назе      | ание       |                    |     |                   |             |
|                   |            |           |           |            |                    |     |                   |             |
| Тип               |            |           | 06ъ       | ект        |                    | I   | Родительский узел |             |
| (Нет типа устройс | тва)       |           | - (He     | г объекта) |                    | -   | (Нет узла)        | ् 🗸         |
| Параметры         |            |           |           |            |                    |     |                   |             |
| Название          |            | Тип       |           | Значен     | ие                 |     |                   |             |
| Сохранить 🖺       | Отменить 🤅 | Осхранить | и продолж | ить ⊘      |                    |     |                   |             |

Рисунок 19 — Форма «Новое устройство»

Форма «Новое устройство» содержит следующие поля:

- «Идентификатор» идентификатор, присваивается создаваемому объекту системой автоматически (нередактируемое поле).
- «Название» \* наименование устройства.
- «Тип» \* выпадающий список для выбора типа устройства (см. Приложение Б "Классификатор «Типы»").
- «Объект» \* выпадающий список для выбора объекта.
- «Родительский узел» выпадающий список существующих в системе узлов для выбора родительского.
- «Параметры» таблица параметров, настраиваемых для конкретного типа устройства (зависит от выбранного типа устройства).

Параметры, характерные для основных типов устройств, приведены в приложении к документу (см. ПРИЛОЖЕНИЕ А. Параметры основных типов устройств).

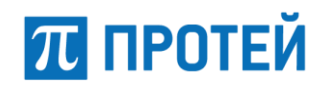

|          | Название          | Тип    | Значение |
|----------|-------------------|--------|----------|
| <b>V</b> | IP                | Строка |          |
| 7        | Логин             | Строка |          |
| <b>V</b> | Пароль            | Строка |          |
|          | CPU: warning (%)  | Число  |          |
|          | CPU: critical (%) | Число  |          |

Рисунок 20 — Пример таблицы параметров

После ввода данных для завершения создания устройства следует нажать на кнопку «Сохранить». Кнопка «Отменить» позволяет вернуться к разделу устройств без сохранения изменений.

Если нажать кнопку «Сохранить и продолжить», то произойдёт сохранение устройства с настроенными основными параметрами, и в форме «Новое устройство» добавится таблица списка локаций. Т.е. фактически новое устройство будет сохранено, и открыта форма его редактирования.

| 💋 Устройства  | 😧 Карты 🗮 Объекты | 🖹 Код 👻 🖵 SNMP 👻 | 醟 Контроль доступа | <b>т</b> Фильтры               | 🕑 Developer 🔻 |
|---------------|-------------------|------------------|--------------------|--------------------------------|---------------|
| Устройства    | Новое устройство  |                  |                    |                                |               |
| Идентификатор |                   | Название         |                    |                                |               |
| 706           |                   | SSW              |                    |                                |               |
| Тип           |                   | Объект           |                    | Родительский узел              |               |
| SSW           | Q                 | ▼ devmon4        | Q                  | <ul> <li>(Нет узла)</li> </ul> | Q 🗸           |
| Параметры     |                   |                  |                    |                                |               |
| Название      | Тип               | Значен           | ие                 |                                |               |
| IP*           | Строка            | 192.16           | 8.108.221          |                                |               |
| Порт ОМІ*     | Число             | 8888             |                    |                                |               |
| Сохранить 🖺   | Отменить 🛞        |                  |                    |                                |               |
| 🛆 Список ле   | окаций            |                  |                    |                                | Q             |
| +             |                   |                  |                    |                                |               |

Рисунок 21 — Форма «Новое устройство» со списком локаций

Описание работы с таблицей «Список локаций» приведено в п. 5.1.5.

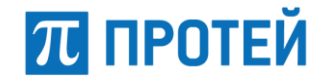

#### 5.1.5 Создание/Редактирование локаций

Локация определяет привязку устройства к точке на карте.

В таблице «Список локаций» можно как создавать новые локации, так и редактировать существующие. Кнопка поиска в шапке таблицы позволяет осуществлять фильтрацию списка локаций. Элементы таблицы выполнены в виде графических блоков — карточек (Рисунок 22).

| Список локаций |            |         |       | Q |
|----------------|------------|---------|-------|---|
| main           | <b>O</b> * | devmon4 | O × L |   |
| MOXA           |            | MOXA    | T T   |   |

Рисунок 22 — Список локаций

Для редактирования локации следует щёлкнуть по ее карточке. Крестик в правом верхнем углу карточки « » позволяет удалить локацию из списка.

Для создания новой локации следует щёлкнуть по карточке с символом 📑

Формы создания и редактирования локаций полностью идентичны (Рисунок 23).

| 💋 Устройст | тва 😵 Карты 🗮 Объек | ты 🖹 Код 🔻 🖵 SNMP 🔻 | 誉 Контроль доступа 🛛 🕇 Филы | гры 🕑 Developer 🔫 |
|------------|---------------------|---------------------|-----------------------------|-------------------|
| Устройства | а SSW Новая лока    | ция                 |                             |                   |
|            | Идентификатор       | Описание            |                             |                   |
|            |                     |                     |                             |                   |
| M          | Устройство          |                     | Карта                       |                   |
|            | SSW                 |                     | Q 🗸 (Нет карты)             | ् 🗸               |
|            | • Растровая иконка  | Координаты          | Уровень масштаба            |                   |
|            | 🔵 Векторная иконка  | lat                 | Q                           | Q                 |
| Сохранить  | Стменить 🛞          |                     |                             |                   |

Рисунок 23 — Форма создания/редактирования локации

Форма локации содержит следующие параметры:

- «Идентификатор» идентификатор, присваивается создаваемому объекту системой автоматически (нередактируемое поле);
- «Описание» текстовое описание, пользовательский комментарий;
- «Устройство» название устройства, для которого создаётся или редактируется локация (нередактируемое поле);
- «Карта» выпадающий список для выбора карт;

**Примечание** — После определения карты становится активна кнопка выбора координат при помощи карты —

- «Растровая иконка»/«Векторная иконка» управляющий элемент «флаг», определяет тип иконки для локации;
- «Координаты» («lat»/«lon») координаты локации устройства (широта/долгота для карты, ширина/высота — для схемы);

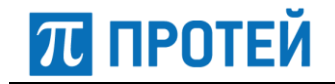

 «Уровень масштаба» ( <</li>
 / 
 ) — уровень приближения/отдаления устройства на карте (возможные значения: для карты — «от 0 до 20», для схемы — «от -100 до 100»).

Координаты локации устройства можно задать вручную или выбрать точку на карте или

схеме, кликнув мышью по кнопке «На карте» — 🔛

В результате поверх окна редактирования локации появится карта (Рисунок 24).

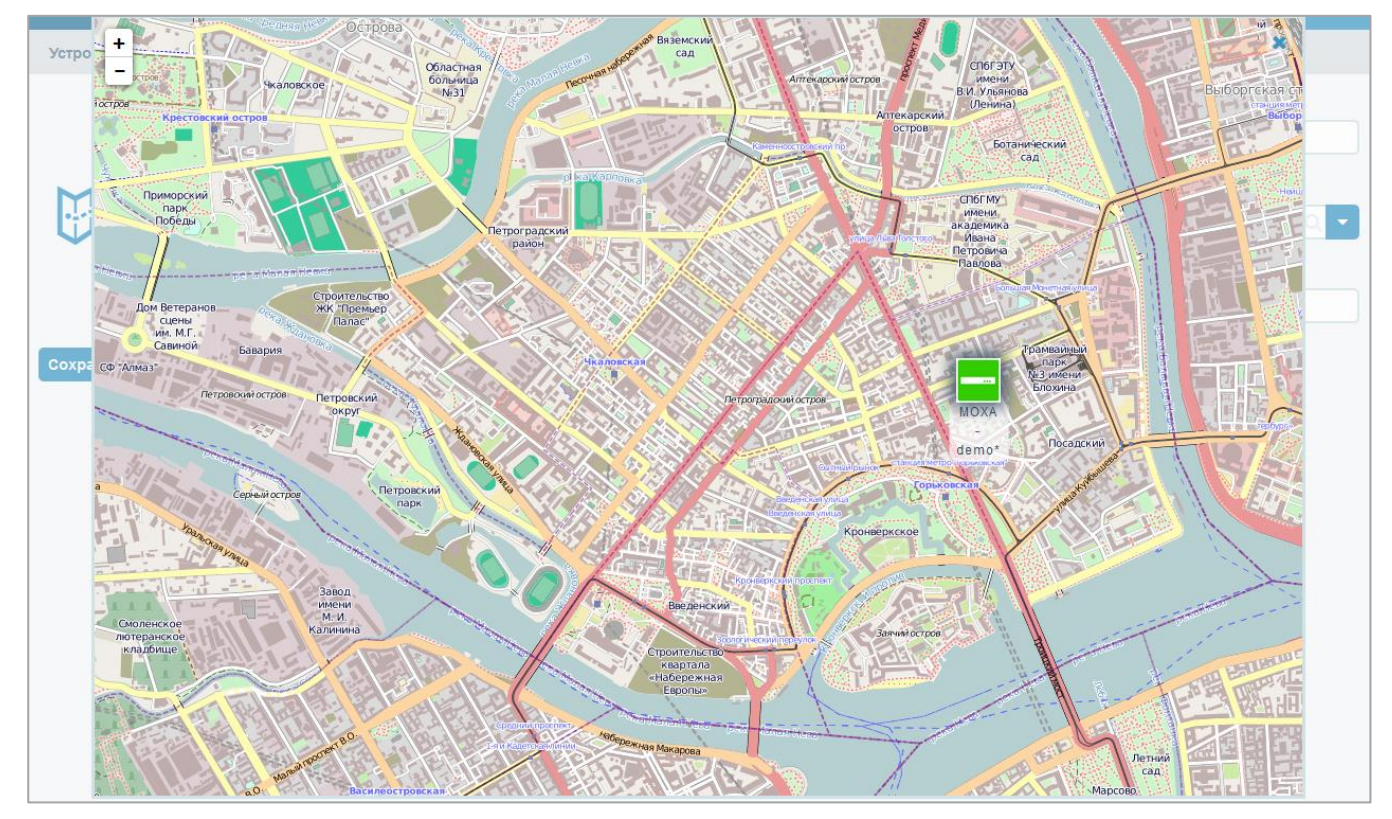

Рисунок 24 — Установка координат локации устройства на карте

Для установки координат локации устройства при помощи карты следует выполнить следующие действия:

- перетащить значок объекта в требуемое место на карте (для более точного выбора расположения устройства на карте предусмотрено изменение масштаба — кнопки «+/-» в левом верхнем углу);
- закрыть карту, нажав на крестик в правом верхнем углу карты «Х».

В результате поля с координатами будут определены.

После ввода данных для завершения создания/редактирования локации следует нажать на кнопку «Сохранить». Кнопка «Отменить» позволяет закрыть форму параметров локации без сохранения изменений.

π протей

#### 5.1.6 Редактирование устройства

Для редактирования существующего устройства необходимо кликнуть мышью по его названию в таблице со списком устройств, приложение откроет форму редактирования объекта.

| 🖋 Устройства 🛛 😪 Карть    | 🗮 Объекты     | 🖹 Код 👻 | 🖵 SNMP 🗸 | 誉 Контроль досту | па 🍸 Фильтры 🔫    |      |                   | 😑 Support 🔻 |
|---------------------------|---------------|---------|----------|------------------|-------------------|------|-------------------|-------------|
| Устройства ITG_109.       | 141           |         |          |                  |                   |      |                   |             |
| Идентификатор             |               |         |          | Название         |                   |      |                   |             |
| 8                         |               |         |          | ITG_109.141      |                   |      |                   |             |
| Тип                       |               |         |          | Объект           |                   |      | Родительский узел |             |
| МАК                       |               |         | Q        | devmon4          |                   | Q, 🔻 | Сервер_109.141    | Q 🔻         |
| Параметры                 |               |         |          |                  |                   |      |                   |             |
| Название                  |               |         | Тип      |                  | Значение          |      |                   |             |
| IP*                       |               |         | Строка   |                  | 192.168.109.141   |      |                   |             |
| Порт ОМІ*                 |               |         | Число    |                  | 5000              |      |                   |             |
| Поддеревья                |               |         | JSON     |                  |                   |      |                   |             |
| Блоки питания             |               |         | JSON     |                  | {"powers": ["1"]} |      |                   |             |
| Показывать Card.0 дочерни | и устройством |         | Флаг     |                  |                   |      |                   |             |
| Настроен CLI              |               |         | Флаг     |                  |                   |      |                   |             |
| Есть статистика           |               |         | Флаг     |                  |                   |      |                   |             |
| Сохранить 🖺 Отменить      | 0             |         |          |                  |                   |      |                   |             |
| • Список локаций          |               |         |          |                  |                   |      |                   | Q           |
| +                         |               |         |          |                  |                   |      |                   |             |

Рисунок 25 — Форма редактирования устройства (тип «ITG»)

Описание формы редактирования аналогично приведённому выше для процедуры создания устройства (п. 5.1.4 и 5.1.5).

#### 5.1.7 Удаление узлов и устройств

Для удаления объекта следует установить флаг напротив требуемого элемента в таблице «Список устройств» и нажать управляющую кнопку «Удалить».

| 💋 Ус | стройс       | тва 🔮 Карты 🗟 Объ | екты 🖹 Ко | д 👻 🖵 SNMP    | 🝷 📲 Контроль доступа | а <b>т</b> Фильтры <del>-</del> | 🕤 Support 🔫 |
|------|--------------|-------------------|-----------|---------------|----------------------|---------------------------------|-------------|
| Устр | ойств        | a                 |           |               |                      |                                 |             |
|      | Спис         | ок устройств      | Q Co      | оздать узел 😋 | Создать устройство 🚭 | Редактировать устройства 🖉      | Удалить 🛍   |
|      |              | Название          |           |               | Тип                  | Объект                          |             |
| #    |              | ⊟ Сервер_109.141  |           |               | -                    | -                               | ٥           |
| *    | $\checkmark$ | МКД_109.141 🜖     |           |               | MKD                  | devmon4                         | ළු          |
| #    | $\checkmark$ | SSW4_109.141 ()   |           |               | SSW4                 | devmon4                         | ළු          |
| *    |              | SBC_109.141 ()    |           |               | SBC                  | devmon4                         | ආ           |
| *    |              | ITG_109.141 🕓     |           |               | МАК                  | devmon4                         | අ           |
| *    |              | MKD ()            |           |               | MKD                  | devmon4                         | ළු          |
|      |              | 🗄 Сервер_109.41   |           |               | -                    | -                               | ٥           |

Рисунок 26 — Пример выбора устройств и узлов для удаления

Приложение запросит подтверждение удаления в диалоговом окне.

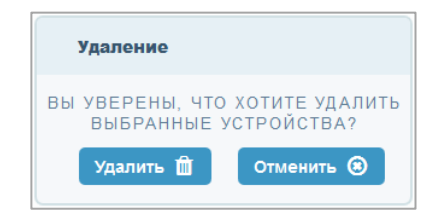

Рисунок 27 — Диалоговое окно подтверждения удаления

#### 5.2 Операции администрирования в разделе «Карты»

Раздел «Карты» предоставляет возможность просмотра списка карт и схем, а также работы с ними.

Для перехода к разделу следует выбрать соответствующую вкладку на панели меню.

| 🖋 Устройства | 🔮 Карты       | 📑 Объекты | 🗎 Код 🔻 | 🖵 SNMP 👻 | 誉 Контроль доступа | <b>т</b> Фильтры 🕶 |           | Support 👻 |
|--------------|---------------|-----------|---------|----------|--------------------|--------------------|-----------|-----------|
| Карты        |               |           |         |          |                    |                    |           |           |
|              |               |           |         |          |                    |                    |           |           |
| Список       | карт          |           |         |          |                    |                    | Создать 🔂 | Удалить 🛍 |
| П на         | звание        |           |         |          | Тип                |                    |           |           |
| 😧 🗌 Ca       | нкт-Петербург |           |         |          | Веб-карта          |                    |           | ආ         |

Рисунок 28 — Раздел «Карты»

Форма раздела представляет собой таблицу, состоящую из трёх столбцов:

- 🔲 управляющий элемент «флаг» для выделения объекта;
- «Название» название веб-карты или схемы, строка является интерактивной, при нажатии будет открыта форма редактирования объекта (см. п. 5.2.2);
- «Тип» тип карты (веб-карта или схема).

Типы карт обозначаются разными пиктограммами, которые располагаются в таблице в крайнем левом положении:

- 🚱 обозначение веб-карты;
- 🖾 обозначение схемы.

В шапке таблицы расположены следующие управляющие кнопки:

• Создать 🕙 — создать новую карту;

• Удалить 🛍 — удалить карту.

В разделе «Карты» предоставляется возможность выполнения следующих действий с картами/схемами:

- создание (см. п. 5.2.1);
- копирование;
- редактирование (см. п. 5.2.2);
- удаление (см. п. 5.2.4).

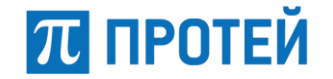

#### 5.2.1 Создание карты

Приложение предоставляет возможность создания новой карты двумя способами:

- При помощи управляющей кнопки Создать 😌
- При помощи управляющего элемента существующего устройства 4 копировать объект.

При нажатии на кнопку «Создать» приложение осуществит переход к форме создания новой карты.

| 🖋 Устройст | ва 🧕 Карты 🗮 Объекты 📗              | 🖺 Код 👻 🖵 SNMP 👻 👹 Контре | оль доступа 🔻 Фильтры 👻 |                  | 🕑 Support 🔻 |  |  |  |  |  |
|------------|-------------------------------------|---------------------------|-------------------------|------------------|-------------|--|--|--|--|--|
| Карты      | Новая карта                         |                           |                         |                  |             |  |  |  |  |  |
|            | Идентификатор                       | Название                  |                         |                  |             |  |  |  |  |  |
|            |                                     |                           |                         |                  |             |  |  |  |  |  |
| <b>D</b>   | 🔿 Схема 🖲 Веб-карта                 | Ссылка                    |                         |                  |             |  |  |  |  |  |
| H.         | ◯ Загрузить файл                    |                           |                         | 🗌 Копирайт       |             |  |  |  |  |  |
| <b>v</b> v | Координаты                          |                           | Масштаб                 | Уровень масштаба |             |  |  |  |  |  |
|            | lat                                 | Ion                       |                         | Q                | Q           |  |  |  |  |  |
| Сохранить  | Сохранить 🕲 Отменить о продолжить 🔗 |                           |                         |                  |             |  |  |  |  |  |

Рисунок 29 — Форма создания новой карты, тип «Веб-карта»

Форма новой карты содержит следующие поля:

- «Идентификатор» идентификатор присваивается создаваемому объекту системой автоматически (нередактируемое поле).
- «Название» \* название карты.
- «Схема»/«Веб-карта»/«Загрузить файл» \* управляющий элемент «флаг» для выбора типа карты («Схема»/«Веб-карта»). При выборе «Загрузить файл» созданная карта будет относиться к типу схема.

**Примечание** — После определения типа карты в форме появятся поля «Ссылка», «Размер» (для схемы), «Копирайт» (для веб-карты). Примеры форм создания карт для схемы и веб-карты приведены на рисунках ниже.

- «Ссылка» ссылка на карту или схему. Рекомендации по заполнению данного поля приведены в п. 7.3. При выборе «Загрузить файл» данное поле меняется на «Файл изображения». При нажатии на поле откроется окно для навигации по содержимому текущего компьютера. В окне следует найти и выбрать требуемый файл и подтвердить выбор, нажав кнопку «Открыть».
- «Размер» размер изображения в пикселях (х/у ширина/высота).
- «Копирайт» управляющий элемент «флаг» для отображения на карте ссылки на источник в соответствии с требованиями владельца (в случае использования карт геосервера, входящего в состав системы мониторинга).
   Примечание — Геосервер использует карты pecypca OpenStreetMap, поэтому копирайт выглядит следующим образом: © <u>OpenStreetMap</u> contributors.
- «Координаты» \* («lat»/«lon») координаты центральной точки карты (широта/долгота — для карты, высота/ширина — для схемы). Координаты центральной точки можно задать вручную или выбрать точку на карте или схеме, кликнув мышью по ссылке «На карте»
- «Масштаб» \* количество кликов, необходимых для того, чтобы прийти от максимального отдаления к максимальному приближению и наоборот. Возможные значения: 0-20.
- «Уровень масштаба» (-/+) уровень приближения/отдаления устройств на карте. Возможные значения: для карты — от 0 до 20, для схемы — от -100 до 100.

#### Система мониторинга DevMon Руководство администратора

# ПРОТЕЙ

| 🖋 Устройст | ва 🔮 Карты    | 🗮 Объекты   | 🗐 Библиотеки   | 🕫 Типы | 🖵 SNMP 👻 | 嶜 Контроль доступа | 🝸 Фильтры     | 😮 Support 🔫 |
|------------|---------------|-------------|----------------|--------|----------|--------------------|---------------|-------------|
| Карты      | Новая карта   |             |                |        |          |                    |               |             |
|            | Идентификатор |             | Название       |        |          |                    |               |             |
|            |               |             |                |        |          |                    |               |             |
| <b>N</b>   | Окема         | Ссылка      |                |        |          | Раз                | мер           |             |
|            | 🔘 Веб-карта   |             |                |        |          | x                  |               | У           |
|            | Координаты    |             | Ma             | асштаб |          | Уро                | вень масштаба |             |
|            | lat           | Ion         |                |        |          | ٩                  |               | Q           |
| Сохранить  | 🖺 Отменить 🖲  | Сохранить і | и продолжить 🥥 |        |          |                    |               |             |

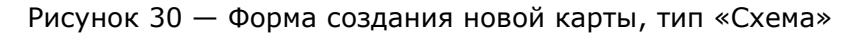

| 🖋 Устройст                                      | гва 💿 Карты            | 🛱 Объекты | 🖹 Код 🔻    | 🖵 SNMP 🔻 | 嶜 Контроль доступа | <b>т</b> Фильтры | 📀 Developer 🔫 |  |  |  |  |  |
|-------------------------------------------------|------------------------|-----------|------------|----------|--------------------|------------------|---------------|--|--|--|--|--|
| Карты                                           | Новая карта            |           |            |          |                    |                  |               |  |  |  |  |  |
|                                                 | Идентификатор Название |           |            |          |                    |                  |               |  |  |  |  |  |
|                                                 |                        |           |            |          |                    |                  |               |  |  |  |  |  |
| M                                               | 🔵 Схема 🔵 Ве           | еб-карта  | Файл изобр | ажения   |                    | Размер           |               |  |  |  |  |  |
|                                                 | 🖲 Загрузить ф          | райл      | Выберите   | файл     |                    | x                | У             |  |  |  |  |  |
|                                                 | Координаты             |           |            | Масштаб  |                    | Уровень масштаба |               |  |  |  |  |  |
|                                                 | lat                    | lon       |            |          |                    | Q                | Q             |  |  |  |  |  |
| Сохранить 🖺 Отменить 🛞 Сохранить и продолжить 🤗 |                        |           |            |          |                    |                  |               |  |  |  |  |  |

Рисунок 31 — Форма создания новой карты, тип «Загрузить файл»

После ввода данных для завершения создания карты следует нажать на кнопку «Сохранить». Кнопка «Отменить» позволяет вернуться к списку карт без сохранения изменений.

Если нажать кнопку «Сохранить и продолжить», то произойдёт сохранение карты с настроенными основными параметрами, и в форме «Новая карта» добавится таблица зон переходов и таблица списка локаций. Т.е. фактически новая карта будет сохранена, и открыта форма её редактирования.

#### Система мониторинга DevMon Руководство администратора

# ПРОТЕЙ

| 🖋 Устройств              | а 📀 Карты     | 🗮 Объекты | 🖹 Код 🔻       | 🖵 SNMP 🔻          | 營 Контроль доступа   | <b>т</b> Фильтры | 📀 Developer 👻            |  |  |  |
|--------------------------|---------------|-----------|---------------|-------------------|----------------------|------------------|--------------------------|--|--|--|
| Карты                    | Новая карта   |           |               |                   |                      |                  |                          |  |  |  |
|                          | Идентификатор | •         | Названи       | ие                |                      |                  |                          |  |  |  |
| 5                        |               |           | Невский       | Невский район СПб |                      |                  |                          |  |  |  |
| Схема 🖲 Веб-карта Ссылка |               |           |               |                   |                      |                  |                          |  |  |  |
| 🔵 Загрузить файл         |               |           | https://www.g | google.ru/maps/pl | асе/Санкт-Петербург/ | 🖌 Копир          | айт                      |  |  |  |
| Координаты               |               |           |               | Масштаб           |                      |                  | Уровень масштаба         |  |  |  |
| [                        | lat 59.941507 | lon 30.3  | 29601         | 20                |                      | Q                | Q                        |  |  |  |
| Сохранить 📱              | Отменить 🤅    |           |               |                   |                      |                  |                          |  |  |  |
| 🔺 Списо                  | к зон переход | ļОВ       |               |                   | Q                    | Создать выход 🕩  | Создать вход 🌒 Удалить 🛍 |  |  |  |
| 🔲 Тип                    |               |           | Ka            | арта              | Напра                | вление           | Описание                 |  |  |  |
| Списо                    | к локаций     |           |               |                   |                      |                  | Q                        |  |  |  |
| ÷                        |               |           |               |                   |                      |                  |                          |  |  |  |

Рисунок 32 — Форма «Новая карта» со списком локаций

Описание работы с таблицами «Список зон переходов» и «Список локаций» приведено в п. 5.2.2 и 5.2.3.

#### 5.2.2 Редактирование карты

Для редактирования существующей карты необходимо кликнуть мышью по ее названию в таблице со списком карт.

Форма редактирования карты идентична форме ее создания, с учетом добавления таблиц «Список зон переходов» и «Список локаций», а также возможности определить координаты центра карты при помощи кнопки

Процедура определения координат центра карты идентична описанной ранее процедуре определения координат локации устройства (см. п. 5.1.5).

Описание работы с таблицей «Список локаций» приведено в п. 5.1.5.

Описание работы с таблицей «Список зон переходов» приведено в п. 5.2.3.

# ПРОТЕЙ

| 🖋 Устройст         | ва   | 📀 Карты     | 📑 Объе            | кты                                               | 🖹 Код 🔻 | 🖵 SNMP 👻         | 嶜 Контроль доступа | ₹Фи.    | пьтры     | 0              | Developer 👻 |
|--------------------|------|-------------|-------------------|---------------------------------------------------|---------|------------------|--------------------|---------|-----------|----------------|-------------|
| Карты              | Hee  | зский район | сп6*              |                                                   |         |                  |                    |         |           |                |             |
| Идентификатор      |      |             |                   |                                                   | Названи | le               |                    |         |           |                |             |
| 5                  |      |             | Невский район СПб |                                                   |         |                  |                    |         |           |                |             |
| <b>~?</b>          |      | Схема 🖲 Ве  | 6-карта           | c                                                 | Ссылка  |                  |                    |         |           |                |             |
| 🛛 Загрузить файл h |      |             | https://www.g     | nttps://www.google.ru/maps/place/Санкт-Петербург/ |         |                  |                    | айт     |           |                |             |
| Координаты         |      |             | Масштаб           |                                                   |         | Уровень масштаба |                    |         |           |                |             |
|                    | lat  | 59.941507   | lor               | 30.32                                             | 9601    | 20               |                    |         | Q         | Q              |             |
| Сохранить          | B    | Отменить    |                   |                                                   |         |                  |                    |         |           |                |             |
| Списо              | ок з | он переход  | ЮВ                |                                                   |         |                  | Q                  | Создат  | ь выход 🕩 | Создать вход 🎝 | Удалить 🛍   |
| Тип                |      |             |                   |                                                   | Ка      | рта              | Напра              | авление |           | Описание       |             |
| Списо              | ок л | окаций      |                   |                                                   |         |                  |                    |         |           |                | Q           |
| +                  |      |             |                   |                                                   |         |                  |                    |         |           |                |             |

Рисунок 33 — Форма редактирования карты

#### 5.2.3 Создание/Редактирование зон переходов

Переход из одной карты в другую в интерфейсе «АРМ дежурного инженера» происходит при приближении или отдалении на карте пользователем.

В таблице «Список зон переходов» настраиваются входы, выходы и переходы между картами.

| 🔺 Список зон переходов |               | Q Создать выход 🕩     | Создать вход 🌒 Удалить 💼 |
|------------------------|---------------|-----------------------|--------------------------|
| Тип                    | Карта         | Направление           | Описание                 |
| Выход из               |               |                       | 43                       |
| Вход в                 | TestProteiNet | в сторону приближения | 4                        |

Рисунок 34 — Список зон переходов

Таблица «Список зон переходов» содержит следующие столбцы:

- 🔲 управляющий элемент «флаг» для выделения объекта;
- «Тип» тип зоны перехода («Выход из» или «Вход в»), строка является интерактивной, при нажатии будет открыта форма редактирования зоны;
- «Карта» карта назначения, строка является интерактивной, при нажатии будет открыта форма редактирования карты;
- «Направление» направление изменения масштаба для осуществления перехода;
- «Описание» пользовательский комментарий (текстовое описание перехода);

Управляющий элемент <sup>4</sup> (копирование объекта) в крайнем правом положении таблицы позволяет копировать зону перехода.

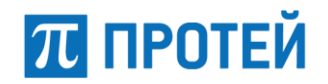

В шапке таблицы располагается кнопка поиска Ч и управляющие кнопки:

Для создания нового перехода следует в шапке таблицы нажать на кнопку «Создать вход»/«Создать выход», приложение перейдёт к форме «Новая зона перехода.

| 🖋 Устройства                                | 🙁 Карты            | 📑 Объекты | 🖹 Код 👻 | 🖵 SNMP 🔻           | 替 Контроль д | оступа 🔻 Фи | ильтры      | 🕑 Developer 🔫 |  |  |  |  |
|---------------------------------------------|--------------------|-----------|---------|--------------------|--------------|-------------|-------------|---------------|--|--|--|--|
| Карты Невский район СПб Новая зона перехода |                    |           |         |                    |              |             |             |               |  |  |  |  |
| Идентификатор                               |                    |           | Описа   | ание               |              |             |             |               |  |  |  |  |
|                                             |                    |           |         |                    |              |             |             |               |  |  |  |  |
| 🔺 Исходная карта                            |                    |           |         |                    |              |             |             |               |  |  |  |  |
|                                             | Карта              |           |         |                    |              |             | Масштаб     |               |  |  |  |  |
| MA                                          | (Нет карты)        |           |         |                    |              | Q 🗸         |             |               |  |  |  |  |
|                                             | Верхний левый угол |           |         | Правый нижний угол |              |             | Направление |               |  |  |  |  |
|                                             | lat                | Ion       |         | lat                | Ion          |             | Приближение | Отдаление     |  |  |  |  |
|                                             |                    |           |         |                    |              |             |             |               |  |  |  |  |
| 🕒 карта н                                   | азначения          |           |         |                    |              |             |             |               |  |  |  |  |
|                                             | Карта              | 0.06      |         |                    | Macı         | итаб        | Точка входа | Im            |  |  |  |  |
|                                             | перекий район ч    |           |         |                    |              |             | lat         |               |  |  |  |  |
| Сохранить 🖺                                 | Отменить 🤅         |           |         |                    |              |             |             |               |  |  |  |  |

Рисунок 35 — Форма «Новая зона перехода»

Формы создания входа и выхода для конкретной карты отличаются только предустановленными значениями имени текущей карты в таблице «Исходная карта» или «Карта назначения», которые нельзя изменить.

Форма новой зоны перехода содержит следующие поля:

- «Идентификатор» идентификатор присваивается создаваемому объекту системой автоматически (нередактируемое поле).
- «Описание» пользовательский комментарий (текстовое описание перехода).
- Поле «Исходная карта»:
  - «Карта» выпадающий список для выбора исходной карты перехода.
     В случае создания выхода из карты имеет предустановленное значение редактируемой карты.
  - «Масштаб» уровень приближения, при котором осуществляется переход в карту назначения. Возможные значения: 0-20.
  - «Верхний левый угол» \* («lat»/«lon») координаты левого верхнего угла области карты, из которой будет осуществлен переход (широта/долгота для карты, высота/ширина — для схемы).
  - «Правый нижний угол» \* («lat»/«lon») координаты правого нижнего угла области карты, из которой будет осуществлен переход (широта/долгота для карты, высота/ширина — для схемы).
  - «Направление» направление изменения масштаба для осуществления перехода. Для выбора следует выбрать один из флажков: «Приближение», «Отдаление».

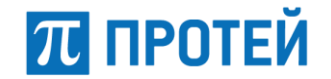

- Поле «Карта назначения»:
  - «Карта» выпадающий список для выбора карты назначения. В случае создания входа в карту имеет предустановленное значение редактируемой карты.
  - «Масштаб» масштаб карты назначения при переходе в нее из исходной карты. Возможные значения: 0-20.
  - «Точка входа» («lat»/«lon») координаты точки входа в карту назначения (широта/долгота — для карты, высота/ширина — для схемы). Точку входа можно задать вручную или выбрать на карте, используя кнопку перехода к карте

После ввода данных для завершения создания зоны перехода следует нажать на кнопку «Сохранить». Кнопка «Отменить» позволяет вернуться к разделу карт без сохранения изменений.

Для редактирования зоны перехода следует нажать на интерактивную строку-ссылку в столбце «Тип» таблицы зон переходов. Приложение осуществит переход к форме редактирования выбранной зоны (Рисунок 36). Описание формы идентично приведённому выше для процедуры создания зоны перехода.

Для копирования зоны перехода следует нажать на управляющий элемент <sup>4</sup> (копирование объекта) в крайнем правом столбце таблицы зон переходов.

| 🖋 Устройства                                | 🔮 Карты                         | 📑 Объекты     | 🖹 Код 🔻 | 🖵 SNMP 🔻         | 醟 Контроль доступа | ▼ Филы     | тры                        | 🕑 Developer 👻 |  |  |  |
|---------------------------------------------|---------------------------------|---------------|---------|------------------|--------------------|------------|----------------------------|---------------|--|--|--|
| Карты Невский район СПб Новая зона перехода |                                 |               |         |                  |                    |            |                            |               |  |  |  |
| Идентификатор                               |                                 |               | Описа   | ние              |                    |            |                            |               |  |  |  |
| 🕒 Исходная карта                            |                                 |               |         |                  |                    |            |                            |               |  |  |  |
|                                             | <b>(арта</b><br>(Нет карты)     |               |         |                  |                    | ا<br>م - ا | Масштаб                    |               |  |  |  |
|                                             | Зерхний левы<br>lat             | й угол<br>Ion |         | Правый ни<br>lat | жний угол<br>Ion   | J          | Направление<br>Приближение | Отдаление     |  |  |  |
| 🔺 Карта н                                   | азначения                       |               |         |                  |                    |            |                            |               |  |  |  |
|                                             | <b>(арта</b><br>Невский район ( | СПб           |         |                  | Масштаб            | ۲<br>) [   | Гочка входа<br>lat         | Ion           |  |  |  |
| Сохранить 🖺                                 | Отменить @                      |               |         |                  |                    |            |                            |               |  |  |  |

Рисунок 36 — Форма редактирования зоны перехода
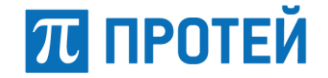

## 5.2.4 Удаление карты

Для удаления карты следует установить флаг напротив требуемого элемента (или нескольких элементов) в списке карт и нажать управляющую кнопку «Удалить».

| <b>پن</b> ۷ | стройства | 🙁 Карты       | 🗮 Объекты | 🖹 Код 🔻 | 🖵 SNMP 🔻 | 醬 Контроль доступа | 🝸 Фильтры 👻 |         | 🕑 Support 🔫 |
|-------------|-----------|---------------|-----------|---------|----------|--------------------|-------------|---------|-------------|
| Кар         | ты        |               |           |         |          |                    |             |         |             |
|             |           |               |           |         |          |                    |             |         |             |
|             | Список    | карт          |           |         |          |                    |             | Создать | Удалить 🛍   |
|             | Ha3       | вание         |           |         |          | Тип                |             |         |             |
| 0           | Сан       | кт-Петербург  |           |         |          | Веб-карта          |             |         | ආ           |
| 0           | 🖌 Нев     | ский район СП | б         |         |          | Веб-карта          |             |         | අ           |

Рисунок 37 — Пример выбора карт для удаления

Приложение запросит подтверждение удаления в диалоговом окне.

| Удаление                     |                            |
|------------------------------|----------------------------|
| ВЫ УВЕРЕНЫ,<br>УДАЛИТЬ ВЫБР/ | ЧТО ХОТИТЕ<br>АННЫЕ КАРТЫ? |
| Удалить 🛅                    | Отменить 🛞                 |

Рисунок 38 — Диалоговое окно подтверждения удаления

## 5.3 Операции администрирования в разделе «Объекты»

Раздел «Объекты» предоставляет возможность настройки программных компонент системы DevMon. DevMon опрашивает устройства сети, получает от них аварии и управляет объектами сети (в плане настройки, включения/выключения, блокировки и перезагрузки элементов). В зависимости от наблюдаемой сети, программных компонентов DevMon может быть любое количество, в этом случае каждый компонент взаимодействует с устройствами своего сегмента сети.

Для перехода к разделу следует выбрать соответствующую вкладку на панели меню.

| 🖋 Устройства | 😢 Карты  | 🧮 Объекты | 🖹 Код 👻 | 🖵 SNMP 👻 | 😤 Контроль доступа        | <b>т</b> Фильтры <del>-</del> |                     | 😔 Support 👻             |
|--------------|----------|-----------|---------|----------|---------------------------|-------------------------------|---------------------|-------------------------|
| Объекты      |          |           |         |          |                           |                               |                     |                         |
| Список о     | объектов |           |         |          |                           |                               | Создать 🕑 Удалить 🛍 | Перезагрузить 📿         |
| Названи      | e        |           |         |          | Состояние                 | Дата обновления               | Сотрудник           | Комментарий             |
| devmon4      |          |           |         |          | Конфигурация<br>обновлена | 29-05-2018 13:38              | Support             | device monitor <i>엽</i> |

Рисунок 39 — Раздел «Объекты»

Форма раздела представляет собой таблицу, состоящую из следующих столбцов:

- 🔲 управляющий элемент «флаг» для выделения объекта;
- «Название» название объекта, строка является интерактивной, при нажатии будет открыта форма редактирования объекта (см. п. 5.3.3);
- «Состояние» состояние конфигурации наблюдаемой сети;
- «Дата обновления» дата последнего обновления конфигурации сети;

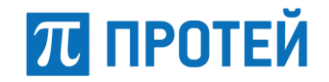

- «Сотрудник» логин оператора, осуществившего последнее обновление, строка является интерактивной, при нажатии будет открыта форма с информацией о сотруднике;
- «Комментарий» описание объекта.

В шапке таблицы расположены следующие управляющие кнопки:

- Создать 🕙 создать новый объект;
- Удалить 🛍 удалить существующий объект;
- Перезагрузить 🧭 перезагрузить конфигурацию объекта.

В разделе «Объекты» предоставляется возможность выполнения следующих действий с объектами (программными компонентами системы DevMon):

- Создание объекта (см. п. 5.3.2);
- Копирование объекта;
- Редактирование объекта (см. п. 5.3.3);
- Удаление объекта (см. п. 5.3.4);
- Перезагрузка конфигурации объекта (см. п. 5.3.1).

## 5.3.1 Перезагрузка конфигурации объекта

Перезагрузка конфигурации сети объекта позволяет применить все изменения, относящиеся к данному элементу DevMon. Только после перезагрузки объекта изменения конфигурации сети отобразятся в интерфейсе «АРМ дежурного инженера».

Для осуществления перезагрузки следует установить флаг в строке объекта и нажать

на кнопку Перезагрузить 🧭 . В процессе обновления конфигурации объект будет иметь состояние «Ожидает перезагрузки».

|          | Список объектов |                      |                  | Создать  | Удалить 🛅 | Перезагрузить  | 0  |
|----------|-----------------|----------------------|------------------|----------|-----------|----------------|----|
|          | Название        | Состояние            | Дата обновлени   | ія Сотру | дник      | Комментарий    |    |
| <b>V</b> | devmon4         | Ожидает перезагрузки | 25-11-2016 15:54 | Suppo    | rt        | device monitor | ළු |
|          |                 |                      |                  |          |           |                |    |

Рисунок 40 — Состояние объекта «Ожидает перезагрузки»

Если перезагрузка объекта прошла успешно, то состояние объекта изменится на «Конфигурация обновлена», а в соответствующих столбцах будут отображены дата обновления и имя оператора, выполнившего перезагрузку объекта (Рисунок 40).

## 5.3.2 Создание объекта

Приложение предоставляет возможность создания нового объекта двумя способами:

- при помощи управляющей кнопки Создать 😌
- при помощи управляющего элемента 🍄 копировать объект.

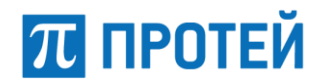

При нажатии на кнопку «Создать» приложение осуществит переход к форме создания нового объекта.

| 🖋 Устройства 🛛 🥥 Карты | 🧮 Объекты | 🖹 Код 👻 | 🖵 SNMP 🗸 | 嶜 Контроль доступа | <b>Т</b> Фильтры |  | Developer 🔫 |  |  |
|------------------------|-----------|---------|----------|--------------------|------------------|--|-------------|--|--|
| Объекты Новый объект   |           |         |          |                    |                  |  |             |  |  |
| Идентификатор          | Назва     | ние     |          |                    |                  |  |             |  |  |
|                        |           |         |          |                    |                  |  |             |  |  |
| IP                     | Порт      |         |          | Описание           |                  |  |             |  |  |
|                        |           |         |          |                    |                  |  |             |  |  |
| Сохранить 🖺 Отменить   | 8         |         |          |                    |                  |  |             |  |  |

Рисунок 41 — Форма «Новый объект»

Форма нового объекта содержит следующие поля:

- «Идентификатор» идентификатор присваивается создаваемому объекту системой автоматически (нередактируемое поле).
- «Название» \* наименование объекта.
- «IP» \* IPv4-адрес для подключения к объекту.
- «Порт» \* порт для подключения к объекту. По умолчанию имеет значение 8888.
- «Описание» описание объекта (пользовательский комментарий).

После ввода данных для завершения создания объекта следует нажать на кнопку «Сохранить». Кнопка «Отменить» позволяет вернуться к разделу «Объекты» без сохранения изменений.

## 5.3.3 Редактирование объекта

Для редактирования существующего объекта следует кликнуть мышью по его названию в таблице со списком объектов, приложение откроет форму редактирования.

| 🖋 Устройства 🛛 🚱 Карты | 🗮 Объекты 📑 Код 🔫 | 🖵 SNMP 👻 😤 Контроль доступа | <b>т</b> Фильтры | 🕝 Developer 🔫 |
|------------------------|-------------------|-----------------------------|------------------|---------------|
| Объекты devmon4        |                   |                             |                  |               |
| Идентификатор          | Название          |                             |                  |               |
| 1                      | devmon4           |                             |                  |               |
| IP                     | Порт              | Описание                    |                  |               |
| 127.0.0.1              | 8888              | device monitor              |                  |               |
| Сохранить 🖺 Отменить   | 0                 |                             |                  |               |

Рисунок 42 — Форма редактирования объекта

Описание формы редактирования объекта идентично выше приведённому описанию его создания (см. п. 5.3.1).

π протей

# 5.3.4 Удаление объекта

Для удаления объекта следует установить флаг напротив требуемого элемента (или нескольких элементов) в списке и нажать управляющую кнопку «Удалить».

| 🖋 Устройства | 🚱 Карты  | 📑 Объекты | 🖹 Код 👻 | 🖵 SNMP 🔻 | 醬 Контроль доступа        | <b>▼</b> Фильтры <del>▼</del> |                     | 🙁 Support 🔻      |
|--------------|----------|-----------|---------|----------|---------------------------|-------------------------------|---------------------|------------------|
| Объекты      |          |           |         |          |                           |                               |                     |                  |
| Список о     | объектов |           |         |          |                           |                               | Создать 🕤 Удалить 🛍 | Перезагрузить 📿  |
| 🗹 Названи    | e        |           |         |          | Состояние                 | Дата обновления               | Сотрудник           | Комментарий      |
| devmon4      |          |           |         |          | Конфигурация<br>обновлена | 29-05-2018 13:38              | Support             | device monitor එ |

Рисунок 43 — Выбор объектов для удаления

Приложение запросит подтверждение удаления в диалоговом окне.

| Удаление                      |                            |
|-------------------------------|----------------------------|
| ВЫ УВЕРЕНЫ,<br>УДАЛИТЬ ВЫБРАН | ЧТО ХОТИТЕ<br>НЫЕ СТАНЦИИ? |
| Удалить 🛍                     | Отменить 🛞                 |

Рисунок 44 — Диалоговое окно подтверждения удаления объекта

## 5.4 Операции администрирования в разделе «Код»

Раздел «Код» предназначен для перехода к следующим подразделам:

- «Библиотеки» (см. п. 5.4.1);
- «Типы» (см. п. 5.4.2).

Для перехода к нужному подразделу следует кликнуть по заголовку раздела на панели меню «Код» и в выпадающем меню выбрать нужный пункт: «Библиотеки» или «Типы».

| , | 🖌 Ус     | тройс | тва 🔇 Карты     | 📰 Объект | гы 📄 Код 🔻             | 🖵 SNMP 🗸 | 營 Контроль дост | упа 🔻 Фильтры 👻    |                            | o Support <del>–</del> |
|---|----------|-------|-----------------|----------|------------------------|----------|-----------------|--------------------|----------------------------|------------------------|
|   | Устр     | ойств | a               |          | 🔹 Типы<br>🕘 Библиотеки |          |                 |                    |                            |                        |
|   |          | Спис  | ок устройств    |          |                        | ۹        | Создать узел 🔂  | Создать устройство | Редактировать устройства 🜌 | Удалить 🛍              |
|   |          |       | Название        |          |                        |          | Тип             |                    | Объект                     |                        |
|   | 4        |       |                 | 1        |                        |          | -               |                    | -                          | ٥                      |
|   | <b>"</b> |       | Ш Сервер_109.41 |          |                        |          |                 |                    | -                          | •                      |

Рисунок 45 — Выбор подраздела во вкладке «Код»

# 5.4.1 Описание администрирования в подразделе «Библиотеки»

В подразделе «Библиотеки» приведен список библиотек (словарей), описывающих элементы устройств для мониторинга. Словарь представляет собой java-скрипт, написанный разработчиками ПО. В скрипте описывается отдельный компонент наблюдаемого устройства, аварии и его критичность.

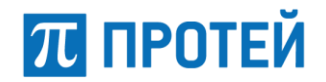

Для перехода к подразделу следует кликнуть на панели меню вкладку «Код» и в выпадающем меню выбрать пункт «Библиотеки».

| 🖋 Устройства 🛛 😵 Карт | 📑 Объекты 📄 Код 🔻 🖵 SNMP 🔹 😤 I | роль доступа 🛛 Т Фильтры 👻 | 📀 Developer 🕶           |
|-----------------------|--------------------------------|----------------------------|-------------------------|
| Библиотеки            | ос Типы                        |                            |                         |
| А Список библиоте     |                                |                            | Q Создать 💿 Удалить 🏛 📕 |
| 🔲 Название            |                                |                            |                         |
| 🔲 🛷 mpa_profiles.js   |                                |                            | 42                      |
| 🔲 🛷 alarm_util.js     |                                |                            | 43                      |
| 🔲 🛷 blocked_utils.js  |                                |                            | 43                      |
| 🔲 «> byte_converter.  |                                |                            | 43                      |
| 🔲 🛷 dateFormat.js     |                                |                            | 43                      |
| 🔲 📣 eas_utils.js      |                                |                            | 43                      |
| 🔲 🛷 gui_alarm_box.    |                                |                            | 43                      |

Рисунок 46 — Подраздел «Библиотеки»

**ВАЖНО!** Неподготовленному пользователю настоятельно не рекомендуется править существующие библиотеки или создавать новые. Привилегии на редактирование библиотек по умолчанию даны только группе пользователей «admins».

Форма подраздела представляет собой таблицу, состоящую из двух столбцов:

- 🔲 управляющий элемент «флаг» для выделения объекта;
- «Название» название библиотеки, строка является интерактивной, при нажатии будет открыта форма редактирования объекта (см. п. 5.4.1.2);

В шапке таблицы расположены следующие управляющие кнопки:

- Создать 😌 создать новую библиотеку;
- Удалить 🛍 удалить библиотеку.

В шапке таблицы имеется кнопка поиска 🔍.

В разделе «Библиотеки» предоставляется возможность выполнения следующих действий с библиотеками:

- создание (см. п. 5.4.1.1)
- редактирование (см. п. 5.4.1.2).
- копирование;
- удаление (см. п. 5.4.1.3).

#### 5.4.1.1 Создание библиотеки

Приложение предоставляет возможность создания новой библиотеки двумя способами:

- при помощи управляющей кнопки Создать 🕄
- при помощи управляющего элемента существующего устройства <sup>4</sup> копировать объект.

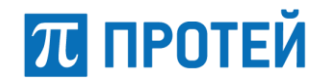

При нажатии на кнопку «Создать» приложение осуществит переход к форме создания новой библиотеки.

| 🖋 Устройства  | 🚱 Карты    | 🗟 Объекты | 📄 Код 👻 | 🖵 SNMP 🔻 | 誉 Контроль доступа | <b>т</b> Фильтры | 📀 Developer 🗸 |
|---------------|------------|-----------|---------|----------|--------------------|------------------|---------------|
| Библиотеки    |            | блиотека  |         |          |                    |                  |               |
| Идентификатор |            | Назван    | ние     |          |                    |                  |               |
|               |            |           |         |          |                    |                  |               |
| 🔺 Скрипт      |            |           |         |          |                    |                  |               |
| 1             |            |           |         |          |                    |                  |               |
| Сохранить 🖺   | Отменить ( | 9         |         |          |                    |                  |               |

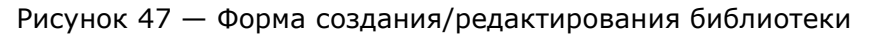

Форма новой библиотеки содержит следующие поля:

- «Идентификатор» идентификатор присваивается создаваемому объекту системой автоматически (не редактируемое поле).
- «Название» \* название библиотеки.
- «Скрипт» таблица с телом скрипта.

После ввода данных для завершения создания библиотеки следует нажать на кнопку «Сохранить». Кнопка «Отменить» позволяет вернуться к списку библиотек без сохранения изменений.

**Примечание** — Для типов устройств имя библиотеки представляет собой имя словаря, описывающего данный тип устройства. Например, для устройства с типом ServerMonitor необходимо указать имя библиотеки dict.ServerMonitor.js.

#### 5.4.1.2 Редактирование библиотеки

Для редактирования существующей библиотеки следует кликнуть мышью по её названию в таблице со списком библиотек, приложение откроет форму редактирования библиотеки.

| 🖋 Устройства 🛛 Карты 🗮 Об                                                                                                    | ъекты 📄 Код 🔻                                                                                                    | 🖵 SNMP 🗸                                                                                                    | 營 Контроль доступа                                                                                                    | <b>т</b> Фильтры                                 | 📀 Developer 🔫 |
|----------------------------------------------------------------------------------------------------|----------------------------------------------------------------------------------------------------|----------------------------------------------------------------------------------------------------|----------------------------------------------------------------------------------------------------|--------------------------------------------------|---------------|
| Библиотеки BRIC.Port.Utils.js                                                                                                    |                                                                                                    |                                                                                                    |                                                                                                    |                                                  |               |
| Идентификатор                                                                                                    | Название                                                                                                    |                                                                                                    |                                                                                                    |                                                  |               |
| 4                                                                                                    | BRIC.Port.Utils.js                                                                                                    |                                                                                                    |                                                                                                    |                                                  |               |
| 🔺 Скрипт                                                                                                    |                                                                                                    |                                                                                                    |                                                                                                    |                                                  |               |
| <pre>1 1 2 function getPortState(portEntity) 3 var alarmState = getOtherEntity, 4 4 if(typeof portEntity.variables[ 5 7 if(alarmState == ST_FAILED) { 7 if(typeof portEntity.variables[ 1 1 1 1 1 1 1 1 1 1 1 1 1 1 1 1 1 1 1</pre> | { AlarmState(portEntity); "HSTATE"] !== "undefine "ASTATE"] !== "undefine "Logic.Alarm.NOHook"] ! "Logic.Call"] !== "undefined" | d" && portEntity.ve<br>d" && portEntity.ve<br>== "undefined" && p<br>fined" && portEntit<br>&& portEntity.verj | <pre>ariables["HSTATE"] === "0")<br/>ariables["ASTATE"] === "0")<br/>portEntity.variables["Logic.<br/>:y.variables["Logic.Call"] =<br/>Lables["Loop"] === "0") {</pre> | {<br>{<br>Alarm.NOHook"] === "1") {<br>== "1") { |               |
| Сохранить 🖺 Отменить 😕                                                                                                    |                                                                                                    |                                                                                                    |                                                                                                    |                                                  |               |

Рисунок 48 — Форма редактирования библиотеки

Описание формы редактирования библиотеки идентично выше приведённому описанию её создания (см. п. 5.4.1.1).

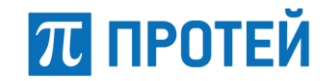

## 5.4.1.3 Удаление библиотеки

Для удаления библиотеки следует установить флаг напротив требуемого элемента (или нескольких элементов) в списке и нажать управляющую кнопку «Удалить».

Приложение запросит подтверждение удаления в диалоговом окне.

| Удаление                         |                                     |
|----------------------------------|-------------------------------------|
| ВЫ УВЕРЕНЫ<br>УДАЛИТЬ В<br>БИБЛИ | , ЧТО ХОТИТЕ<br>ВЫБРАННЫЕ<br>ОТЕКИ? |
| Удалить 🟛                        | Отменить 🛞                          |

Рисунок 49 — Диалоговое окно подтверждения удаления библиотеки

### 5.4.2 Операции администрирования в подразделе «Типы»

В подразделе «Типы» представлен список типов устройств. Каждый тип устройства описан java-скриптом, написанным разработчиками ПО.

Для перехода к подразделу следует нажать на вкладку «Код» и выбрать строку «Типы» из раскрывающегося меню.

| 🖋 Устройства 🛛 🥹 | арты 🗮 Объекты | 📄 Код 👻                         | 🖵 SNMP 🔻 | 😤 Контроль доступа | т Фильтры • | Developer 🔻 |   |
|------------------|----------------|---------------------------------|----------|--------------------|-------------|-------------|---|
| Типы устройств   |                | Ф <u>ё Типы</u><br>₩ Библиотеки |          |                    |             |             |   |
| 🔺 Список типов   | устройств      |                                 |          |                    | Q Создать 😆 | Удалить 🛍   | • |
| 🔲 Названи        |                |                                 |          |                    |             |             |   |
| 🔲 🛷 Mail_notifi  | ation          |                                 |          |                    |             | 43          |   |
| PCmonito         |                |                                 |          |                    |             | 43          |   |
| 🔲 🛷 Pinger       |                |                                 |          |                    |             | ළු          | - |

Рисунок 50 — Подраздел «Типы»

**ВАЖНО!** Неподготовленному пользователю настоятельно не рекомендуется править существующие типы устройств и создавать новые. Привилегии на редактирование типов устройств по умолчанию даны только группе пользователей «admins».

Форма подраздела представляет собой таблицу, состоящую из двух столбцов:

- 🔲 управляющий элемент «флаг» для выделения объекта;
- «Название» название типа устройства, строка является интерактивной, при нажатии будет открыта форма редактирования (см. п. 5.4.2.2);

В шапке таблицы расположены следующие управляющие кнопки:

- Создать 😏 создать новый тип устройства;
- Удалить 💼 удалить тип устройства.

В разделе «Типы» предоставляется возможность выполнения следующих действий с типами устройств:

- создание (см. п. 5.4.2.1);
- редактирование (см. п. 5.4.2.2);
- копирование;
- удаление (см. п. 5.4.2.3).

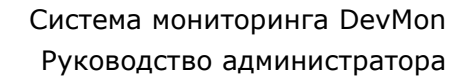

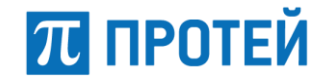

## 5.4.2.1 Создание типа устройства

Приложение предоставляет возможность создания нового типа устройства двумя способами:

- при помощи управляющей кнопки Создать 😌
- при помощи управляющего элемента 🎱 копировать объект.

При нажатии на кнопку «Создать» приложение осуществит переход к форме создания нового типа устройства.

| 🖋 Устройства 🛛   | 😧 Карты    | 🗮 Объекты | 📄 Код 👻 | 🖵 SNMP 🔻 | 醟 Контроль доступа | 🝸 Фильтры | 😒 Developer 👻 |
|------------------|------------|-----------|---------|----------|--------------------|-----------|---------------|
| Типы устройств   | Новый      |           | ва      |          |                    |           |               |
| Идентификатор    |            | Назван    | не      |          |                    |           | Буфер аварий  |
|                  |            |           |         |          |                    |           |               |
| Неисправности    |            |           |         |          |                    |           |               |
|                  |            |           |         |          |                    |           |               |
| Шаблон параметро | в          |           |         |          |                    |           |               |
|                  |            |           |         |          |                    |           |               |
|                  |            |           |         |          |                    |           |               |
|                  |            |           |         |          |                    |           |               |
|                  |            |           |         |          |                    |           | "             |
| 🔺 Скрипт         |            |           |         |          |                    |           |               |
| 1                |            |           |         |          |                    |           |               |
| Сохранить 🖺 С    | Отменить 🖲 |           |         |          |                    |           |               |

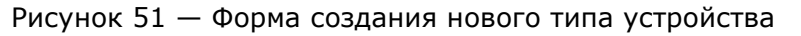

Форма нового типа устройства содержит следующие поля:

- «Идентификатор» идентификатор присваивается создаваемому объекту системой автоматически (нередактируемое поле).
- «Название» \* наименование типа устройства.
- «Буфер аварий» количество аварий каждой степени критичности, которые должны храниться в журнале аварий. Если значение не задано или равно 0, то журнал по устройству не ведется.
- «Неисправности» список аварий, характерных для данного типа устройства. Чтобы добавить аварию в список неисправностей, следует установить курсор в поле для редактирования и ввести имя аварии, как показано на рисунке ниже.

| Неисправности |
|---------------|
| MKD_STATE     |
|               |

#### Рисунок 52 — Ввод имени аварии

Далее следует нажать клавишу <Enter>, чтобы завершить добавление.

| Неисправности |  |
|---------------|--|
| MKD_STATE X   |  |

#### Рисунок 53 — Добавление аварии

- «Шаблон параметров» описание параметров для настройки данного типа устройства (рекомендации по заполнению поля приведены в п. 7.5).
- «Скрипт» текстовый редактор для написания java-скрипта.

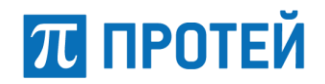

После ввода данных для завершения создания типа устройства следует нажать на кнопку «Сохранить». Кнопка «Отменить» позволяет вернуться к разделу «Типы» без сохранения изменений.

#### 5.4.2.2 Редактирование типа устройства

Для редактирования типа устройства следует кликнуть мышью по его названию в таблице со списком объектов, приложение откроет форму редактирования.

| 🖋 Устройства                                                                                                    | 🕲 Карты 🚦                                                                                                    | 🗄 Объекты                                         | 📄 Код 🔻                            | 🖵 SNMP                                           | 👻 😁 Ко                                                                 | онтроль досту                                                                                       | та 🝸 Фильт                                                                                 | ры                                                       |                                                               | 😕 Developer 🔻                                         |
|----------------------------------------------------------------------------------------------------|----------------------------------------------------------------------------------------------------|---------------------------------------------------|------------------------------------|--------------------------------------------------|------------------------------------------------------------------------|----------------------------------------------------------------------------------------------------|--------------------------------------------------------------------------------------------|----------------------------------------------------------|---------------------------------------------------------------|-------------------------------------------------------|
| Типы устройс                                                                                                    | тв МКД                                                                                                    | <b>)</b>                                          |                                    |                                                  |                                                                        |                                                                                                    |                                                                                            |                                                          |                                                               |                                                       |
| Идентификатор                                                                                                    |                                                                                                    | Назва                                             | ние                                |                                                  |                                                                        |                                                                                                    |                                                                                            | Бу                                                       | фер аварий                                                    |                                                       |
| 47                                                                                                    |                                                                                                    | MKD                                               |                                    |                                                  |                                                                        |                                                                                                    |                                                                                            | 3                                                        | 000                                                           |                                                       |
| Неисправности                                                                                                    |                                                                                                    |                                                   |                                    |                                                  |                                                                        |                                                                                                    |                                                                                            |                                                          |                                                               |                                                       |
| MKD_STATE X                                                                                                    | MKD_OSTATE                                                                                                    | MKD_SYNC                                          |                                    |                                                  | IKD_SYNCI                                                              |                                                                                                    | S_PERIOD_60                                                                                | MKD_S                                                    | SYS_PERIOD_60                                                 | <b>×</b> 0                                            |
| MKD_MCU_OST                                                                                                    |                                                                                                    | U_VERSION                                         | K MKD_RADI                         | US_VERSIO                                        |                                                                        | PERIOD_STEP3                                                                                        |                                                                                            | OD_STER                                                  | MKD_SYS                                                       |                                                       |
| MKD_MOD_CDF                                                                                                    | KX MKD_CALL_                                                                                                    | RELX                                              |                                    |                                                  |                                                                        |                                                                                                    |                                                                                            |                                                          |                                                               |                                                       |
| Шаблон парамет                                                                                                    | гров                                                                                                    |                                                   |                                    |                                                  |                                                                        |                                                                                                    |                                                                                            |                                                          |                                                               |                                                       |
| <pre><parampatterns <="" <param="" displ="" param="" parampattern="" pre=""></parampatterns></pre>                                                                                                    | ><br>ауNаme="ІР"<br>ауNаme="Порт ОМ<br>ауNаme="Сервер"<br>ауNаme="Максима<br>ауName="Максима<br>S>                                                                                                    | I"<br>льный процен<br>льное кол-во                | т неуспешных<br>установленн        | вызовов"<br>ых вызовов"                          | type="STR<br>type="INT<br>type="STR<br>type="INT<br>type="INT          | RING" mandatory<br>" mandatory<br>IING" mandatory<br>" mandatory<br>" mandatory                     | /="true" tagN<br>/="true" tagN<br>/="false" tagN<br>/="false" tagN<br>/="false" tagN       | ame="ip"<br>ame="por<br>ame="har<br>ame="rel<br>ame="max | /><br>t"/><br>dware"/> им<br _calls" toolti<br>_calls" toolti | я сущности, опред<br>p="1-100"/><br>p="Лицензионное с |
| Скрипт<br>1<br>2 т /*<br>Логика<br>4                                                                                                    | мониторинга MKD                                                                                                    |                                                   |                                    |                                                  |                                                                        |                                                                                                    |                                                                                            |                                                          |                                                               | Î                                                     |
| <pre>5 <pre><pre><pre>5 <pre><pre><pre>&gt;<pre>&gt;<pre><pre< td=""><td>rterns&gt;<br/>displayName="IP"<br/>displayName="Серве<br/>displayName="Macco<br/>displayName="Macco<br/>displayName="Macco<br/>displayName="Macco<br/>displayName="Macco<br/>displayName="Macco<br/>displayName="Macco<br/>displayName="Macco<br/>displayName="Second<br/>displayName="Second<br/>displayName="Second<br/>displayName="Second<br/>displayName="Second<br/>displayName="Second<br/>displayName="Second<br/>displayName="IP"<br/>displayName="IP"<br/>displayName="IP"<br/>displayName="Cepse<br/>displayName="Second<br/>displayName="Second</td><td>ОМІ"<br/>ер"<br/>имальный процен<br/>имальное кол-во</td><td>нт неуспешных в<br/>о установленных</td><td>typ<br/>typ<br/>typ<br/>ызовов" typ<br/>вызовов" typ</td><td>pe="STRING"  <br/>pe="INT"  <br/>pe="STRING"  <br/>pe="INT"  <br/>pe="INT"  </td><td>mandatory="true"<br/>mandatory="true"<br/>mandatory="false"<br/>mandatory="false"<br/>mandatory="false"</td><td>tagName="ip"/&gt;<br/>tagName="port",<br/>tagName="nandww<br/>tagName="rel_ca<br/>tagName="max_ca</td><td>/&gt;<br/>are"/&gt;<!--<br-->alls" tool<br/>alls" tool</td><td>имя сущности, опр<br/>tip="1-100"/&gt;<br/>tip="Лицензионною</td><td>ределяющей состояние<br/>2 ограничение"/&gt;</td></pre<></pre></pre> | rterns><br>displayName="IP"<br>displayName="Серве<br>displayName="Macco<br>displayName="Macco<br>displayName="Macco<br>displayName="Macco<br>displayName="Macco<br>displayName="Macco<br>displayName="Macco<br>displayName="Macco<br>displayName="Second<br>displayName="Second<br>displayName="Second<br>displayName="Second<br>displayName="Second<br>displayName="Second<br>displayName="Second<br>displayName="IP"<br>displayName="IP"<br>displayName="IP"<br>displayName="Cepse<br>displayName="Second<br>displayName="Second | ОМІ"<br>ер"<br>имальный процен<br>имальное кол-во | нт неуспешных в<br>о установленных | typ<br>typ<br>typ<br>ызовов" typ<br>вызовов" typ | pe="STRING"  <br>pe="INT"  <br>pe="STRING"  <br>pe="INT"  <br>pe="INT" | mandatory="true"<br>mandatory="true"<br>mandatory="false"<br>mandatory="false"<br>mandatory="false" | tagName="ip"/><br>tagName="port",<br>tagName="nandww<br>tagName="rel_ca<br>tagName="max_ca | /><br>are"/> <br alls" tool<br>alls" tool                | имя сущности, опр<br>tip="1-100"/><br>tip="Лицензионною       | ределяющей состояние<br>2 ограничение"/>              |

Рисунок 54 — Форма редактирования типа устройства

Описание формы редактирования типа устройства идентично выше приведённому описанию его создания (см. п. 5.4.2.1).

## 5.4.2.3 Удаление типов устройств

Для удаления типа устройства следует установить флаг напротив требуемого элемента (или нескольких элементов) в списке и нажать управляющую кнопку «Удалить».

Приложение запросит подтверждение удаления в диалоговом окне.

| Удаление                            |                                                                |  |  |  |  |  |  |
|-------------------------------------|----------------------------------------------------------------|--|--|--|--|--|--|
| ВЫ УВЕРЕНЫ.<br>УДАЛИТЬ ВЫБ<br>УСТРО | ВЫ УВЕРЕНЫ, ЧТО ХОТИТЕ<br>УДАЛИТЬ ВЫБРАННЫЕ ТИПЫ<br>УСТРОЙСТВ? |  |  |  |  |  |  |
| Удалить 🛍                           | Отменить 🛞                                                     |  |  |  |  |  |  |

Рисунок 55 — Диалоговое окно подтверждения удаления типа устройства

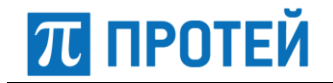

### 5.5 Операции администрирования в разделе «SNMP»

Раздел «SNMP» предназначен для выполнения следующих операций:

- Работа с МІВ-файлами (см. п. 5.5.1);
- Создание устройства для мониторинга (с возможностью настройки конкретного списка параметров мониторинга) по протоколу SNMP (см. п. 5.5.2).

Для выполнения нужного действия следует кликнуть по заголовку раздела на панели меню «SNMP» и в выпадающем меню выбрать нужный пункт: «MIB» или «Создать устройство».

| ø | Устр  | ройсті            | ва 🛛 😵 Карты      | 🔜 Объекты | 📄 Код 🔻 | 🖵 SNMP 🔻        | 😁 Контроль доступа | <b>т</b> Фильтры <del>-</del> |        |        | Developer  |   |
|---|-------|-------------------|-------------------|-----------|---------|-----------------|--------------------|-------------------------------|--------|--------|------------|---|
| E | 5ибли | ютеки             |                   |           | 🗈 MIB   |                 |                    |                               |        |        |            |   |
|   | -     |                   |                   |           | 🖋 Cosp  | цать устройство |                    |                               | 0      |        |            | ^ |
|   |       | писо              | к библиотек       |           |         |                 |                    |                               | Q Cosz | цать О | Удалить 🛅  | - |
|   |       |                   | Название          |           |         |                 |                    |                               |        |        |            |   |
|   |       | ♦                 | mpa_profiles.js   |           |         |                 |                    |                               |        |        | 43         |   |
|   |       | ♦≻                | alarm_util.js     |           |         |                 |                    |                               |        |        | ළු         |   |
|   |       | ♦                 | blocked_utils.js  |           |         |                 |                    |                               |        |        | 43         |   |
|   |       | ♦                 | byte_converter.js |           |         |                 |                    |                               |        |        | 43         |   |
|   |       | $\langle \rangle$ | dateFormat.js     |           |         |                 |                    |                               |        |        | 43         |   |
|   |       | $\langle \rangle$ | eas_utils.js      |           |         |                 |                    |                               |        |        | 43         |   |
|   |       | <⊳                | gui_alarm_box.js  |           |         |                 |                    |                               |        |        | <i>4</i> 2 | - |

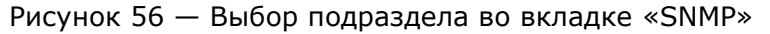

## 5.5.1 Операции с МІВ-файлами

В подразделе «МІВ» представлен список МІВ-файлов, предназначенных для SNMP мониторинга устройств.

Для перехода к подразделу следует кликнуть на панели меню вкладку «SNMP» и в выпадающем меню выбрать пункт «MIB».

| 🖋 Устройства 🛛 Карты 🚍 | 🗄 Объекты 📑 Код 👻 | 📮 SNMP 👻 | 誉 Контроль доступа | 🝸 Фильтры | 🕑 Developer 🔫          |
|------------------------|-------------------|----------|--------------------|-----------|------------------------|
| MIB-файлы              |                   |          |                    |           |                        |
| Список МІВ-файлов      |                   |          |                    |           | Q Добавить • Удалить 🛍 |
| Название               |                   |          | Описание           |           |                        |
| %%EOF                  |                   |          | ip_forward         |           |                        |

Рисунок 57 — Подраздел МІВ

Форма подраздела представляет собой таблицу, состоящую из следующих столбцов:

- 🔲 управляющий элемент «флаг» для выделения объекта;
- «Название» пользовательское наименование МІВ-файла, строка является интерактивной, при нажатии будет открыта форма просмотра параметров файла (см. п. 5.5.1.2);
- «Описание» внутреннее название МІВ-файла.

В шапке таблицы расположены следующие управляющие кнопки:

• Добавить • — создать новый МІВ-файл;

• Удалить 💼 — удалить выбранный МІВ-файл.

В подразделе «МІВ» предоставляется возможность выполнения следующих действий с МІВ-файлами:

- Добавление в систему (см. п. 5.5.1.1);
- Просмотр параметров файла (см. п. 5.5.1.2);
- Удаление (см. п. 5.5.1.3).

### 5.5.1.1 Добавление МІВ-файла

Для добавления нового MIB-файла следует в шапке таблицы нажать на кнопку добавить • , приложение осуществит переход к форме его создания.

| 🖋 Устройства | 🕲 Карты    | 🗟 Объекты  | 🖹 Код 👻 | 📮 SNMP 🔻 | 營 Контроль доступа | <b>Т</b> Фильтры | Developer 👻 |
|--------------|------------|------------|---------|----------|--------------------|------------------|-------------|
| MIB-файлы    |            | мів        |         |          |                    |                  |             |
| Файл         |            |            |         |          |                    |                  |             |
| Выберите фай | лы Файлы і | не выбраны |         |          |                    |                  |             |
| 🔺 Список ле  | окаций     |            |         |          |                    |                  |             |
| Сохранить 🖺  | Отменить ( | D          |         |          |                    |                  |             |

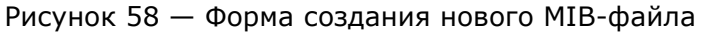

Следует задать название нового МІВ-файла и загрузить сам МІВ-файл. Для этого нужно определить путь к файлу, при помощи кнопки «Выберите файл» и нажать кнопку «Сохранить».

В случае успешной загрузки приложение добавит новый МІВ-файл в систему и перейдёт к списку МІВ-файлов.

#### 5.5.1.2 Просмотр параметров МІВ-файла

МІВ-файл не подлежит изменению и доступен только для просмотра.

Для просмотра параметров MIB-файла следует кликнуть мышью по его названию в таблице, приложение откроет форму файла.

| 🖋 Устройства 🛛 | 🖁 Карты 📑 Объекты | 🖹 Код 👻 📮 SNMP 👻 | 😤 Контроль доступа 🛛 🕇 Фильтры | 📀 Developer 🔫 |
|----------------|-------------------|------------------|--------------------------------|---------------|
| MIB-файлы %    | 6%EOF             |                  |                                |               |
| Идентификатор  | Внутреннее назван | ие MIB-файла     | Описание                       |               |
| 4              | %%EOF             |                  | ip_forward                     |               |
| 🗹 Переменны    | е МІВ-файла       |                  |                                | Q             |
| 🗹 Скрипт       |                   |                  |                                |               |
| Отменить 🛞     |                   |                  |                                |               |

Рисунок 59 — Форма просмотра МІВ-файла (со свёрнутыми таблицами)

Форма MIB-файла содержит следующие параметры:

- «Идентификатор» идентификатор МІВ-файла в системе.
- «Внутреннее название МІВ-файла» внутреннее название МІВ-файла.
- «Описание» пользовательское описание МІВ-файла.

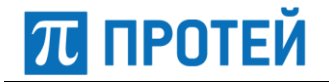

- «Переменные МІВ-файла» таблица со списком переменных просматриваемого МІВ-файла. Все данные таблицы берутся из самого МІВ-файла. Таблица содержит следующие поля:
  - о «Название» название переменной;
  - о «OID» идентификатор объекта;
  - о «Тип» тип переменной;
  - о «Описание» описание переменной.
- «Скрипт» таблица с текстом МІВ-файла.

Для возврата к списку МІВ-файлов системы следует нажать на кнопку «Отменить».

#### 5.5.1.3 Удаление МІВ-файла

Для удаления MIB-файла следует установить флаг напротив требуемого элемента (или нескольких элементов) в списке и нажать управляющую кнопку «Удалить».

Приложение запросит подтверждение удаления в диалоговом окне.

| Удаление                                               |            |  |  |  |  |  |
|--------------------------------------------------------|------------|--|--|--|--|--|
| ВЫ УВЕРЕНЫ, ЧТО ХОТИТЕ УДАЛИТЬ<br>ВЫБРАННЫЕ МІВ-ФАЙЛЫ? |            |  |  |  |  |  |
| Удалить 🛍                                              | Отменить 🛞 |  |  |  |  |  |

Рисунок 60 — Диалоговое окно подтверждения удаления

#### 5.5.2 Создание устройства для мониторинга по протоколу SNMP

Мониторинг оборудования устройствами системы осуществляется в соответствии с типом устройства, определяющим опрашиваемый перечень параметров. Подраздел «SNMP» предоставляет возможность создания устройства для мониторинга необходимого перечня параметров оборудования по протоколу SNMP.

Процесс создания нового устройства для мониторинга по протоколу SNMP осуществляется в 5 шагов:

- «Параметры SNMP»;
- «Список переменных»;
- «Обработка значений»;
- «Триггеры для аварий»;
- «Название».

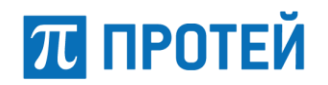

Для начала создания следует кликнуть на панели меню вкладку «SNMP» и в выпадающем меню выбрать пункт «Создать устройство». Приложение загрузит форму «Генерация устройства».

| 🖋 Устройства (           | 🕑 Карты  | 📑 Объекты                  | 🖹 Код 👻 | 📮 SNMP 👻            | 矕 Контроль | доступа | <b>т</b> Фильтры             |           |                    | Developer 👻 |
|--------------------------|----------|----------------------------|---------|---------------------|------------|---------|------------------------------|-----------|--------------------|-------------|
| Генерация устрой         | іства    |                            |         |                     |            |         |                              |           |                    |             |
| Шаг 1:<br>Параметры snmp |          | Шаг 2:<br>Список переменни | ых      | Шаг 3:<br>Обработка | значений   | Tr      | lar 4:<br>ригтеры для аварий |           | Шаг 5:<br>Название |             |
| Параметры устройс        | тва      |                            |         |                     |            | Парамет | ры SNMP                      |           |                    |             |
| Объект                   |          | IP-адрес                   | :       | Порт                |            | Версия  |                              | Community |                    |             |
| (Нет объекта)            |          | Q - [                      |         |                     |            | 2       |                              | public    |                    |             |
| Список МІЕ               | 3-файлов |                            |         |                     |            |         |                              |           |                    | Q           |
| Название                 |          |                            |         |                     | Описа      | ание    |                              |           |                    |             |
| Очистить 🛞 Да            | лее 🗲    |                            |         |                     |            |         |                              |           |                    |             |

Рисунок 61 — Создание устройства (шаг 1, «Параметры SNMP»)

На первом шаге «Параметры SNMP» следует определить следующие параметры:

- раздел «Параметры устройства»:
  - «Объект» выпадающий список для выбора программной компоненты системы DevMon, которая будет осуществлять опрос.
  - «IP-адрес»/«Порт» IP-адрес и порт нового устройства, опрос которого будет осуществляться.
- раздел «Параметры SNMP» параметры протокола SNMP:
  - «Версия» используемая версия протокола. Поддерживаемые значения: 1, 2 (2С), 3.
  - «Community» последовательность символов, описывающая принадлежность к SNMP-группе.
- таблица «Список МІВ-файлов» таблица со списком МІВ-файлов, в которой следует выставить галочки напротив тех файлов, при помощи которых будет осуществляться запрос.

После определения параметров следует нажать на кнопку «Далее». Для очистки введенных параметров следует нажать на кнопку «Очистить».

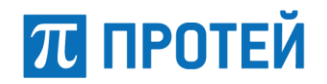

После нажатия «Далее» приложение осуществит опрос выбранных МІВ-файлов, и отобразится форма шага 2 «Список переменных».

| 🖋 Устройства 🛛 Сарты     | 📑 Объе              | кты 🖹    | Код 👻 📮 SNMP 👻    | 矕 Контроль доступа | <b>т</b> Фильтры             | 😒 Developer 👻             |
|--------------------------|---------------------|----------|-------------------|--------------------|------------------------------|---------------------------|
| Генерация устройства     |                     |          |                   |                    |                              |                           |
| Шаг 1:<br>Параметры snmp | Шаг 2:<br>Список пе | ременных | Шаг 3:<br>Обрабо  | этка значений      | Шаг 4:<br>Триперы для аварий | Шаг 5:<br>Название        |
| Список МІВ-файлов        |                     | A Pea    | зультаты опроса д | анных SNMPv2-MIB   |                              |                           |
| SNMPv2-MIB               | <b>~</b>            |          | Переменная        | Значение перем     | Название параметра<br>енной  | Описание                  |
| TCP-MIB                  | ~                   |          |                   |                    | для карточки                 |                           |
| UCD-SNMP-MIB             | ~                   | (×       | snmpOutTraps      | 1                  |                              | The total number of SN    |
| UDP-MIB                  | ~                   | (×       | o snmpInBadVersi  | ons O              |                              | The total number of SN    |
| Далее 🗲                  |                     | (×       | snmpOutGetRec     | quests 0           |                              | The total number of SN    |
|                          |                     | (×       | snmpOutNoSuch     | nNam 0             |                              | The total number of SN    |
|                          |                     |          | 🗄 🗄 sysORTable    |                    |                              | The (conceptual) table li |
|                          |                     | (×       | o snmpInGetResp   | onses 0            |                              | The total number of SN    |
|                          |                     | (×       | o sysUpTime       | 77417572           |                              | The time (in hundredths   |
|                          |                     | (×       | snmpInTotalSet\   | /ars 0             |                              | The total number of MIB   |

Рисунок 62 — Создание устройства (шаг 2, «Список переменных»)

В результате опроса устройства на шаге 2 приложение отобразит следующие параметры:

- «Список МІВ-файлов» таблица с перечнем на шаге 1 МІВ-файлов, напротив которых приведены пиктограммы результатов опроса:
  - О опрос неуспешен (не получено параметров);
  - 💿 🗹 опрос успешен (получены параметры).
- «Результаты опроса данных [название MIB-файла]» таблица с перечнем переменных, полученных при помощи опросов MIB-файла, который находится в фокусе в таблице «Список MIB-файлов». Таблица содержит следующие столбцы:
  - ₀ □ управляющий элемент «флаг» для выделения переменной;
  - пиктограмма типа переменной. Возможны два типа: III табличный объект, III скалярный объект.
  - о «Переменная» имя переменной;
  - «Значение переменной» значение переменной, в случае табличного объекта поле пустое;
  - «Название параметра для карточки» название, под которым переменная будет отображаться в «АРМ дежурного инженера»;
  - о «Описание» описание переменной в теле МІВ-файла.

Для создания устройства следует в таблице «Результаты опроса данных [название MIBфайла]» отметить переменные SNMP, которые будут отслеживаться системой DevMon, и нажать кнопку «Далее».

# π протей

| 🖋 Устройства 🛛 🛛 Карты                | 🗟 Объек              | ты 🖹 Код 👻                           | 🖵 SNMP 🔻         | 誉 Контроль доступа | <b>т</b> Фильтры              | 🙁 Developer 🔫      |
|---------------------------------------|----------------------|--------------------------------------|------------------|--------------------|-------------------------------|--------------------|
| Генерация устройства                  |                      |                                      |                  |                    |                               |                    |
| Ш <b>ar 1:</b><br>Параметры snmp<br>O | Шаг 2:<br>Список пер | ременных                             | Шаг 3:<br>Обрабо | тка значений       | Шаг 4:<br>Триггеры для аварий | Шаг 5:<br>Название |
| 🔺 Список показателей                  |                      | 🔺 Обработка                          | а значения       |                    |                               |                    |
| snmpInBadVersions                     | ×                    | Название                             |                  |                    |                               |                    |
| snmpOutTraps                          | ×                    | snmpOutTraps                         |                  |                    | 🖌 Отображать лейбл            |                    |
| Добавить 🕤 Далее 🔶                    |                      | <ul><li>Приравня</li><li>+</li></ul> | ЯТЬ              |                    | snmpOutTraps                  | •                  |

Рисунок 63 — Создание устройства (шаг 3, «Обработка значений»)

На шаге 3 осуществляется настройка того, как система DevMon будет обрабатывать переменные данные SNMP, полученные от устройства. Приложение отобразит следующие параметры:

- таблица «Список показателей», где показаны выбранные на шаге 2 переменные SNMP. С помощью кнопки «Добавить», расположенной под таблицей, можно добавить новую переменную.
- таблица «Обработка значения», которая содержит следующие элементы:
  - о поле «Название» название параметра в системе DevMon;
  - о поле для ввода действия с параметром;
  - поле (или несколько полей, в зависимости от переменной) для указания действий по преобразованию переменной SNMP в системе DevMon. Используется, если переменные данные, полученные по SNMP от устройства, необходимо преобразовать в другой вид для последующей обработки;
  - флаговая кнопка «Отображать лейбл», при включении переменная будет отображаться в карточке устройства в «АРМ инженера»;
  - кнопка для добавления действия по преобразованию переменной SNMP;
  - кнопка для удаления действия (не активна, если действие только одно) по преобразованию переменной SNMP.

После настройки обработки переменных следует нажать кнопку «Далее».

# Система мониторинга DevMon Руководство администратора

# π ПРОТЕЙ

| 🖋 Устройства 🛛 Карты     | 🗟 Объен             | сты 🖹 Код 🗸   | 📮 SNMP 🔻         | 嶜 Контроль доступа | <b>т</b> Фильтры              | 📀 Developer 🗸                      |
|--------------------------|---------------------|---------------|------------------|--------------------|-------------------------------|------------------------------------|
| Генерация устройства     |                     |               |                  |                    |                               |                                    |
| Шаг 1:<br>Параметры snmp | Шаг 2:<br>Список пе | ременных      | Шаг 3:<br>Обрабо | тка значений       | Шаг 4:<br>Триггеры для аварий | Шаг 5:<br>Название                 |
| Список аварий            |                     | 🔺 Параметр    | ы аварии         |                    |                               |                                    |
| TEST_01                  | ×                   | Тип           |                  |                    |                               |                                    |
| Добавить 🕂 Далее 🔶       |                     | TEST_01       |                  |                    |                               |                                    |
|                          |                     |               |                  |                    |                               |                                    |
|                          |                     | Авария по сра | батыванию        |                    | Авария для нормы              |                                    |
|                          |                     | CRUSH         |                  |                    | CRUSH_NO                      |                                    |
|                          |                     | ALL_HISTORY   | -                | 🖌 Добавить в cdr   | ALL_HISTORY                   | <ul> <li>Добавить в cdr</li> </ul> |
|                          |                     | Критическая   | -                | SET                | Информационная                | ▼ DROP ▼                           |
|                          |                     | Глобальная    | авария           |                    | 📃 Глобальная авар             | ЯМ                                 |
|                          |                     | Содержи       | т                | Проверяема         | я строка                      | Искомая строка                     |
|                          |                     | И             | -                |                    |                               |                                    |
|                          |                     | - Содержи     | Т                | Проверяема         | я строка 🕞                    | Искомая строка                     |
|                          |                     | +             |                  |                    |                               |                                    |

Рисунок 64 — Создание устройства (шаг 4, «Триггеры аварий»)

На шаге 4 выполняется настройка триггеров для аварий параметров, заданных на шаге 3. Чтобы добавить триггер, следует нажать кнопку «Добавить» в таблице «Список аварий». Справа раскроется таблица «Параметры аварии» со следующими полями:

- «Тип» тип аварии;
- блоки «Авария по срабатыванию» и «Авария для нормы», которые содержат следующие поля:
  - поле для ввода названия аварии, которое будет отображаться в карточке устройства в «АРМ инженера»;
  - раскрывающийся список для выбора записи об аварии. Возможные значения: ALL\_HISTORY (запись будет производиться в общем журнале, журнале устройства и при наличии — в журнале родительского объекта), NO\_COMMON\_HISTORY (запись будет производиться только в журнале устройства и при наличии — в журнале родительского объекта), NO\_RECURSIVE\_HISTORY (запись будет производиться только в журнале устройства).
  - поле для указания критичности аварии. Возможные значения: критическая (critical), предупреждающая (warning), информационная (info).
  - о поле для указания действия при аварии. Возможные значения: set, drop.
  - флаговая кнопка «Добавить в cdr» (при включении запись о аварии будет записываться в CDR-файлах);
  - Флаговая кнопка «Глобальная авария» (для отметки данной аварии как критичной для всей системы, за которой следит система DevMon. При срабатывании аварии в этом случае включится оповещающая сирена);

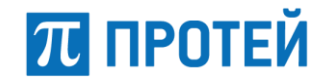

• блок для ввода условий срабатывания триггера. Содержит поля для логического

определения условия и кнопки т для добавления условия и Если условие выполняется, то выполняются указания, введенные в блоке «Авария по срабатыванию», если нет — в блоке «Авария для нормы»

После настройки триггера следует нажать кнопку «Далее» под таблицей «Список аварий».

| 🖋 Устройства 🛛 🚱 Ка      | арты 🗟 Объекты           | 🖹 Код 🔻 | 📮 SNMP 🔻         | 營 Контроль доступа | <b>т</b> Фильтры              | 🕑 Developer 🗸      |
|--------------------------|--------------------------|---------|------------------|--------------------|-------------------------------|--------------------|
| Генерация устройств      | a                        |         |                  |                    |                               |                    |
| Шаг 1:<br>Параметры snmp | Шаг 2:<br>Список перемен | нных    | Шаг 3:<br>Обрабо | гка значений       | Шаг 4:<br>Триггеры для аварий | Шаг 5:<br>Название |
| Название устройства      |                          | Назв    | ание типа устр   | ойства             | Родительский                  | узел               |
| test_01                  |                          | SBC     | 2                |                    | (Нет узла)                    | Q 🗸                |
| Сгенерировать 🖺          |                          |         |                  |                    |                               |                    |

Рисунок 65 — Создание устройства (шаг 5, «Название»)

На шаге 5 следует ввести название и тип создаваемого устройства в соответствующие поля и выбрать при необходимости родительский узел. Для создания устройства следует нажать на кнопку «Сгенерировать».

# 5.6 Операции администрирования в разделе «Контроль доступа»

В разделе «Контроль доступа» осуществляется управление пользователями. По умолчанию в системе определены три группы пользователей (см. п. 2.4).

Для перехода к разделу следует выбрать соответствующую вкладку на панели меню.

| 🖋 Устройства 🛛 Карты 📑 Объекты | 🖹 Код 👻 🖵 SNMP 👻 🍯  | Контроль доступа 🔻 Фильтры | 📀 Developer 👻         |
|--------------------------------|---------------------|----------------------------|-----------------------|
| Контроль доступа               |                     |                            |                       |
| 🛆 Список групп                 | Создать 🗘 Удалить 🛍 | <b>А</b> Список регионов   | Создать 🕑 Удалить 🛍   |
| Название                       |                     | Название                   |                       |
| admins                         | 4                   |                            |                       |
| guest                          | ළ                   |                            |                       |
| support                        | අ                   |                            |                       |
| 🔺 Список пользователей         |                     |                            | Q Создать 🛛 Удалить 🛍 |
| ΦИΟ                            |                     | Логин                      |                       |
| Support                        |                     | support                    | 43                    |
| Developer                      |                     | developer                  | 62                    |
| Guest                          |                     | guest                      | 69                    |

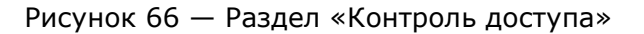

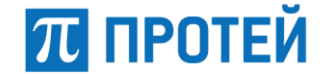

Форма раздела состоит из трех таблиц:

- «Список групп» таблица со списком групп пользователей;
- «Список регионов» таблица со списком регионов;
- «Список пользователей» таблица со списком пользователей.

Таблицы со списком групп и регионов имеют один столбец с названием элемента, таблица пользователей — столбцы «ФИО» и «Логин».

В подразделе «Контроль доступа» предоставляется возможность выполнения следующих действий:

- Создание, редактирование, копирование и удаление групп пользователей (см. п. 5.6.1);
- Создание, редактирование, копирование и удаление регионов (см. п. 5.6.2);
- Создание, редактирование, копирование и удаление пользователей (см. п. 5.6.3).

#### 5.6.1 Создание и редактирование группы пользователей

Для работы с группами пользователей следует обратиться к таблице «Список групп».

Приложение предоставляет возможность создания новой группы пользователей двумя способами:

- при помощи управляющей кнопки
- при помощи управляющего элемента 🖆 копировать объект.

При нажатии на кнопку «Создать» приложение осуществит переход к форме создания новой группы пользователей.

| 🖋 Устройства 🛛 Карты 🗮 Об  | 5ъекты 🖹 Код 🗕 🕻 | 🖵 SNMP 👻 👹 Контро | оль доступа | <b>т</b> Фильтры | 😮 Developer 🔫          |
|----------------------------|------------------|-------------------|-------------|------------------|------------------------|
| Контроль доступа Новая гру | ппа              |                   |             |                  |                        |
| Название                   |                  |                   |             |                  |                        |
|                            |                  |                   |             |                  |                        |
| Список пользователей в     | группе           |                   |             | Q                | Режим редактирования 🕜 |
| ФИО                        |                  | Логин             | 1           |                  |                        |
| Список привилегий          |                  |                   |             |                  | Создать 🕑 Удалить 📋    |
| Название                   | Тип устройства   | Ус                | тройство    | Регион           |                        |
| Сохранить 🖹 Отменить 🛞     |                  |                   |             |                  |                        |

Рисунок 67 — Форма создания группы пользователей

Форма создания группы пользователей содержит следующие элементы:

- «Название» поле для наименования новой группы.
- «Список пользователей в группе» таблица для добавления пользователей в группу (описание работы с таблицей приведено далее в п. 5.6.1.1).
- «Список привилегий» таблица для добавления привилегий в группу (описание работы с таблицей приведено далее в п. 5.6.1.2).

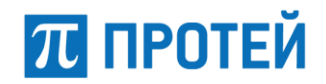

После ввода данных для завершения создания группы пользователей следует нажать на кнопку «Сохранить». Кнопка «Отменить» позволяет вернуться к разделу «Контроль доступа» без сохранения изменений.

Для редактирования группы пользователей следует кликнуть мышью по его названию в таблице «Список групп», приложение откроет форму редактирования.

| 🗯 Уст  | гройства 🤮 Карты 🗮 О       | бъекты 🖹 Код 🗸 | 🖵 SNMP 🗸 | 醟 Контроль доступа | 🝸 Фильтры | 📀 Developer 🔫                          |
|--------|----------------------------|----------------|----------|--------------------|-----------|----------------------------------------|
| Конт   | роль доступа guest         |                |          |                    |           |                                        |
| Назван | ние                        |                |          |                    |           |                                        |
| guest  |                            |                |          |                    |           |                                        |
|        | Список пользователей в     | з группе       |          |                    |           | <b>Q</b> Режим редактирования <i>С</i> |
| ФИО    |                            |                |          | Логин              |           |                                        |
|        |                            |                |          |                    |           |                                        |
| Gues   | a.                         |                |          | guest              |           |                                        |
|        | Список привилегий          |                |          |                    |           | Создать 🕒 Удалить 🛍                    |
|        | Название                   | Тип устройст   | ва       | Устройство         |           | Регион                                 |
|        | Admin.Connect              | -              |          | -                  |           |                                        |
|        | Admin.User.Show            | -              |          | -                  |           |                                        |
|        | Admin.Lib.Show             | -              |          | -                  |           |                                        |
|        | Admin.Device.Show          | -              |          | -                  |           | -                                      |
|        | Admin.Station.Show         | -              |          | -                  |           | -                                      |
|        | Admin.Type.Show            | -              |          | -                  |           | -                                      |
|        | Device.Show                | -              |          | -                  |           | -                                      |
|        | Admin.Map.Show             | -              |          | -                  |           |                                        |
|        | Arm.Device.Monitoring.Show | -              |          | -                  |           |                                        |
| Сохра  | анить 🖺 Отменить 🛞         |                |          |                    |           |                                        |

Рисунок 68 — Форма редактирования группы пользователей

Описание формы редактирования группы пользователей идентично выше приведённому описанию его создания.

#### 5.6.1.1 Добавление пользователей в группу

Чтобы добавить пользователей в создаваемую или редактируемую группу, следует нажать на кнопку «Режим редактирования» в таблице «Список пользователей в группе».

| 🔺 Список пользователей в группе | C     | 🔾 Режим редактирования 🗭 |
|---------------------------------|-------|--------------------------|
| ФИО                             | Логин |                          |

Рисунок 69 — Таблица «Список пользователей в группе»

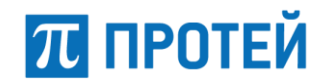

В режиме редактирования отобразится список пользователей, имеющихся в системе. Следует установить флаг напротив необходимых пользователей и нажать кнопку «Готово».

|   | Редактирование пользователей группы | Q Готово 🥑 Отмена 😒 |
|---|-------------------------------------|---------------------|
|   | ΦΝΟ                                 | Логин               |
| - | Support                             | support             |
|   | Developer                           | developer           |
|   | Guest                               | guest               |

Рисунок 70 — Таблица «Список пользователей в группе» (режим редактирования)

В результате выбранные пользователи отобразятся в таблице.

Чтобы выйти из режима редактирования без изменений, следует нажать на кнопку «Отмена».

Чтобы удалить пользователя из группы следует войти в режим редактирования, снять флаг и нажать на кнопку «Готово».

#### 5.6.1.2 Добавление привилегий в группу

Чтобы назначить группе пользователей необходимые привилегии следует использовать таблицу «Список привилегий».

| 🔺 Список привилегий |                |            |        | Создать | Удалить 🛍 |
|---------------------|----------------|------------|--------|---------|-----------|
| Название            | Тип устройства | Устройство | Регион |         |           |

Рисунок 71 — Таблица «Список привилегий»

Для добавления привилегии следует нажать на кнопку «Создать» — в таблице добавится строка новой привилегии.

| Список привилегий |                           |                      |                   | Создать | Удалить 📋 |
|-------------------|---------------------------|----------------------|-------------------|---------|-----------|
| Название          | Тип устройства            | Устройство           | Регион            |         |           |
| Admin.Connect     | 🔍 🔽 (Нет типа устройства) | 🔍 🔽 (Нет устройства) | 🔍 🚽 (Нет региона) |         | ् 🗸       |

Рисунок 72 — Таблица «Список привилегий», создание привилегии

В строке новой привилегии следует определить её параметры.

В столбце «Название» следует выбрать привилегию (см. Приложение Б «Классификатор «Привилегии»»). Если привилегия должна распространяться только на конкретное устройство или тип устройства, то их следует выбрать в соответствующих полях. Для сохранения

привилегии следует нажать на кнопку 🥝, для отмены сохранения — на кнопку 🗳.

В результате новая привилегия будет добавлена в существующий список. Для удаления привилегии следует установить флаг напротив неё и нажать кнопку «Удалить» в шапке таблицы.

#### 5.6.2 Создание и редактирование региона

Для работы с регионами следует обратиться к таблице «Список регионов».

Приложение предоставляет возможность создания нового региона двумя способами:

- при помощи управляющей кнопки
- при помощи управляющего элемента 🍄 копировать объект.

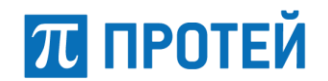

При нажатии на кнопку «Создать» приложение осуществит переход к форме создания нового региона.

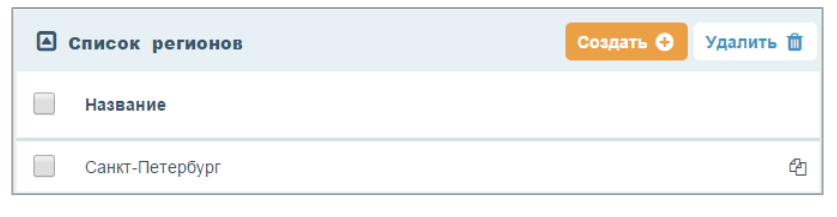

Рисунок 73 — Таблица «Список регионов»

Для редактирования региона следует кликнуть по его названию в таблице «Список регионов». Формы редактирования и создания региона идентичны.

В форме необходимо определить название, описание региона и сформировать список устройств для данного региона.

| 🖋 Устройства 🛛 Карты 🗮 Объекты 📱 | Код 👻 🖵 SNMP 👻 | 👹 Контроль доступа | <b>ү</b> Фильтры | 🕑 Developer 👻                          |
|----------------------------------|----------------|--------------------|------------------|----------------------------------------|
| Контроль доступа Новый регион    |                |                    |                  |                                        |
| Название                         | Описание       |                    |                  |                                        |
|                                  |                |                    |                  |                                        |
| Список дочерних сущностей        |                |                    |                  | <b>Q</b> Режим редактирования <i>С</i> |
| Название                         | Тип            |                    | Объект           |                                        |
| Сохранить 🖹 Отменить 💿           |                |                    |                  |                                        |

Рисунок 74 — Форма создания/редактирования региона

Чтобы сформировать список устройств для региона следует обратиться к таблице «Список дочерних сущностей» и перейти в режим редактирования. В режиме редактирования в таблице отображается перечень доступных сущностей системы.

| 🖋 Yo  | тройства 🛛 😵 Карты            | 🗐 Объекты    | 🖹 Код 👻 | 🖵 SNMP 🗸 | 👹 Контроль доступа | <b>Т</b> Фильтры - |         | 📀 Developer 🔫       |  |  |  |
|-------|-------------------------------|--------------|---------|----------|--------------------|--------------------|---------|---------------------|--|--|--|
| Конт  | Контроль доступа Новый регион |              |         |          |                    |                    |         |                     |  |  |  |
| Назва | ние                           |              |         |          | Описание           |                    |         |                     |  |  |  |
|       |                               |              |         |          |                    |                    |         |                     |  |  |  |
|       | Редактирование де             | очерних сущн | остей   |          |                    |                    |         | Q Готово 🛇 Отмена 🕲 |  |  |  |
|       | Название                      |              |         |          | Тип                |                    | Объект  |                     |  |  |  |
|       | Station_109.141               |              |         |          | Station            |                    | devmon4 |                     |  |  |  |
|       | МКД_109.141                   |              |         |          | MKD                |                    | devmon4 |                     |  |  |  |
|       | SSW_109.141                   |              |         |          | SSW                |                    | devmon4 |                     |  |  |  |
|       | SBC_109.141                   |              |         |          | SBC                |                    | devmon4 |                     |  |  |  |
|       | ITG_109.141                   |              |         |          | MAK                |                    | devmon4 |                     |  |  |  |
|       | RestartMonitor_109.141        |              |         |          | RestartMonitor     |                    | devmon4 |                     |  |  |  |
|       | port_checker_109.141          |              |         |          | portChecker        |                    | devmon4 |                     |  |  |  |
|       | ServerMonitor_109.141         |              |         |          | ServerMonitor      |                    | devmon4 |                     |  |  |  |

Рисунок 75 — Таблица «Список устройств» (режим редактирования)

Для добавления дочерней сущности следует установить флаг напротив неё (для удаления — снять) и нажать кнопку «Готово». Чтобы выйти из режима редактирования без изменений, следует нажать на кнопку «Отмена».

После ввода данных для завершения создания региона следует нажать на кнопку «Сохранить». Кнопка «Отменить» позволяет вернуться к разделу «Контроль доступа» без сохранения изменений.

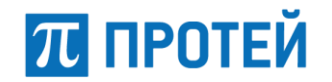

### 5.6.3 Создание и редактирование пользователя

Для работы с учётными записями пользователей следует обратиться к таблице «Список пользователей».

Приложение предоставляет возможность создания новой учётной записи пользователя двумя способами:

- При помощи управляющей кнопки Создать 😯
- При помощи управляющего элемента 🖆 копировать объект.

При нажатии на кнопку «Создать» приложение осуществит переход к форме создания нового пользователя.

| Список пользователей | ۵         | Создать 🕒 Удалить 📋 |
|----------------------|-----------|---------------------|
| ΟΝΦ                  | Логин     |                     |
| Support              | support   | 42                  |
| Developer            | developer | 4                   |
| Guest                | guest     | 4                   |

Рисунок 76 — Таблица «Список пользователей»

Для редактирования пользователя следует кликнуть по его ФИО в таблице «Список пользователей». Формы редактирования и создания пользователя идентичны.

| 🖋 Устройства 🛛 Карты 🗮 Об  | ъекты 🖹 Код 🔻 🖵 SNMP 👻 | 👹 Контроль доступа 🛛 🔻 | Фильтры        | 😑 Developer 👻          |
|----------------------------|------------------------|------------------------|----------------|------------------------|
| Контроль доступа Новый пол | ызователь              |                        |                |                        |
| Имя                        | Логин                  |                        | Заблокирован   | 🖋 Бессрочный           |
| Пароль                     | Повторите пароль       | Срок действия (дней)   | Принудительная | смена пароля           |
| 🛆 Список групп пользовате  | ля                     |                        |                | Режим редактирования 🗷 |
| Название                   |                        |                        |                |                        |
| Сохранить 🖺 Отменить 🛞     |                        |                        |                |                        |
| 🛆 Список привилегий        |                        |                        |                |                        |
| Название                   | Тип устройства         | Устройство             | Регион         |                        |

Рисунок 77 — Форма создания/редактирования пользователя

В форме создания/редактирования пользователя следует определить параметры учетной записи, также можно добавить пользователя в группу.

Параметры учетной записи пользователя:

- «Имя» \* ФИО пользователя.
- «Логин» \* логин для входа в АРМ.
- «Пароль» \* пароль для входа в АРМ.
- «Повторите пароль» \* подтверждение пароля для входа в АРМ.

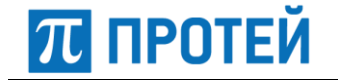

- «Срок действия (дней)» срок действия пароля пользователя. Если параметр не задан или равен 0, то ограничений на срок действия пароля нет.
- «Заблокирован» флаг блокировки пользователя в системе.
- «Принудительная смена пароля» флаг принудительной смены пароля пользователя.

Если в учетной записи пользователя выставлен флаг принудительной смены пароля, то при первой попытке входа пользователя в АРМ (администратора или дежурного инженера) пользователю будет предложено установить свой пароль.

| принудительная   | Я СМЕНА ПАРОЛЯ |
|------------------|----------------|
| Новый пароль     |                |
|                  |                |
|                  |                |
| повторите пароль |                |
| повторите пароль |                |

Рисунок 78 — Диалоговое окно принудительной смены пароля

Аналогичным будет поведение приложения при истечении срока действия пароля.

- «Бессрочный» флаг-признак бессрочности пароля. По умолчанию флаг активен. Если флаг деактивировать, то в форме отобразятся дополнительные параметры:
  - «Действителен до» \* поле для определения даты, вплоть до которой пароль будет действителен.
  - «По окончании срока» параметр, определяющий действие, которое будет применено к пользователю по истечении срока действия пароля. Следует отметить нужное действие: «Заблокировать» или «Удалить».

Для добавления пользователя в группу следует обратиться к таблице «Список групп пользователей» в режиме редактирования, выбрать необходимую группу и нажать кнопку «Готово». Удаление из групп осуществляется аналогичным образом, путём снятия флажков в режиме редактирования.

| Редактирование групп пользователя | Готово 📀 | Отмена 🕴 |
|-----------------------------------|----------|----------|
| Название                          |          |          |
| admins                            |          |          |
| guest                             |          |          |
| support                           |          |          |
| user-group1                       |          |          |

#### Рисунок 79 — Добавление пользователя в группу

Чтобы выйти из режима редактирования без сохранения следует нажать на кнопку «Отмена».

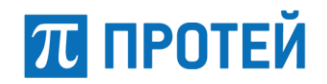

Привилегии для пользователя устанавливаются на уровне группы, в которую он входит. Список доступных привилегий отображается в таблице «Список привилегий» в форме редактирования учетной записи пользователя.

| Список привилегий  |                |            |        |  |  |  |  |  |
|--------------------|----------------|------------|--------|--|--|--|--|--|
| Название           | Тип устройства | Устройство | Регион |  |  |  |  |  |
| Admin.Connect      | -              | -          | -      |  |  |  |  |  |
| Admin.User.Show    | -              | -          |        |  |  |  |  |  |
| Admin.Lib.Show     | -              | -          |        |  |  |  |  |  |
| Admin.Device.Show  | -              | -          |        |  |  |  |  |  |
| Admin.Station.Show | -              | -          |        |  |  |  |  |  |
| Admin.Type.Show    | -              | -          |        |  |  |  |  |  |
| Device.Show        | -              | -          |        |  |  |  |  |  |
| Admin.Map.Show     |                |            |        |  |  |  |  |  |

Рисунок 80 — Список привилегий пользователя

После ввода данных для завершения создания/редактирования учетной записи пользователя следует нажать на кнопку «Сохранить». Кнопка «Отменить» позволяет вернуться к разделу «Контроль доступа» без сохранения изменений.

## 5.6.4 Удаление групп, пользователей и регионов

Для удаления группы, пользователя или региона в разделе «Контроль доступа» следует установить флаг напротив требуемого объекта в соответствующей таблице и нажать кнопку «Удалить».

| 🖋 Устройства 🛛 Карты 📑 Объекты | 🖹 Код 👻 🖵 SNMP 👻    | 👹 Контроль доступа 🏾 🍸 Фильтры | 📀 Developer 👻         |
|--------------------------------|---------------------|--------------------------------|-----------------------|
| Контроль доступа               |                     |                                |                       |
| 🗎 Список групп                 | Создать 🕒 Удалить 🛍 | А Список регионов              | Создать 🗿 Удалить 🛍   |
| Название                       |                     | 🖌 Название                     |                       |
| admins                         | CE.                 | Санкт-Петербург                | 43                    |
| guest                          | C <u>e</u>          |                                |                       |
| support                        | Æ                   |                                |                       |
| Список пользователей           |                     |                                | Q Создать 🗿 Удалить 🛍 |
| ΦΝΟ                            |                     | Логин                          |                       |
| Support                        |                     | support                        | 42                    |
| Developer                      |                     | developer                      | 42                    |
| Guest                          |                     | guest                          | 4                     |

Рисунок 81 — Пример выделения объектов для удаления

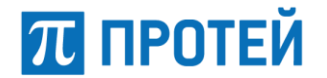

Приложение запросит подтверждение удаления в диалоговом окне.

| Удаление                        |                                        |
|---------------------------------|----------------------------------------|
| ВЫ УВЕРЕНЬ<br>УДАЛИТЬ<br>ПОЛЬЗО | І, ЧТО ХОТИТЕ<br>ВЫБРАННЫХ<br>ВАТЕЛЕЙ? |
| Удалить 🛍                       | Отменить 🛞                             |

Рисунок 82 — Диалоговое окно подтверждения удаления (на примере пользователя)

### 5.7 Операции администрирования в разделе «Фильтры»

В разделе «Фильтры» настраиваются фильтры неисправностей (см. п. 5.7.1) и фильтры доступности (см. п. 5.7.2). Созданные фильтры используются впоследствии в «АРМ дежурного инженера» для отображения статистики по сбоям.

Для перехода к разделу следует выбрать соответствующую вкладку на панели меню.

| 💋 Устр | ойства | 🚱 Карты       | 🗃 Объекты          | 🖹 Код 👻 | 🖵 SNMP 👻 | 醟 Контроль | ь доступа                                    | <b>т</b> Фильтры -                |         |   |                |                    | o                          | Developer 👻 |
|--------|--------|---------------|--------------------|---------|----------|------------|----------------------------------------------|-----------------------------------|---------|---|----------------|--------------------|----------------------------|-------------|
| Устрої | ства   |               |                    |         |          |            | <ul> <li>Фильтрь</li> <li>Фильтрь</li> </ul> | и неисправностей<br>и доступности |         |   |                |                    |                            |             |
|        | писок  | устройств     |                    |         |          |            | • • • • • • • • • • • • • • •                | , goery moern                     |         | Q | Создать узел 😋 | Создать устройство | Редактировать устройства 💋 | Удалить 🛍   |
|        |        | Название      |                    |         |          |            |                                              |                                   | Тип     |   |                | Объект             |                            |             |
| ±₩.    |        | Сервер_109.   | 141 & Station_109  | 0.141   |          |            |                                              |                                   | Station |   |                | devmon4            |                            | 0           |
| .å.∳   |        | Е Сервер_109. | 41 & Station_109.4 | 41      |          |            |                                              |                                   | Station |   |                | devmon4            |                            | ٥           |

Рисунок 83 — Раздел «Фильтры»

## 5.7.1 Настройка фильтров неисправностей

В разделе «Фильтры неисправностей» настраиваются фильтры аварий по типу и критичности.

Для перехода к разделу следует выбрать раздел «Фильтры» и из выпадающего списка выбрать «Фильтры неисправностей».

| 🖋 Устройства | 😌 Карты    | 🗮 Объекты | 🖹 Код 🔻 | 🖵 SNMP 🔻 | 醬 Контроль | доступа                                           | 🔻 Фильтры 💌                                |            | Developer 🔫 |
|--------------|------------|-----------|---------|----------|------------|---------------------------------------------------|--------------------------------------------|------------|-------------|
| Фильтры неис | правностей |           |         |          |            | <ul> <li><u>Фильтр</u></li> <li>Фильтр</li> </ul> | <u>ры неисправностей</u><br>ры доступности |            |             |
| Список о     | фильтров   |           |         |          |            |                                                   | Q                                          | Создать    | Удалить 🛍   |
| Названи      | e          |           | Типы а  | аварий   |            |                                                   |                                            | Критичност | и           |
| 🗌 🕀 All type | es         |           |         |          |            |                                                   |                                            |            | 0           |

Рисунок 84 — Раздел «Фильтры неисправностей»

Форма раздела представляет собой таблицу со списком фильтров, состоящую из следующих столбцов:

- 🔲 управляющий элемент «флаг» для выделения объекта;
- «Название» название фильтра, строка является интерактивной, при нажатии будет открыта форма редактирования (см. п. 5.7.1.1);
- «Типы аварий» тип аварий, отображаемых фильтром;

- «Критичности» отображает критичность аварии и действие при ее появлении (описание критичностей и действий при аварии см. в п. 5.7.1.1):
  - <sup>1</sup> критичность critical, действие при аварии set;
  - ₀ 🥝 критичность critical, действие при аварии drop;
  - критичность warning, действие при аварии set;
  - 💿 📀 критичность warning, действие при аварии drop;
  - о <sup>●</sup> критичность info, действие при аварии отсутствует.

В подразделе «Фильтры неисправностей» предоставляется возможность выполнения следующих действий с фильтрами:

- создание (см. п. 5.7.1.1);
- редактирование (см. п. 5.7.1.1);
- копирование;
- удаление (см. п. 5.7.1.2).

#### 5.7.1.1 Создание и редактирование фильтров неисправностей

Приложение предоставляет возможность создания нового фильтра несколькими способами:

- При помощи управляющей кнопки Создать 😌 ;
- При помощи управляющего элемента существующего фильтра 🍳, выбрав в выпадающем списке один из вариантов:
  - о «Копировать фильтр» создать новый фильтр, идентичный текущему;
  - о «Создать дочерний фильтр».

При выборе одного из перечисленных способов (кроме копирования) приложение осуществит переход к форме создания нового фильтра.

| 🖋 Устройства 🛛 🥥 Карты | 🗮 Объекты 📑 Ко | a 👻 🖵 SNMP 👻 | 曫 Контроль доступа | 🔻 Фильтры 🝷       | 😕 Developer 🔫                   |
|------------------------|----------------|--------------|--------------------|-------------------|---------------------------------|
| Фильтры неисправностей | Новый фильтр   | ,            |                    |                   |                                 |
| Идентификатор          | Название       |              |                    |                   |                                 |
|                        |                |              |                    |                   |                                 |
| Родительский фильтр    |                | Тип аварии   |                    | Критичность       | Действие                        |
| (Нет фильтра)          | Q              | (не выбрано) | Q 🗸                | (Нет критичности) | Q 🗸 (Нет действия) 🔍 🗸          |
| Список дочерних        | сущностей      |              |                    |                   | <b>Q</b> Режим редактирования 🕼 |
| Название               |                | Типы аварий  |                    |                   | Критичности                     |
| Сохранить 🖺 Отменить   | 8              |              |                    |                   |                                 |

Рисунок 85 — Форма создания нового фильтра

Для редактирования фильтра следует кликнуть по его названию в таблице «Список фильтров». Формы редактирования и создания фильтра абсолютно идентичны.

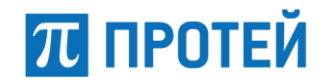

В форме создания/редактирования фильтра аварий следует заполнить следующие параметры:

- «Идентификатор» идентификатор присваивается создаваемому объекту системой автоматически (нередактируемое поле);
- «Название» наименование фильтра;
- «Родительский фильтр» выпадающий список для выбора родительского фильтра;
- «Тип аварии» выпадающий список для выбора типа аварии;
- «Критичность» выпадающий список для выбора критичности аварии из следующего набора:
  - critical (критическая авария);
  - warning (предупреждение);
  - info (информационная авария).
- «Действие» выпадающий список для выбора действия при аварии из следующего набора:
  - set (установка при возникновении аварии статус аварии будет отображен на «АРМ инженер»);
  - drop (сброс при возникновении аварии статус аварии будет сброшен на «АРМ инженер»).

Чтобы сформировать список дочерних фильтров следует обратиться к таблице «Список дочерних сущностей» и перейти в режим редактирования. В режиме редактирования в таблице отображается перечень фильтров, которые можно сделать дочерними по отношению к создаваемому/редактируемому.

| 🔺 Pe | дактирование дочерних сущностей | Q Готово 🛇  | Отмена 😆 |  |
|------|---------------------------------|-------------|----------|--|
|      | Название                        | Тип аварии  |          |  |
|      | MONSOON_CASTATE                 | MON_CASTATE |          |  |
|      | Фильтр_МКD                      | -           |          |  |

Рисунок 86 — Редактирование дочерних сущностей

Следует выбрать необходимые и нажать кнопку «Готово». Удаление дочерних фильтров осуществляется аналогичным образом, путём снятия флажков в режиме редактирования.

После ввода данных для завершения создания или редактирования фильтра аварий следует нажать на кнопку «Сохранить». Кнопка «Отменить» позволяет вернуться к разделу «Фильтры неисправностей» без сохранения изменений.

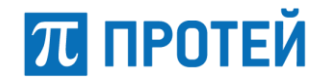

### 5.7.1.2 Удаление фильтра неисправностей

Для удаления фильтра неисправностей следует установить флаг напротив требуемых объектов в таблице «Список фильтров» и нажать кнопку «Удалить».

| 🖋 Уст | ройства     | 😧 Карты     | 📑 Объекты | 🖹 Код 🔻 | 🖵 SNMP 🔻         | 嶜 Контроль доступа       | 🔻 Фильтры 🔻  |            | Developer 🔻 |
|-------|-------------|-------------|-----------|---------|------------------|--------------------------|--------------|------------|-------------|
| Филы  | гры неисг   | травностей  |           |         |                  |                          |              |            |             |
|       |             |             |           |         |                  |                          |              |            |             |
|       | Список ф    | рильтров    |           |         |                  |                          | Q            | Создать    | Удалить 🛍   |
|       | Название    | 5           |           | Типы    | аварий           |                          |              | Критичност | ги          |
|       | ⊟ All type: | S           |           |         |                  |                          |              |            | o           |
|       | Appli       | cast        |           | ACD.C   | M, ACD.DB, ACI   | D.App.Queue, ACD.OWC.Qu  | ieue и ещё 6 | 00000      | 0           |
|       | appS        | erverPinger |           | APP_S   | SERVER_112.ER    | R_CODE, APP_SERVER_11    | I2.PING      | 80000      | o           |
|       | AppV        | VP          |           | ACD.A   | .pp.Agent, ACD.V | VP_KP, ACD.WP_Chi, ACD.V | WP           | 80000      | 0           |
|       | ARM         | 112         |           | ARM1    | 12.STATE         |                          |              | 00000      | ٥           |
|       | ArpP        | inger       |           | ARP_S   | STATE            |                          |              | 80000      | ٥           |
|       | Array       | /System     |           | AR_CF   | PU, AR_STATUS    |                          |              | 80000      | ٥           |
|       | BRIC        | ;           |           | BRI_O   | STATE, BRI_AST   | TATE, BRI_DSP_REV, BRI_L | APD и ещё 2  | 80800      | 0           |

Рисунок 87 — Пример выделения объектов для удаления на форме «Фильтры неисправностей»

Приложение запросит подтверждение удаления в диалоговом окне.

| Удаление                   |                                 |
|----------------------------|---------------------------------|
| ВЫ УВЕРЕНЫ, ЧТ<br>ВЫБРАННЫ | О ХОТИТЕ УДАЛИТЬ<br>IE ФИЛЬТРЫ? |
| Удалить 🛍                  | Отменить 🛞                      |

Рисунок 88 — Диалоговое окно подтверждения удаления фильтра неисправностей

### 5.7.2 Настройка фильтров доступности

В разделе «Фильтры доступности» устанавливаются аварии, которые привели к неисправности устройства и аварии, уведомляющие о доступности устройства.

Для перехода к разделу следует выбрать раздел «Фильтры» и из выпадающего списка выбрать «Фильтры доступности».

| 🖋 Устройства  | 😧 Карты     | 🗮 Объекты | 🖹 Код 🔻 | 🖵 SNMP 🔻    | 曫 Контроль | доступа              | 🔻 Фильтры 🔻          |                   |   |           | Developer 🔻 |
|---------------|-------------|-----------|---------|-------------|------------|----------------------|----------------------|-------------------|---|-----------|-------------|
| Фильтры досту | лности      |           |         |             |            | О ФИЛЬТРИ<br>ФИЛЬТРИ | ы неисправностей     | 1                 |   |           |             |
| А список с    | рипьтров по | ступности |         |             |            |                      | <u>ы доступности</u> | -                 | 0 | Создать   | Улалить 🕅   |
|               | рильтров до |           |         |             |            |                      |                      |                   | ~ | ecodurb C | , Manuella  |
| Названи       | 9           |           |         | Авария недо | ступности  |                      | A                    | вария доступности | 1 |           |             |
| Test          |             |           |         | ACD.Sys     |            |                      | e                    | ACD.Sys           |   |           | ළු          |

Рисунок 89 — Раздел «Фильтры доступности»

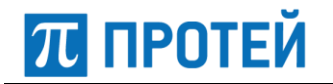

Форма раздела представляет собой таблицу со списком фильтров, состоящую из следующих столбцов:

- 🔲 управляющий элемент «флаг» для выделения объекта;
- «Название» название фильтра, строка является интерактивной, при нажатии будет открыта форма редактирования (см. п. 5.7.2.1);
- «Авария недоступности» тип аварии;
- «Авария доступности» тип аварии;

В подразделе «Фильтры доступности» предоставляется возможность выполнения следующих действий с фильтрами:

- создание (см. п. 5.7.2.1);
- редактирование (см. п. 5.7.2.1);
- копирование;
- удаление (см. п. 5.7.2.2).

Аварии доступности и недоступности имеют критичности:

- 🤨 критичность critical, действие при аварии set;
- 📀 критичность critical, действие при аварии drop;
- © критичность warning, действие при аварии set;
- 🥝 критичность warning, действие при аварии drop;
- • притичность info, действие при аварии отсутствует.

#### 5.7.2.1 Создание и редактирование фильтров доступности

Приложение предоставляет возможность создания нового фильтра несколькими способами:

- При помощи управляющей кнопки Создать 😯 ;
- «Копировать фильтр 🖆 создать новый фильтр, идентичный текущему;

|        | При   | нажатии | на | кнопку | Создать 🔂 | открывается | окно | создания | нового | фильтра |
|--------|-------|---------|----|--------|-----------|-------------|------|----------|--------|---------|
| доступ | ности | 1.      |    |        |           |             |      |          |        |         |

| ты 🖹 Код 👻 🖵 SNMP 👻 | 醟 Контроль доступа                                                                    | 🔻 Фильтры 💌   | e                                                                                                    | Developer 🔻                                                                                                    |
|---------------------|---------------------------------------------------------------------------------------|---------------|----------------------------------------------------------------------------------------------------|----------------------------------------------------------------------------------------------------|
| ильтр доступности   |                                                                                       |               |                                                                                                    |                                                                                                    |
| Название            |                                                                                       |               |                                                                                                    |                                                                                                    |
|                     |                                                                                       |               |                                                                                                    |                                                                                                    |
|                     |                                                                                       |               |                                                                                                    |                                                                                                    |
|                     | 🛆 Авари                                                                               | я доступности |                                                                                                    |                                                                                                    |
| Критичность         | Тип аварии                                                                            |               | Критичность                                                                                                    |                                                                                                    |
| (Нет критичности)   | (Не выбран                                                                            | io) Q         | - (Нет критичности)                                                                                             | Q 🔽                                                                                                    |
|                     |                                                                                       |               |                                                                                                    |                                                                                                    |
|                     |                                                                                       |               |                                                                                                    |                                                                                                    |
|                     | ты В Код - SNMP -<br>льтр доступности<br>Название<br>Критичность<br>(Нет критичности) | ты ВКод ▼     | ты ВКод - SNMP - Контроль доступа Фильтры -<br>льтр доступности<br>Название<br>Критичность<br>(Нет критичности) | ты ВКод • SNMP • ВКонтроль доступа Фильтры •<br>льтр доступности Название Критичность (Нет критичности) (Нет критичности) (Не выбрано) (Нет критичности) |

Рисунок 90 — Создание нового фильтра доступности

Для редактирования фильтра следует кликнуть по его названию в таблице «Список фильтров доступности». Формы редактирования и создания фильтра абсолютно идентичны.

В форме создания/редактирования фильтра следует заполнить следующие параметры:

- «Идентификатор» идентификатор присваивается создаваемому объекту системой автоматически (нередактируемое поле);
- «Название» наименование фильтра;
- «Авария недоступности» для настройки имеет два параметра:
  - «Тип аварии» выпадающий список для выбора типа аварии;
    - «Критичность» выпадающий список для выбора критичности аварии из следующего набора:
      - critical (критическая авария);
      - warning (предупреждение);
      - info (информационная авария).
- «Авария доступности» для настройки имеет два параметра:
  - о «Тип аварии» выпадающий список для выбора типа аварии;
  - «Критичность» выпадающий список для выбора критичности аварии из следующего набора:
    - critical (критическая авария);
    - warning (предупреждение);
    - info (информационная авария).

После ввода данных для завершения создания или редактирования фильтра аварий следует нажать на кнопку «Сохранить». Кнопка «Отменить» позволяет вернуться к разделу «Фильтры доступности» без сохранения изменений.

#### 5.7.2.2 Удаление фильтра неисправностей

Для удаления фильтра неисправностей следует установить флаг напротив требуемых объектов в таблице «Список фильтров» и нажать кнопку «Удалить».

| 🖋 Устройства | і 🔮 Карты 📑 Объекты  | 🖹 Код 👻 🖵 SNMP 👻 | 👑 Контроль доступа | 🔻 Фильтры 🔻 |                  |         | Developer 👻 |
|--------------|----------------------|------------------|--------------------|-------------|------------------|---------|-------------|
| Фильтры дос  | ступности            |                  |                    |             |                  |         |             |
| Список       | фильтров доступности |                  |                    |             | Q                | Создать | Удалить 🛍   |
| 🗹 Назван     | ние                  | Авария нед       | оступности         | Ава         | ария доступности |         |             |
| 🗹 Test       |                      | 8 ARP_STAT       | Ē                  | 3 A         | CD.Sys           |         | ආ           |

Рисунок 91 — Удаление фильтра неисправностей

Приложение запросит подтверждение удаления в диалоговом окне.

| Удаление                     |                            |
|------------------------------|----------------------------|
| ВЫ УВЕРЕНЫ, ЧТО<br>ВЫБРАННЫЕ | ХОТИТЕ УДАЛИТЬ<br>ФИЛЬТРЫ? |
| Удалить 🛍                    | Отменить 🛞                 |

Рисунок 92 — Диалоговое окно подтверждения удаления фильтра неисправностей

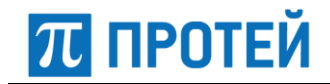

# 5.8 Выход из системы

Для выхода из интерфейса «АРМ администратора» следует на панели меню щёлкнуть по логину текущего пользователя и выбрать в выпадающем списке пункт «Выход».

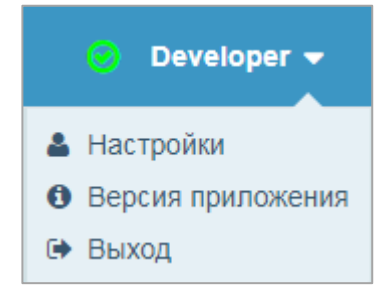

Рисунок 93 — Выход из системы

После выхода будет осуществлён переход к странице авторизации.

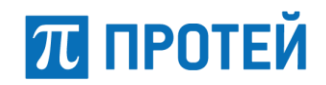

# 6 Аварийные ситуации

Система DevMon не резервируется, однако резервируется среда, в которой система DevMon развернута и функционирует. Система DevMon предполагает возможность сохранения каталогов конфигурации: автоматические (autosave) бэкапы конфигурационных файлов, а также ручные бэкапы (команда в консоле), которые хранятся в виде архивов данных.

Настройка, бэкап и восстановление системы DevMon осуществляются с помощью технической поддержки. Для полного восстановления системы DevMon может потребоваться:

- наличие установочного образа ОС с разбивкой жесткого диска;
- наличие доступа к репозиториям ОС, специальных пакетов (soup.protei.ru, может предоставляться как по сети, так и в виде слепка/архива/сетевого репозитория);
- наличие бэкапов конфигурационных настроек, упомянутых выше (в т.ч. tomcat), наличие версий ПО;
- наличие дампов БД (например, mysql);
- удаленный доступ для выполнения работ по настройке/восстановлению системы DevMon.

В приложении реализован функционал всплывающих информационных окон, значков и сообщений, возникающих в результате возникновения аварийных (ошибочных) ситуаций при работе web-приложения.

# 6.1 Ошибка авторизации

#### Причина/Описание ошибки

Система выдаёт информационное сообщение «Неверное имя пользователя или пароль» (Рисунок 94), если в процессе авторизации пользователь ввёл неверное имя пользователя/пароль или оставил эти поля пустыми.

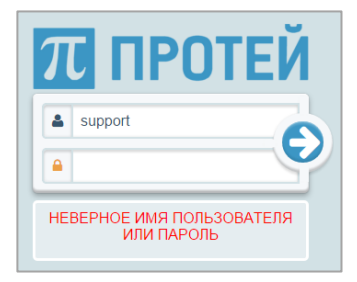

Рисунок 94 — Ошибка авторизации

#### Решение

Следует проверить правильность заполнения полей авторизации.

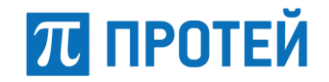

# 6.2 Невозможность входа в систему (пользователь заблокирован)

### Причина/Описание ошибки

Если учетная запись пользователя заблокирована, то при попытке входа в систему, будет выдано информационное сообщение «Пользователь заблокирован».

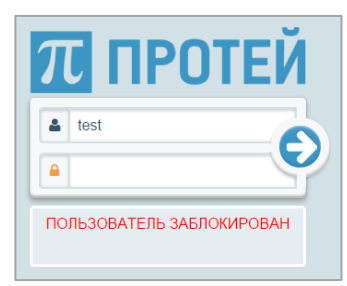

Рисунок 95 — Ошибка «Пользователь заблокирован»

#### Решение

Следует обратиться к администратору для разблокировки учётной записи (настройки контроля доступа).

# 6.3 Неверный ввод данных

#### Причина/Описание ошибки

Ряд параметров и полей в приложении имеет обязательный характер заполнения, и в случае их отсутствия при попытке сохранения система будет выдавать информационное сообщение «Заполните все обязательные поля» (необходимы для заполнения поля при этом будут подсвечены оранжевым цветом).

В текущем руководстве параметры, обязательные для заполнения, помечены знаком \*.

| 💋 Устройства  | 😧 Карты    | 📑 Объекты | 🖹 Код 👻 | 🖵 SNMP 🔻     | Контроль доступа | T   | Фильтры                                                                                                    | 😕 Developer 🔫          |
|---------------|------------|-----------|---------|--------------|------------------|-----|----------------------------------------------------------------------------------------------------|------------------------|
| Устройства    | Новый узе  | л         |         |              |                  |     | Эаполните во<br>Валодните во<br>Валодните<br>Валодните во<br>Валодните во<br>Валодни<br>Валодните<br>Валодните во<br>Валодните во<br>Валодните | се обязательные поля   |
| Идентификатор | Hasi       | вание     |         |              | Адрес            |     |                                                                                                    |                        |
| Комментарий   |            |           | Родит   | ельский узел |                  |     | Связанное устройст                                                                                                    | во                     |
|               |            |           | (Нет    | узла)        |                  | 2 - | (Нет устройства)                                                                                                    | Q 🗸                    |
| Список        | дочерних с | ущностей  |         |              |                  |     | Q                                                                                                    | Режим редактирования 📝 |
| Название      |            |           | Тиг     | I            |                  |     | Объект                                                                                                    |                        |
| Сохранить 🖺   | Отменить 🤅 |           |         |              |                  |     |                                                                                                    |                        |

Рисунок 96 — Форма «Новый узел», заполнены не все обязательные поля

#### Решение

Следует задать значения полей (параметров) являющихся обязательными. В противном случае сохранение введенных данных является невозможным.

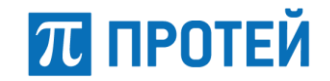

# 6.4 Ошибка добавления объекта

#### Причина/Описание ошибки

В случае создания какого-либо объекта, если предложенное название уже используется, приложение выдаст соответствующее информационное сообщение. Текст информационного сообщения будет различаться в зависимости от типа объекта, например, «Объект с таким именем уже существует» (для группы объектов) или «Ошибка добавления объекта».

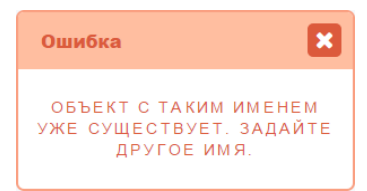

Рисунок 97 — Ошибка «Объект с таким именем уже существует»

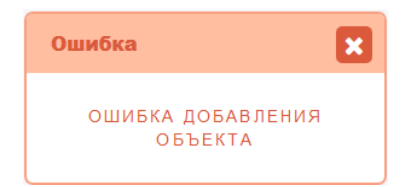

#### Рисунок 98 — Ошибка «Ошибка добавления объекта»

#### Решение

Следует задать оригинальное значение для поля.

沉 ПРОТЕЙ

# 7 Рекомендации по освоению

В разделе рекомендаций по освоению приведены:

- Пример добавления нового устройства мониторинга.
- Пример создания пользователя с ограниченными правами только на чтение.
- Рекомендации определения ссылок на карту.
- Рекомендации по настройке зон перехода.
- Рекомендации по определению шаблона параметров.

# 7.1 Пример добавления нового устройства мониторинга

Для добавления нового устройства мониторинга в систему следует выполнить следующую последовательность действий:

- 1. Войти в «АРМ администратора» с правами администратора.
- 2. Перейти к разделу «Код» и в выпадающем меню выбрать пункт «Библиотеки».
- 3. Создать новые библиотеки для нового типа устройства. Например, dict.MKD.js.

| 🖋 Устройств                                                                                                    | а 🦁 Карты                                                                                                    | 📑 Объекты                                                                                                    | 📄 Код 🔻     | 🖵 SNMP 🔻 | 嶜 Контроль доступа | <b>т</b> Фильтры <del>-</del> | 🜏 Developer 🖛 |
|----------------------------------------------------------------------------------------------------|----------------------------------------------------------------------------------------------------|----------------------------------------------------------------------------------------------------|-------------|----------|--------------------|-------------------------------|---------------|
| Библиотеки                                                                                                    | Новая библ                                                                                                    | иотека                                                                                                    |             |          |                    |                               |               |
| Идентификат                                                                                                    | op                                                                                                    |                                                                                                    | Названи     | е        |                    |                               | <u>^</u>      |
|                                                                                                    |                                                                                                    |                                                                                                    | dict.MKD    | .js      |                    |                               | ]             |
| 🔺 Скрипт                                                                                                    | r                                                                                                    |                                                                                                    |             |          |                    |                               |               |
| 1.* var di<br>2.* os<br>3<br>4<br>5<br>6<br>7<br>8<br>9<br>10<br>11<br>12<br>12<br>12<br>12<br>12<br>12<br>12<br>12<br>13<br>14<br>14<br>15<br>15<br>15<br>15<br>21<br>22<br>22<br>23<br>24<br>24<br>25<br>25<br>26<br>27<br>15<br>28<br>20<br>31<br>33<br>34<br>35<br>35<br>35<br>35<br>36<br>37<br>37<br>39<br>39<br>39<br>39<br>39<br>39<br>30<br>30<br>31<br>31<br>32<br>33<br>34<br>35<br>35<br>35<br>36<br>37<br>37<br>37<br>39<br>39<br>39<br>39<br>39<br>30<br>30<br>30<br>30<br>30<br>30<br>30<br>30<br>30<br>30<br>30<br>30<br>30 | <pre>ttwkD = {    TATE_FAILED : new A:     type : "WKD_OSTAT!     history : ALL_HIS'     severity : SVP_CES.     tate : ST_FAILED,     action: SET,     global_settion: SET,     global_settion: SET,     global_action: SET,     true,     sticky: true,     description: "WAL_HIS'     cd:: true,     severity : SVP_CES.     fitter : "SET, SET, SET,     global_action: SET,     global_action: SET,     global_action: SET,     global_action: SET,     global_action: SET,     global_action: SET,     global_action: SET,     global_action: SET,     global_action: SET,     global_action: SET,     global_action: SET,     global_action: SET,     global_action: SET,     global_action: SET,     global_settion: SET,     global_sett</pre> | ammProperty({<br>"","<br>OKY,<br>ITICAL,<br>AL,<br>,<br>HELOCIT/MEH"<br>ammProperty({<br>","<br>OKY,<br>O,<br>AL,<br>P,<br>CORY,<br>O,<br>(AL,<br>P,<br>Mb padotaet s na | жіісh5 4.х" | e"       |                    |                               |               |

Рисунок 99 — Библиотека dict.MKD.js

4. Перейти к разделу «Код» и в выпадающем меню выбрать пункт «Типы».

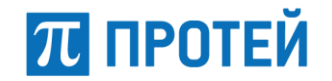

5. Создать новый тип устройств. Например, тип МКD для программного коммутатора. При создании нового типа устройства используются созданные библиотеки.

| 🖋 Устройства                                                                                                    | 😧 Карты                                                                                                    | 📑 Объекты                                                    | 📄 Код 🔻                          | 🖵 SNMP 🔻                                                                     | 😸 Контроль доступа                                                                                                    | <b>т</b> Фильтры <del>-</del>                                                                                                    |                                              | 🧿 Developer 🔻 |
|----------------------------------------------------------------------------------------------------|----------------------------------------------------------------------------------------------------|--------------------------------------------------------------|----------------------------------|------------------------------------------------------------------------------|----------------------------------------------------------------------------------------------------|----------------------------------------------------------------------------------------------------|----------------------------------------------|---------------|
| Типы устройс                                                                                                    | тв Новы                                                                                                    | й тип устройств                                              | 3a                               |                                                                              |                                                                                                    |                                                                                                    |                                              |               |
| Идентификатор                                                                                                    | I.                                                                                                    |                                                              | Названи                          | е                                                                            |                                                                                                    |                                                                                                    | Буфер аварий                                 |               |
|                                                                                                    |                                                                                                    |                                                              | MKD                              |                                                                              |                                                                                                    |                                                                                                    | 3000                                         |               |
| Неисправности                                                                                                    |                                                                                                    |                                                              |                                  |                                                                              |                                                                                                    |                                                                                                    |                                              |               |
| MKD_OSTATE;                                                                                                    | MKD_SYNCF                                                                                                    | RESX MKD_CAL                                                 | LS× MKD_                         | SYNCDTX MKD                                                                  | SYS_PERIOD_60 ×                                                                                                    |                                                                                                    |                                              |               |
| Шаблон паран                                                                                                    | тров                                                                                                    |                                                              |                                  |                                                                              |                                                                                                    |                                                                                                    |                                              |               |
| <pre></pre>                                                                                                    | ><br>vName="IP"<br>vName="Порт Q<br>vName="Сервер<br>vName="Максим<br>vName="Максим                                                                          | Щ"<br>альный процент к<br>альное кол-во ус                   | 18Х5ПЯШЬХ В<br>СТановленных      | txbs=<br>txbs=<br>txbs=<br>txbs=<br>bisobob" txbs=<br>bisobob" txbs=         | SIRING" mandatory="tr<br>INT" mandatory="tr<br>SIRING" mandatory="fr<br>INT" mandatory="fr<br>INT" mandatory="fr      | ие" tagName"is"/><br>уде tagName"isct"/><br>јав" tagName"isctar(/>/> <t-нима опре<br="" сушности,="">јав" tagName"iscl_sclipt<br/>јав" tagName"iscl_sclipt" tagItte"Inuensиoнное о<br/>јав" tagName"imae_calla" tagItte"Inuensиoнное о</t-нима> | деляющей состояние железа><br>ограничение"/> | Li ci         |
| 🔺 Скрипт                                                                                                    |                                                                                                    |                                                              |                                  |                                                                              |                                                                                                    |                                                                                                    |                                              |               |
| 1 * /*<br>2 Aoruka Mc<br>3 4 coparate af<br>5 coparan<br>6 coparan<br>7 coparan<br>9 coparan<br>10 coparan<br>11 2 *<br>13 *HeoKow<br>14 *-alar<br>15 *-aidr<br>15 *-aidr<br>16 *-aguí,<br>17 *-aguí,<br>18 *-ioguí<br>19 */<br>19 */<br>19 */<br>19 */<br>19 */<br>19 */<br>10 */<br>10 */<br>1 | HUTOPUHITA MKD<br>terns)<br>isplayName="Top"<br>isplayName="Kep<br>isplayName="Kep<br>isplayName="Make<br>atterns)<br>HMR0.js<br>HKR0.js<br>ontrols_utils.js | т ОЧХ"<br>тер"<br>имманьный процент т<br>иммальное кол-во уг | неуспешных выз<br>становленных в | type="STR<br>type="INT<br>type="INT<br>cece" type="INT<br>NSOBOO" type="INT" | NG mandatory="true" ta<br>mandatory="true" ta<br>NG mandatory="false"<br>mandatory="false" ta<br>mandatory="false" ta | Mame="ip"/><br>Mame="port"/><br>Mame="arkarate"/>(1-ник сущности, определящей состоян<br>Mame="rel_clip" tooltip="1.00"/<br>Mame="mac_clip" tooltip="Лицензионное ограничение"/>                                                                | NE XEAE3a++>                                 |               |
| 21                                                                                                    |                                                                                                    |                                                              |                                  |                                                                              |                                                                                                    |                                                                                                    |                                              |               |
| Сохранить 🖺                                                                                                    | Отменить (                                                                                                    | 8                                                            |                                  |                                                                              |                                                                                                    |                                                                                                    |                                              |               |

Рисунок 100 — Тип МКD

6. Создать новый программный компонент системы (объект) DevMon, который будет опрашивать новое устройство сети, получать от него аварии и управлять ним (в плане настройки, включения/выключения, блокировки и перезагрузки элементов).

| 🖋 Устройства 🛛 🕲 Карты | 📑 Объекты | 🖹 Код 🔻 | 🖵 SNMP 🔻 | 😸 Контроль доступа | ¥ Фильтры ▼    | 🙁 Developer 🗢 |
|------------------------|-----------|---------|----------|--------------------|----------------|---------------|
| Объекты Новый объек    | т         |         |          |                    |                |               |
| Идентификатор          | Название  |         |          |                    | ^              |               |
|                        |           | devmon4 |          |                    |                |               |
| IP                     |           | Порт    |          |                    | Описание       | E             |
| 127.0.0.1              |           | 8212    |          |                    | device monitor |               |
| Сохранить 🖺 Отменить 🖲 |           |         |          |                    |                |               |

Рисунок 101 — Объект DevMon

- 7. Перейти к разделу «Устройства».
- 8. Создать новый узел. Например, МКD\_Daemon.

| 💋 Устройства 🔇 Карты 🚦 | 📰 Объекты 🔋 Код 🔻 | 🖵 SNMP 🔻 👹 Контр | оль доступа 🛛 🕇 Фильтры | •                    | 😮 Developer 🔫          |
|------------------------|-------------------|------------------|-------------------------|----------------------|------------------------|
| Устройства Новый узел  |                   |                  |                         |                      |                        |
| Идентификатор Нази     | вание<br>D_Daemon |                  | Адрес                   |                      |                        |
| Комментарий            | F                 | одительский узел |                         | Связанное устройство |                        |
|                        |                   | (Нет узла)       | Q 🔻                     | (Нет устройства)     | Q <b>v</b>             |
| 🔺 Список дочерних су   | щностей           |                  |                         | Q                    | Режим редактирования 🗷 |
| Название               |                   | Тип              |                         | Объект               |                        |
| Сохранить 🖺 Отменить 🛞 |                   |                  |                         |                      |                        |

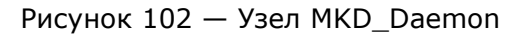

**Примечание** — Новое устройство может не иметь родительского узла, в этом случае п.8 может быть пропущен.
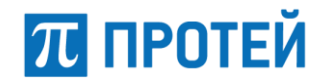

9. Создать новое устройство. Например, MKD Master. При создании нового устройства используются созданные тип устройства, объект DevMon и родительский узел.

**Примечание** — Если для нового устройства уже созданы родительский узел, объект DevMon и тип устройства, в этом случае п.3-8 могут быть пропущены.

| 🖋 Устройства 🛛 Карты 📑 Объекты                          | 🖹 Код 👻 🖵 SI      | NMP 👻 👹 Контроль доступа | а 🔻 Фильтры 🔻     | 😙 Developer 🔫 |
|---------------------------------------------------------|-------------------|--------------------------|-------------------|---------------|
| Устройства Новое устройство                             |                   |                          |                   |               |
| Идентификатор                                           | Названи           | ie                       |                   |               |
|                                                         | MKD Ma            | aster                    |                   |               |
| Тип                                                     | Объект            |                          | Родительский узел |               |
| MKD                                                     | Q 🗸 devmon4       | ļ                        | Q - MKD_Daemon    | Q 👻           |
| Параметры                                               |                   |                          |                   |               |
| Название                                                | Тип               | Значение                 |                   |               |
| IP*                                                     | Строка            |                          |                   |               |
| Порт ОМІ*                                               | Число             |                          |                   |               |
| Сервер                                                  | Строка            |                          |                   |               |
| Максимальный процент неуспешных                         | Число             | ?                        |                   |               |
| вызовов<br>Максимальное кол-во установленных<br>вызовов | Число             |                          | 1-100             |               |
| Сохранить 🖺 Отменить 🛞 Сохранит                         | ть и продолжить 🮯 |                          |                   |               |

Рисунок 103 — Устройство MKD Master

| 💋 yi | стройс | тва 🛯 🕲 Карты | 📑 Объекты | 📄 Код 👻 | 🖵 SNMP 🔻 | 醟 Контроль д   | оступа 🛛 🕇 Фильтры 👻   |                            | o Developer | - |
|------|--------|---------------|-----------|---------|----------|----------------|------------------------|----------------------------|-------------|---|
| Устр | ойств  | a             |           |         |          |                |                        |                            |             |   |
|      | Спис   | OF VETDOVETR  |           |         | 0        |                | Constati ustrožistas 🙆 | Родантиворать уствойства 🗖 | Magnum III  |   |
|      | onne   | or yelbonets  |           |         | ~ ~ ~    | лоздать узел 😈 | создать устроиство 🔾   | Гедактировать устроиства 🜌 | удалить ш   |   |
|      |        | Название      |           |         |          | Тиг            | 1                      | Объект                     |             |   |
| da.  |        | ⊟ MKD_Daemon  |           |         |          | -              |                        |                            | ٥           |   |
| ø    |        | MKD Master 🄇  |           |         |          | MK             | D                      | devmon4                    | ත           | Ŧ |

Рисунок 104 — Устройство МКD Master в списке устройств

## 7.2 Пример создания пользователя с правами на чтение

Для создания пользователя с правами только на чтение следует выполнить следующую последовательность действий:

- 1. Войти в «АРМ администратора» под пользователем типа «support» (администратор).
- 2. Перейти к разделу «Контроль доступа».

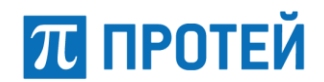

#### 3. Создать группу read\_only\_group с привилегиями только на чтение.

| 🖋 Уст  | гройства 🔮 Карты                | 🗟 Объекты | 🖹 Код 👻      | 🖵 SNMP 🔻 | 醟 Контроль доступа | <b>т</b> Фильтры |       | 📀 Support 👻            |
|--------|---------------------------------|-----------|--------------|----------|--------------------|------------------|-------|------------------------|
| Контр  | Контроль доступа Новая группа   |           |              |          |                    |                  |       |                        |
| Назван | звание                          |           |              |          |                    |                  |       |                        |
| read_c | only_group                      |           |              |          |                    |                  |       |                        |
|        | 🛆 Список пользователей в группе |           |              |          |                    |                  | Q     | Режим редактирования 🗷 |
| ФИО    |                                 |           |              |          | Логин              |                  |       |                        |
|        | Списак пририпагий               |           |              |          |                    |                  |       | Создать О Удадить 🕅    |
|        | список привилегии               |           |              |          |                    |                  |       |                        |
|        | Название                        |           | Тип устройст | ва       | Устройство         |                  | Регио | н                      |
|        | Admin.Connect                   | -         |              |          | -                  |                  | -     |                        |
|        | Admin.User.Show                 |           |              |          | -                  |                  | -     |                        |
|        | Admin.Lib.Show                  |           |              |          | -                  |                  | -     |                        |
|        | Admin.Device.Show               |           |              |          | -                  |                  | -     |                        |
|        | Admin.Station.Show              |           |              |          | -                  |                  | -     |                        |
|        | Admin.Type.Show                 |           |              |          | -                  |                  | -     |                        |
|        | Device.Show                     |           |              |          | -                  |                  | -     |                        |
|        | Admin.Map.Show                  |           |              |          | -                  |                  | -     |                        |
|        | Admin.Filter.Show               |           |              |          | -                  |                  | -     |                        |
| Сохра  | нить 🖺 Отменить (               | Ð         |              |          |                    |                  |       |                        |

Рисунок 105 — Группа read\_only\_group с привилегиями только на чтение

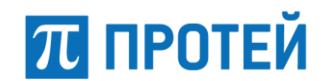

#### 4. Создать пользователя read-only-user и добавить его в группу read-only-group.

| 🖋 Устройства 🛛 Карты 📑 С                   | объекты 🖹 Код 🔻 🖵 SNMP 🔻 | 👹 Контроль доступа   | <b>т</b> Фильтры | 📀 Support 👻            |
|--------------------------------------------|--------------------------|----------------------|------------------|------------------------|
| Контроль доступа read_only                 | _user                    |                      |                  |                        |
| Имя                                        | Логин                    |                      |                  |                        |
| read_only_user                             | read_only_user           |                      | Заблокирован     | 🖌 Бессрочный           |
| Пароль (изменён 2017-11-29 в 10-46-<br>04) | Повторите пароль         | Срок действия (дней) | Принудительна    | я смена пароля         |
|                                            |                          |                      |                  |                        |
| 🔺 Список групп пользоват                   | еля                      |                      |                  | Режим редактирования 🕜 |
| Название                                   |                          |                      |                  |                        |
| read_only_group                            |                          |                      |                  |                        |
| Сохранить 🖺 Отменить 🛞                     |                          |                      |                  |                        |
| 🛆 Список привилегий                        |                          |                      |                  |                        |
| Название                                   | Тип устройства           | Устройство           | Регион           | •                      |
| Admin.Connect                              | -                        | -                    | -                |                        |
| Admin.User.Show                            | -                        | -                    | -                |                        |
| Admin.Lib.Show                             | -                        | -                    | -                |                        |
| Admin.Device.Show                          | -                        | -                    | -                |                        |
| Admin.Station.Show                         | -                        | -                    | -                |                        |
| Admin.Type.Show                            |                          | -                    | -                |                        |
| Device.Show                                | -                        | -                    | -                |                        |

Рисунок 106 — Пользователь read\_only\_user с привилегиями только на чтение

## 7.3 Рекомендации определения ссылок на карту

Ссылки на карту могут быть трех видов:

1. Ссылка на карту с типом «Схема».

Карта с типом «Схема» представляет собой изображение любого формата, поддерживаемого браузером (рекомендуется использовать форматы .png, .jpg, .jpeg). В этом случае прописывается ссылка на файл картинки, который должен быть предварительно закачан на web-сервер в директорию web-приложения ROOT (/usr/protei/OM/AppServer/webapps/ROOT). Закачать файл на web-сервер можно при помощи стандартных протоколов FTP или SCP.

Ссылка имеет следующий формат:

http://<ip-aдpec>:<port>/<имя файла>

Пример:

http://192.168.108.221:8080/TestNetwork.jpg

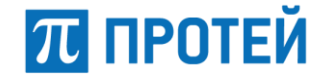

#### 2. Ссылка на веб-карту геосервера

Геосервер с предустановленными картами может входить в состав системы мониторинга. Ссылка на карту геосервера имеет следующий формат:

*http://<ip-aдpec>:<port>/api/1.0/tiles?x={x}&y={y}&z={z}* 

Пример:

http://192.168.108.221:19900/api/1.0/tiles?x={x}&y={y}&z={z}

3. Ссылка на онлайн-карты в интернете

Ссылка на ресурс в интернете. Примеры:

<u>https://yandex.ru/maps/2/saint-petersburg</u> <u>https://www.google.ru/maps/place/Санкт-Петербург</u>

## 7.4 Рекомендации по настройке зон перехода

Рассмотрим принцип настройки зон перехода условно для карты №1 и карты №2.

Требуется, чтобы из карты №1 при приближении происходил переход на карту №2, а при отдалении на карте №2 осуществлялся возврат к исходной карте №1. Для этого администратору следует выполнить следующие действия:

- Для карты №1 создать выход (определить масштаб, координаты области выхода, выбрать направление приближения);
- Для карты №2 создать вход (в качестве исходной карты указать карту №1);
- Для карты №2 создать выход (определить масштаб, координаты области выхода, выбрать направление отдаления).

Чтобы в «АРМ дежурного инженера» при входе в пользовательский интерфейс по умолчанию отображалась требуемая карта, необходимо в «АРМ администратора» создать карту и вход в нее с пустой исходной картой.

| 🖋 Устройства  | 🙁 Карты                                      | 🛱 Объекты      | 🖹 Код 🔻     | 🖵 SNMP 🔻  | 😤 Контроль доступа | <b>т</b> Фи | пытры                             | 📀 Support 🔫        |
|---------------|----------------------------------------------|----------------|-------------|-----------|--------------------|-------------|-----------------------------------|--------------------|
| Карты Не      | вский район                                  | СПб Новая      | я зона пере | хода      |                    |             |                                   |                    |
| Идентификатор |                                              |                | Описа       | ние       |                    |             |                                   |                    |
| 🔺 Исходна     | я карта                                      |                |             |           |                    |             |                                   |                    |
| К             | арта<br>Чевский район (<br>ерхний левы<br>аt | спб<br>ій угол |             | Правый ни | жний угол          | Q -         | Масштаб<br>Направление            | Отдаление          |
| 🛆 Карта на    | азначения                                    |                |             |           |                    |             |                                   |                    |
|               | <b>арта</b><br>Russia                        | _              |             |           | Масштаб<br>12      |             | Точка входа<br>lat 59.93893432617 | lon 30.31591415405 |
| Сохранить 🖺   | Отменить 🔞                                   |                |             |           |                    |             |                                   |                    |

Рисунок 107 — Вход в карту «Невский район СПб» из «пустой» карты

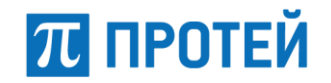

Следует отметить, что при создании входа или выхода, относительно создаваемой карты созданные зоны перехода будут иметь прямо противоположные типы, то есть:

- При создании входа зона будет иметь тип «Выход из»;
- При создании выхода зона будет иметь тип «Вход в».

Например, для карты «Невский район СПб» был создан вход из пустой карты и выход в карту «TestProteiNet», в этом случае список зон переходов будет выглядеть как показано на рисунке ниже.

| 🔺 Список зон переходов |               | Q Создать выход 🕩     | Создать вход 🌒 У | Удалить 📋 |
|------------------------|---------------|-----------------------|------------------|-----------|
| Тип                    | Карта         | Направление           | Описание         |           |
| Выход из               |               |                       |                  | ළු        |
| Вход в                 | TestProteiNet | в сторону приближения |                  | ළ         |

Рисунок 108 — Пример списка зон переходов

## 7.5 Рекомендации по определению шаблона параметров

Шаблон параметров имеет следующий формат (xml):

```
<paramPatterns>
        <param displayName="" type="" mandatory="" tagName="" tooltip=""/>
</paramPatterns>
```

Описание параметров приведено в таблице ниже.

#### Таблица 3 — Шаблон параметров типов устройств.

| Параметр    | Описание                                                              |
|-------------|-----------------------------------------------------------------------|
| displayName | Имя параметра, отображаемое в АРМ.                                    |
| type        | Тип параметра. Возможные значения: INT/STRING/JSON.                   |
| mandatory   | Признак обязательности параметра. Возможные значения: false/true.     |
| tagName     | Имя параметра в системе, которое используется в js.                   |
| tooltip     | Всплывающая подсказка при наведении на название параметра.<br>Строка. |

Пример заполнения шаблона параметров для устройства типа «СРЕ» приведён на рисунке ниже.

```
      Шаблон параметров

      <paramPatterns>

      <param displayName="IP" type="STRING" mandatory="true" tagName="ip"/>

      <param displayName="nop" type="INT" mandatory="true" tagName="port"/>

      <param displayName="Cxewa nogknovennin ACD" type="JSON" mandatory="true" tagName="ACD"/>

      <param displayName="Cxewa nogknovennin SPL" type="JSON" mandatory="true" tagName="ACD"/>

      <param displayName="Cxewa nogknovennin SPL" type="JSON" mandatory="true" tagName="ACD"/>

      <param displayName="Cxewa nogknovennin SPL" type="JSON" mandatory="true" tagName="ACD"/>

      <param displayName="Cxewa nogknovennin SPL" type="JSON" mandatory="true" tagName="acD"/>

      <param displayName="Cxewa nogknovennin SPL" type="JSON" mandatory="false" tagName="dir"/>
```

Рисунок 109 — Пример заполнения шаблона параметров

# ПРИЛОЖЕНИЕ А. Параметры основных типов устройств

## Параметры устройств мониторинга сетевого оборудования

Параметры устройств, осуществляющих мониторинг сетевого оборудования, приведены в таблицах ниже.

Таблица 4 — Параметры устройств, осуществляющих мониторинг сетевого оборудования

| Параметр              | Тип    | Описание                                                                                                    |
|-----------------------|--------|----------------------------------------------------------------------------------------------------|
| ServerMonitor         |        |                                                                                                    |
| IP адрес              | Строка | Обязательный параметр. IPv4-адрес устройства в формате<br>« <i>x.x.x.x</i> » для подключения по SNMP-протоколу. |
| Порт SNMP             | Число  | Обязательный параметр. Порт устройства для подключения к нему по SNMP.                                          |
| Интервал опроса       | Число  | Обязательный параметр. Интервал опроса по SNMP<br>в секундах.                                                   |
| Community             | Строка | SNMP-сообщество. Возможные значения:<br>- public (по умолчанию).<br>- private.                                  |
| Версия SNMP           | Строка | Версия SNMP [1,2=2c]. Значение по умолчанию — 2c.                                                               |
| Подключение по<br>ssh | Флаг   | Флаг для получения состояния подключения по ssh.                                                                |
| Средняя загрузка      | Флаг   | Флаг для получения средней загрузки процессора.                                                                 |
| Загрузка: critical    | Строка | Порог критичности critical для средней загрузки.                                                                |
| Загрузка: warning     | Строка | Порог критичности warning для средней загрузки.                                                                 |
| Оперативная<br>память | Флаг   | Флаг для получения информации об оперативной памяти.                                                            |
| ntp                   | Флаг   | Флаг для проверки NTP.                                                                                          |
| Занятость<br>разделов | JSON   | Перечень разделов для мониторинга.<br>Пример: {"path":["/\$","/var\$","/usr/protei\$"]}.                        |
| Доступность<br>портов | JSON   | Перечень портов для мониторинга.<br>Пример: {"ports":["5060","5000"]}.                                          |
| Проверка<br>процесса  | Строка | Проверяет наличие запущенного процесса с заданным именем.                                                       |
| Проверка HP RAID      | Флаг   | Флаг для проверки smartArray.                                                                                   |
| Мониторинг IOPS       | JSON   | Мониторинг IOPS.<br>Пример:<br>{"disks":["sdb","sdc","<br>;sdd"]}.                                              |
| Очередь<br>сообщений  | Строка | Очередь сообщений.<br>Пример: «Postfix mailqueue».                                                              |

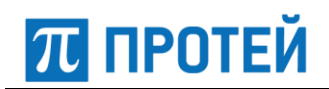

| Параметр                  | Тип    | Описание                                                                                   |
|---------------------------|--------|--------------------------------------------------------------------------------------------|
| Счетчики трафика          | Строка | Счетчики трафика.<br>Пример: «Traffic».                                                    |
| Трафик: critical          | Строка | Порог критичности critical для трафика. По умолчанию = 100 (желательно задавать значение). |
| Трафик: warning           | Строка | Порог критичности warning для трафика. По умолчанию = 50 (желательно задавать значение).   |
| Мониторинг LDAP           | Строка | Проверка LDAP на сервере с DC="DC&quot. Пример:<br>«dc=protei,dc=ru».                      |
| Сетевые<br>Интерфейсы     | JSON   | Перечень сетевых интерфейсов для мониторинга.<br>Пример: {"eths":["eth0","eth1"]}.         |
| Мониторинг FD             | JSON   | Мониторинг FD.<br>Пример:{"soft":["Protei-<br>VP.GW","Protei-VP.Core"]}.                   |
| Мониторинг mysql          | Флаг   | Флаг для проверок mysql (DbState, DbConnect и DbTable).                                    |
| Создание файла            | Флаг   | Флаг вывода (extOutput).                                                                   |
| EMail. Проект             | Строка | Название проекта. Для получения почтовой рассылки<br>параметр должен быть заполнен.        |
| EMail. ОтКого             | Строка | Адрес почты отправителя. Для получения почтовой рассылки параметр должен быть заполнен.    |
| EMail. Кому               | Строка | Адрес почты получателя. Для получения почтовой рассылки параметр должен быть заполнен.     |
| Подписка на Ping          | Флаг   | Подписка на аварии по пингу.                                                               |
| Подписка на<br>Storage    | Флаг   | Подписка на аварии по разделам.                                                            |
| Подписка на<br>Memory     | Флаг   | Подписка на аварии по состоянию памяти.                                                    |
| Подписка на Load          | Флаг   | Подписка на аварии по средней загрузке.                                                    |
| Подписка на ТСР           | Флаг   | Подписка на аварии по портам.                                                              |
| Подписка на SSH           | Флаг   | Подписка на аварии по ssh.                                                                 |
| Подписка на NTP           | Флаг   | Подписка на аварии по ntp.                                                                 |
| Подписка на SNMP          | Флаг   | Подписка на аварии по трафику и очереди сообщений.                                         |
| Подписка на Proc          | Флаг   | Подписка на аварии по процессу.                                                            |
| Подписка на IfStat        | Флаг   | Подписка на аварии по сетевым интерфейсам.                                                 |
| Подписка на LDAP          | Флаг   | Подписка на аварии по LDAP.                                                                |
| Подписка на<br>SmartArray | Флаг   | Подписка на аварии по SmartArray.                                                          |
| Подписка на<br>DiskIO     | Флаг   | Подписка на аварии по IOPs дисков.                                                         |

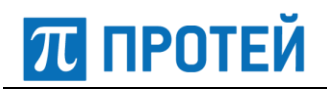

| Параметр                            | Тип                   | Описание                                                                                                    |
|-------------------------------------|-----------------------|----------------------------------------------------------------------------------------------------|
| Подписка на LSOF                    | Флаг                  | Подписка на аварии по FD.                                                                                       |
| Подписка на<br>DbState              | Флаг                  | Подписка на аварии по DbState в mysql.                                                                          |
| Подписка на<br>DbConnect            | Флаг                  | Подписка на аварии по DbConnect в mysql.                                                                        |
| Подписка на<br>DbTable              | Флаг                  | Подписка на аварии по DbTable в mysql.                                                                          |
| Подписка на<br>SNMPGet              | Флаг                  | Подписка на остальные аварии по SNMPGet.                                                                        |
| PCmonitor —                         | мониторині            | г рабочих мест                                                                                                  |
| IP адрес                            | Строка                | Обязательный параметр. IPv4-адрес устройства в формате<br>« <i>x.x.x.x</i> » для подключения по SNMP-протоколу. |
| Порт SNMP                           | Число                 | Обязательный параметр. Порт устройства для подключения<br>к нему по SNMP.                                       |
| Интервал опроса                     | Число                 | Обязательный параметр. Интервал опроса по SNMP<br>в секундах.                                                   |
| Community                           | Строка                | SNMP-сообщество. Возможные значения:<br>- public (по умолчанию).<br>- private.                                  |
| Версия SNMP                         | Строка                | Версия SNMP [1,2=2c]. Значение по умолчанию — 2c.                                                               |
| CPU: warning (%)                    | Число                 | Значение загрузки CPU при котором будет отправлено предупреждение.                                              |
| CPU: critical (%)                   | Число                 | Значение загрузки CPU при котором будет отправлено аварийное состояние.                                         |
| Pinger — пров                       | верка сетев           | зой доступности устройства (по протоколам ARP/ICMP)                                                             |
| IP адрес                            | Строка                | Обязательный параметр. IPv4-адрес устройства в формате « <i>x.x.x.x</i> » для подключения по SNMP-протоколу.    |
| Интервал опроса                     | Число                 | Интервал опроса по SNMP в секундах.                                                                             |
| ARP                                 | Флаг                  | Флаг для получения состояния подключения по протоколу<br>ARP.                                                   |
| ICMP                                | Флаг                  | Флаг для получения состояния подключения по протоколу ICMP.                                                     |
| Интерфейс                           | Строка                | Название сетевого интерфейса, с которого будет осуществляться проверка доступности.                             |
| Глобальная<br>авария                | Флаг                  | Флаг для установки глобальной аварии в случае, если при проверке устройство не доступно.                        |
| RestartMonito<br>серверов по SNMP п | r — устро<br>ротоколу | йство, предназначенное для проверки отсутствия рестарта                                                         |
| IP                                  | Строка                | Обязательный параметр. IPv4-адрес устройства в формате<br>« <i>x.x.x.x</i> » для подключения по SNMP-протоколу. |

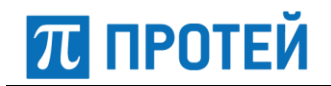

| Параметр                                  | Тип         | Описание                                                                                                    |
|-------------------------------------------|-------------|----------------------------------------------------------------------------------------------------|
| Порт                                      | Число       | Обязательный параметр. Порт устройства для подключения.                                                      |
| Аварийное время<br>после рестарта,<br>сек | Число       | Аварийное время после рестарта в секундах.                                                                   |
| Community                                 | Строка      | SNMP-сообщество. Возможные значения:<br>-public (по умолчанию);<br>-private.                                 |
| Версия snmp                               | Строка      | Версия SNMP.                                                                                                 |
| Интервал опроса                           | Число       | Интервал опроса по SNMP в секундах.                                                                          |
| Критичность                               | Строка      | Значение критичности аварии.                                                                                 |
| Глобальная<br>авария                      | Флаг        | Флаг для установки глобальной аварии в случае, если при проверке устройство не доступно.                     |
| portChecker -                             | - устройств | во предназначенное для проверки доступности по ТСР порту                                                     |
| ІР адрес                                  | Строка      | Обязательный параметр. IPv4-адрес устройства в формате « <i>x.x.x.x</i> » для подключения по SNMP-протоколу. |
| Порт ТСР                                  | Число       | Обязательный параметр. Порт устройства для подключения к нему по TCP.                                        |
| Интервал опроса                           | Число       | Обязательный параметр. Интервал опроса по SNMP в секундах.                                                   |
| Таймаут                                   | Число       | Таймаут.                                                                                                    |
| Сервер                                    | Строка      | Сервер.                                                                                                    |
| Глобальная<br>авария                      | Флаг        | Флаг для установки глобальной аварии в случае, если при проверке устройство не доступно.                     |

# Параметры вспомогательных/структурных устройств

Параметры вспомогательных/структурных устройств приведены в таблицах ниже.

Таблица 5 — Параметры вспомогательных/структурных устройств

| Параметр Тип                                                                                                    |  | Описание                                                                     |  |  |
|----------------------------------------------------------------------------------------------------|--|------------------------------------------------------------------------------|--|--|
| Station — мониторинг состояния нескольких объектов, позволяет "объединить" несколько устройств                                                                                                    |  |                                                                              |  |  |
| Имя для аварий Строка                                                                                                    |  | Обязательный параметр. Имя для аварий. Используется<br>в авариях.            |  |  |
| Список устройств JSON                                                                                                    |  | Обязательный параметр. Список устройств.                                     |  |  |
| Mail_notification — мониторинг состояния нескольких объектов, позволяет<br>"объединить" несколько устройств. В случае появления критичной аварии или<br>предупреждения отправляется email уведомление пользователю. |  |                                                                              |  |  |
| Отправитель Строка                                                                                                    |  | Обязательный параметр. E-mail адрес отправителя.<br>Пример: name1@protei.ru. |  |  |

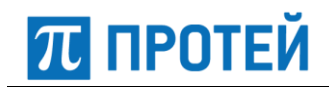

| Параметр                                   | Тип    | Описание                                                                                                    |  |
|--------------------------------------------|--------|----------------------------------------------------------------------------------------------------|--|
| Получатели                                 | Строка | Обязательный параметр. Список e-mail адресов<br>получателей.<br>Пример: <u>name1@protei.ru,name2@protei.ru.</u> |  |
| Устройства                                 | JSON   | Обязательный параметр. Список устройств.<br>Пример: {"entities":["Server_99\\.1"]}.                             |  |
| Аварии                                     | JSON   | Обязательный параметр. Список аварий.<br>Пример: {"alarms": ["NAGIOS_STATE"]}.                                  |  |
| Уровень<br>критичности                     | Строка | Уровень критичности. Возможные значения: INFO, WARNING, CRITICAL.                                               |  |
| Интервал<br>обновления<br>состояния        | Число  | Интервал обновления состояния.                                                                                  |  |
| Интервал<br>обновления<br>списка устройств | Число  | Интервал обновления списка устройств.                                                                           |  |
| Задержка<br>оповещения                     | Число  | Количество подтверждений аварии. Значение<br>по умолчанию — 1.                                                  |  |

Light\_signal — мониторинг определенных аварий для наблюдаемых устройств, позволяет "объединить" несколько устройств. В случае появления определенной аварии в наблюдаемых устройствах, генерируется авария, которая отображается во всех журналах аварий.

| Устройства                                 | JSON   | Обязательный параметр. Список устройств.<br>Пример: {"devices":["ITG"]}.                                                          |  |  |
|--------------------------------------------|--------|----------------------------------------------------------------------------------------------------|--|--|
| Регулярные<br>выражения                    | JSON   | Регулярные выражения.<br>Пример: {"regexps":["testMak.DSS1.*"]}.                                                                  |  |  |
| Аварии                                     | JSON   | Обязательный параметр. Список аварий.<br>Пример: {"alarms":["CARD_POWER1","CARD_POWER2"]}.                                        |  |  |
| Интервал<br>обновления<br>состояния        | Число  | Интервал обновления состояния.                                                                                                    |  |  |
| Интервал<br>обновления<br>списка устройств | Число  | Интервал обновления списка устройств.                                                                                             |  |  |
| Хост для передачи<br>данных                | Строка | Хост, на который заведено устройство-клиент, с которого<br>будет поступать запрос данных.                                         |  |  |
| Идентификатор<br>клиента                   | Строка | Уникальный идентификатор, задаваемый на сервере и<br>на клиенте для фильтрации запросов от других клиентов<br>на тот же IP-адрес. |  |  |
| Скрывать аварии<br>в журнале               | Флаг   | Флаг для скрытия аварий в журнале.                                                                                                |  |  |
| Хост Zabbix                                | Строка | Хост Zabbix, на который передается состояние устройства.                                                                          |  |  |

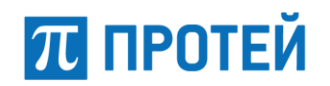

| Параметр                   | Тип    | Описание                                                             |  |
|----------------------------|--------|----------------------------------------------------------------------|--|
| Порт Zabbix                | Число  | Порт Zabbix. Значение по умолчанию — 10051.                          |  |
| Идентификатор в<br>Zabbix  | Строка | Название узла в Zabbix. Значение по умолчанию — название устройства. |  |
| Элемент данных в<br>Zabbix | Строка | Название элемента данных в Zabbix. Значение по<br>умолчанию — alarm. |  |

## Параметры NGN-оборудования

Параметры NGN-оборудования приведены в таблицах ниже.

Таблица 6 — Параметры NGN-оборудования

| Параметр                                         | Тип                                 | Описание                                                                                                    |  |  |  |
|--------------------------------------------------|-------------------------------------|----------------------------------------------------------------------------------------------------|--|--|--|
| МАК – шлюз/                                      | МАК – шлюз/абонентский концентратор |                                                                                                    |  |  |  |
| IP                                               | Строка                              | Обязательный параметр. IPv4-адрес устройства в формате « <i>x.x.x.x</i> » для подключения по ОМІ-протоколу.                                                                         |  |  |  |
| Порт ОМІ                                         | Число                               | Обязательный параметр. Порт устройства для подключения<br>к нему по OMI.                                                                                                    |  |  |  |
| Поддеревья                                       | JSON                                | Список опрашиваемых компонент, для MAK/ITG:<br>{"treeList": [ "Sub.Module", "Sub.Pinger", "Sg.SIP.*",<br>"MAK.Product",<br>"Ph.Card.0.(ITC ADSP ADSPM Alarm Altera PAC QFALC).*"]}. |  |  |  |
| Блоки питания                                    | JSON                                | Список опрашиваемых источников питания устройства:<br>{"powers" : ["1", "2"]}.                                                                                                    |  |  |  |
| Показывать Card.0<br>дочерним<br>устройством     | Флаг                                | Флаг для отображения данных и аварий для Card.0 в виде вложенного объекта.                                                                                                    |  |  |  |
| Настроен CLI                                     | Флаг                                | Флаг использования Command Line Interface для устройства                                                                                                    |  |  |  |
| Есть статистика                                  | Флаг                                | Флаг для сохранения статистики данного МАК.                                                                                                    |  |  |  |
| Записывать<br>статистику по TSL                  | Флаг                                | Флаг для создания статистики по TSL.                                                                                                    |  |  |  |
| МКD — прогр                                      | аммный ко                           | ммутатор                                                                                                    |  |  |  |
| IP                                               | Строка                              | Обязательный параметр. IPv4-адрес устройства в формате « <i>x.x.x.x</i> » для подключения по ОМІ-протоколу.                                                                         |  |  |  |
| Порт ОМІ                                         | Число                               | Обязательный параметр. Порт устройства для подключения к нему по ОМІ.                                                                                                    |  |  |  |
| Сервер                                           | Строка                              | Сервер.                                                                                                    |  |  |  |
| Максимальный<br>процент<br>неуспешных<br>вызовов | Число                               | Максимальный процент неуспешных вызовов.                                                                                                    |  |  |  |

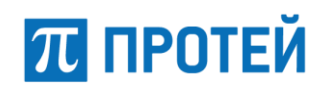

| Параметр                                                                                                    | Тип    | Описание                                                                                                    |  |
|----------------------------------------------------------------------------------------------------|--------|----------------------------------------------------------------------------------------------------|--|
| Максимальное<br>количество<br>успешных вызовов                                                                               | Число  | Максимальное количество успешных вызовов.                                                                   |  |
| SSW — программный коммутатор                                                                                                 |        |                                                                                                    |  |
| IP                                                                                                    | Строка | Обязательный параметр. IPv4-адрес устройства в формате «x.x.x.» для подключения по ОМІ-протоколу.           |  |
| Порт ОМІ                                                                                                    | Число  | Обязательный параметр. Порт устройства для подключения к нему по ОМІ.                                       |  |
| SBC — пограничный контроллер сессий, отвечающий за задачи, связанные с доступом, пакетной коммутацией и управлением вызовами |        |                                                                                                    |  |
| IP                                                                                                    | Строка | Обязательный параметр. IPv4-адрес устройства в формате « <i>x.x.x.x</i> » для подключения по ОМІ-протоколу. |  |
| Порт ОМІ                                                                                                    | Число  | Обязательный параметр. Порт устройства для подключения к нему по ОМІ.                                       |  |

# ПРИЛОЖЕНИЕ Б. Классификаторы

## Классификатор «Привилегии»

В таблице ниже приведён классификатор привилегий с описанием и наименованием АРМ.

#### Таблица 7 — Список привилегий

| Привилегия                        | APM                 | Описание                                        |
|-----------------------------------|---------------------|-------------------------------------------------|
| Admin.Connect                     | Администратор       | Вход в интерфейс «АРМ администратора».          |
| Admin.Device.Edit                 | Администратор       | Вкладка «Устройства», запись.                   |
| Admin.Device.Show                 | Администратор       | Вкладка «Устройства», чтение.                   |
| Admin.Filter.Edit                 | Администратор       | Вкладка «Фильтры», запись.                      |
| Admin.Filter.Show                 | Администратор       | Вкладка «Фильтры», чтение.                      |
| Admin.Lib.Edit                    | Администратор       | Вкладка «Библиотеки», запись.                   |
| Admin.Lib.Show                    | Администратор       | Вкладка «Библиотеки», чтение.                   |
| Admin.Map.Edit                    | Администратор       | Вкладка «Карты», запись.                        |
| Admin.Map.Show                    | Администратор       | Вкладка «Карты», чтение.                        |
| Admin.Mib.Edit                    | Администратор       | Вкладка «SNMP» (MIB), запись.                   |
| Admin.Mib.Show                    | Администратор       | Вкладка «SNMP» (MIB), чтение.                   |
| Admin.Snmp.Edit                   | Администратор       | Вкладка «SNMP» (Создать<br>устройство), запись. |
| Admin.Station.Edit                | Администратор       | Вкладка «Объекты», запись.                      |
| Admin.Station.Show                | Администратор       | Вкладка «Объекты», чтение.                      |
| Admin.Type.Edit                   | Администратор       | Вкладка «Типы», запись.                         |
| Admin.Type.Show                   | Администратор       | Вкладка «Типы», чтение.                         |
| Admin.User.Edit                   | Администратор       | Вкладка «Контроль доступа», запись.             |
| Admin.User.Show                   | Администратор       | Вкладка «Контроль доступа»,<br>чтение.          |
| Arm.Available.Statistics.<br>Show | Дежурный<br>инженер | Статистика по доступности, чтение.              |
| Arm.Device.Monitoring.Show        | Дежурный<br>инженер | Вкладка «Устройства», чтение                    |
| Arm.Fault.Analyzer.Show           | Дежурный<br>инженер | Форма «Статистика по сбоям»,<br>чтение          |
| Arm.Fault.Monitoring.Show         | Дежурный<br>инженер | Вкладка «Мониторинг аварий»,<br>чтение          |
| Arm.Var.Statistics.Show           | Дежурный<br>инженер | Статистика по показателям, чтение.              |

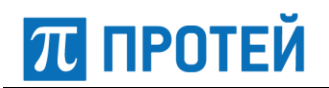

| Привилегия               | АРМ                 | Описание                                        |
|--------------------------|---------------------|-------------------------------------------------|
| Device.Action.Block      | Дежурный<br>инженер | Административная блокировка объектов.           |
| Device.Action.HW_Block   | Дежурный<br>инженер | Аппаратная блокировка объектов.                 |
| Device.Action.HW_Unblock | Дежурный<br>инженер | Снятие аппаратной блокировки объектов.          |
| Device.Action.Ping       | Дежурный<br>инженер | Пингование устройства.                          |
| Device.Action.Reboot     | Дежурный<br>инженер | Перезагрузка устройства<br>по питанию.          |
| Device.Action.Reset      | Дежурный<br>инженер | Переинициализация объекта.                      |
| Device.Action.Restart    | Дежурный<br>инженер | Рестарт ПО устройства.                          |
| Device.Action.Test       | Дежурный<br>инженер | Тестирование объектов.                          |
| Device.Action.Unblock    | Дежурный<br>инженер | Снятие административной<br>блокировки объектов. |
| Device.Action.Update     | Дежурный<br>инженер | Обновление информации<br>об объектах.           |
| Device.Show              | Дежурный<br>инженер | Просмотр объектов.                              |
| Mark.Alarm               | Дежурный<br>инженер | Отметить аварию.                                |
| Open.CLI                 | Дежурный<br>инженер | Вход в Command Line Interface.                  |
| Open.Url                 | Дежурный<br>инженер | Вход во встроенный браузер (web).               |

## Классификатор «Критичность»

Выпадающий список для выбора критичности аварии:

- critical (критическая авария);
- warning (предупреждение);
- info (информационная авария);
- set (установка аварии);
- drop (сброс аварии).

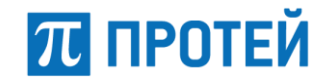

# Классификатор «Типы»

Классификаторы типов устройств приведены в таблице ниже.

#### Таблица 8— Классификатор «Типы»

| Тип устройства     | Назначение                                                                                                    |  |  |  |
|--------------------|----------------------------------------------------------------------------------------------------|--|--|--|
| Вспомогательные/с  | Вспомогательные/структурные типы устройств                                                                                                    |  |  |  |
| Station            | Мониторинг состояния нескольких устройств, позволяет<br>"объединить" несколько устройств.                                                                                                    |  |  |  |
| Light_signal       | Мониторинг определенных аварий для наблюдаемых устройств,<br>позволяет "объединить" несколько устройств. В случае<br>появления определенной аварии в наблюдаемых устройствах,<br>генерируется авария, которая отображается во всех журналах<br>аварий. |  |  |  |
| Mail_notification  | Мониторинг состояния нескольких устройств, позволяет<br>"объединить" несколько устройств. В случае появления<br>критичной аварии или предупреждения отправляется email<br>уведомление пользователю.                                                    |  |  |  |
| Типы устройств наб | людаемой сети                                                                                                    |  |  |  |
| ServerMonitor      | Мониторинг аппаратной части серверов по протоколу SNMP.                                                                                                    |  |  |  |
| Pinger             | Проверка сетевой доступности устройства (по протоколам ARP/ICMP).                                                                                                    |  |  |  |
| Critical_pinger    | Проверка сетевой доступности устройства (по протоколам ARP/ICMP). В случае отсутствия сетевого подключения генерируется критическая авария и включается сирена.                                                                                        |  |  |  |
| МАК                | Мониторинг программного обеспечения ЦАТС<br>(телекоммуникационного шлюза) по интерфейсу ОМІ.                                                                                                    |  |  |  |
| portChecker        | Мониторинг открытого порта на сервере по ТСР.                                                                                                    |  |  |  |
| SSW                | Программный коммутатор.                                                                                                    |  |  |  |
| MKD                | Программный коммутатор (имеет меньший функционал по маршрутизации).                                                                                                    |  |  |  |
| SBC                | Пограничный контроллер сессий, отвечающий за задачи,<br>связанные с доступом, пакетной коммутацией и управлением<br>вызовами.                                                                                                    |  |  |  |
| RestartMonitor     | Устройство, предназначенное для проверки отсутствия рестарта серверов по SNMP протоколу.                                                                                                    |  |  |  |
| PCmonitor          | Устройство, предназначенное для мониторинга характеристик производительности АРМ.                                                                                                    |  |  |  |

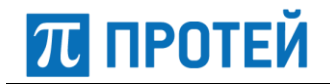

# ПРИЛОЖЕНИЕ В. Аварии оборудования

Аварии по типам оборудования приведены в таблицах ниже.

Таблица 9 — Аварии МАК (Card)

| Название аварии       | Критичность | Действие | Описание                                      |
|-----------------------|-------------|----------|-----------------------------------------------|
|                       | Critical    | Set      | Соединение по АР<br>потеряно.                 |
| AP                    | Critical    | Drop     | Соединение по АР<br>установлено.              |
| CARD_OSTATE           | Critical    | Set      | Авария платы<br>(пропадание<br>прерываний).   |
|                       | Info        | Set      | Старт модуля.                                 |
| CARD_QFALC_STATE      | Critical    | Set      | Авария контроллера<br>ИКМ-потоков<br>QFALC.   |
|                       | Info        | Drop     | Контроллер ИКМ-<br>потоков QFALC.             |
|                       | Critical    | Set      | Сбой процессора<br>обработки голоса.          |
| CARD_SHARC_OSTATE     | Info        | Drop     | Процессор<br>обработки голоса<br>работает.    |
|                       | Critical    | Set      | Авария модуля<br>обработки голоса<br>(ITC).   |
| CARD_ITC_OSTATE       | Info        | Drop     | Модуль обработки<br>голоса (ITC)<br>работает. |
| CARD SIP IB OSTATE    | Critical    | Set      | SIP-сервер<br>недоступен<br>(маршрут X).      |
|                       | Info        | Drop     | SIP-сервер доступен<br>(маршрут X).           |
| CADD ADCD ANIME STATE | Critical    | Set      | Авария контроллера<br>МЧ/2ВСК.                |
| CARD_ADSP_ANIMF_STATE | Info        | Drop     | Контроллер<br>МЧ/2ВСК работает.               |
| CAPD ADSD TONE STATE  | Critical    | Set      | Авария генератора<br>тональных<br>сигналов.   |
| CARD_ADSF_IONE_STATE  | Info        | Drop     | Генератор<br>тональных сигналов<br>работает.  |

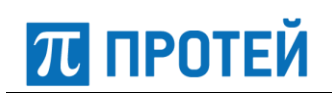

| Название аварии      | Критичность | Действие | Описание                                               |
|----------------------|-------------|----------|--------------------------------------------------------|
|                      | Critical    | Set      | Авария генератора<br>АОН и тональных<br>сигналов.      |
| CARD_ADSP_CNI_STATE  | Info        | Drop     | Генератор АОН и<br>тональных сигналов<br>работает.     |
|                      | Critical    | Set      | Авария контроллера<br>управляющих<br>каналов HDLC.     |
| CARD_ADSP_HDLC_STATE | Info        | Drop     | Контроллер<br>управляющих<br>каналов HDLC<br>работает. |
| CARD_SENSOR_TERM     | Info        | Set      | Температура<br>модуля: X град.<br>Цельсия.             |
|                      | Info        | Drop     | Вход питания #1 –<br>ОК.                               |
| CARD_POWERI          | Warning     | Set      | Вход питания #1 –<br>АВАРИЯ                            |
|                      | Info        | Drop     | Вход питания #2 –<br>ОК.                               |
|                      | Warning     | Set      | Вход питания #2 –<br>АВАРИЯ.                           |
|                      | Info        | Drop     | Вход питания #3-<br>ОК.                                |
| CARD_FOWERS          | Critical    | Set      | Вход питания #3-<br>АВАРИЯ.                            |
| CARD_CONSUL_NAME     | Info        | Set      | Тип платы:                                             |
| CARD_MAK_PRODUCT     | Info        | Set      | Время последней<br>успешной<br>синхронизации:          |

Таблица 10 — Аварии DSS1

| Название аварии | Критичность | Действие | Описание                   |
|-----------------|-------------|----------|----------------------------|
|                 | Critical    | Set      | Авария интерфейса<br>PRI.  |
| DSS_OSTATE      | Info        | Drop     | Интерфейс PRI<br>работает. |
|                 | Warning     | Set      | Перегрузка DSS1.           |
| DSS_OVERLOAD    | Info        | Drop     | Нет перегрузки<br>DSS1.    |

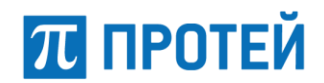

## Таблица 11 — Аварии DSS1.CHANNEL

| Название аварии    | Критичность | Действие | Описание                        |
|--------------------|-------------|----------|---------------------------------|
|                    | Critical    | Set      | Авария канала<br>#NUMBER.       |
| DSS_CHANNEL_USTATE | Info        | Drop     | Канал #NUMBER в<br>работе.      |
|                    | Warning     | Set      | Канал #NUMBER<br>заблокирован.  |
| DSS_CHANNEL_ASTATE | Warning     | Drop     | Канал #NUMBER<br>разблокирован. |

#### Таблица 12 — Аварии ISUP

| Название аварии | Критичность | Действие | Описание                               |
|-----------------|-------------|----------|----------------------------------------|
| ISUP_OSTATE     | Critical    | Set      | Авария<br>направления ОКС-7<br>(ISUP). |
|                 | Info        | Drop     | Направление ОКС-<br>7(ISUP) работает.  |
|                 | Warning     | Set      | Перегрузка ISUP.                       |
| ISUP_OVERLOAD   | Info        | Drop     | Нет перегрузки<br>ISUP.                |

#### Таблица 13 — Аварии ISUP.CHANNEL

| Название аварии            | Критичность | Действие | Описание                                      |
|----------------------------|-------------|----------|-----------------------------------------------|
| ISUP CHANNEL OSTATE        | Critical    | Set      | Удалённая<br>БЛОКИРОВКА<br>канала #NUMBER.    |
|                            | Info        | Set      | Канал #NUMBER<br>в работе.                    |
| ISUP_CHANNEL_ASTATE        | Warning     | Set      | Канал #NUMBER<br>заблокирован.                |
|                            | Info        | Drop     | Канал #NUMBER<br>разблокирован.               |
| ISUP_CHANNEL_L1_DOWN_BLOCK | Info        | Drop     | ИКМ-тракт в работе.                           |
|                            | Info        | Set      | Сбой автомата ISUP<br>(истечение<br>таймера). |
| ISUP_CHANNEL_PROTERR       | Info        | Drop     | Восстановление<br>автомата ISUP.              |
| ISUP_TMNUM                 | Info        | Set      | Истечение таймера<br>ISUP.                    |

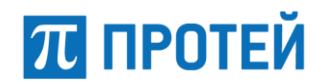

## Таблица 14 — Аварии Link

| Название аварии | Критичность | Действие | Описание                              |
|-----------------|-------------|----------|---------------------------------------|
| LINK_OSTATE     | Critical    | Set      | Авария канала<br>#NUMBER.             |
|                 | Info        | Drop     | Канал #NUMBER<br>в работе.            |
| LINK_ASTATE     | Warning     | Set      | Канал #NUMBER<br>заблокирован.        |
|                 | Info        | Drop     | Канал #NUMBER<br>разблокирован.       |
| LINK_TX_BYTES   | Info        | Set      | Передано байт:<br>%VALUE.             |
| LINK_RX_BYTES   | Info        | Set      | Принято байт:<br>%VALUE.              |
| LINK_TX_MSU     | Info        | Set      | Передано<br>сообщений MSU:<br>%VALUE. |
| LINK_RX_MSU     | Info        | Set      | Принято сообщений<br>MSU: %VALUE.     |
| LINK_FISU       | Info        | Set      | Ошибок FISU:<br>%VALUE.               |
| LINK_LSSU       | Info        | Set      | Ошибок LSSU:<br>%VALUE.               |
| LINK_SUERM_FAIL | Info        | Set      | Аварий SUERM:<br>%VALUE.              |
| LINK_SUERM_WARN | Info        | Set      | Ошибок SUERM:<br>%VALUE.              |
| LINK_IAC        | Info        | Set      | Аварий IAC:<br>%VALUE.                |
| LINK_SIO        | Info        | Set      | Аварий SIO:<br>%VALUE.                |
| LINK_SIOS       | Info        | Set      | Аварий SIOS:<br>%VALUE.               |
| LINK_T1         | Info        | Set      | Аварий T1:<br>%VALUE.                 |
| LINK_T6         | Info        | Set      | Аварий T6:<br>%VALUE.                 |
| LINK_T7         | Info        | Set      | Аварий T7:<br>%VALUE.                 |
| LINK_RC         | Info        | Set      | Аварий SSNR/FIBR:<br>%VALUE.          |
| LINK_AERM       | Info        | Set      | Аварий AERM:<br>%VALUE.               |

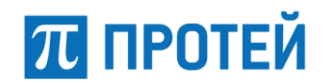

## Таблица 15 — Аварии LinkSet

| Название аварии | Критичность | Действие | Описание                                      |
|-----------------|-------------|----------|-----------------------------------------------|
| LINKSET OSTATE  | Critical    | Set      | Пучок сигнальных<br>каналов<br>не в работе.   |
|                 | Info        | Drop     | Пучок сигнальных<br>каналов в работе.         |
|                 | Warning     | Set      | Пучок сигнальных<br>каналов<br>заблокирован.  |
|                 | Info        | Drop     | Пучок сигнальных<br>каналов<br>разблокирован. |

## Таблица 16 — Аварии QSIG

| Название аварии | Критичность | Действие | Описание                        |
|-----------------|-------------|----------|---------------------------------|
| QSIG_ASTATE     | Critical    | Set      | Интерфейс PRI<br>заблокирован.  |
|                 | Info        | Drop     | Интерфейс PRI<br>разблокирован. |

#### Таблица 17 — Аварии QSIG.CHANNEL

| Название аварии     | Критичность | Действие | Описание                         |
|---------------------|-------------|----------|----------------------------------|
| QSIG_CHANNEL_ASTATE | Warning     | Set      | Канал #%NUMBER<br>заблокирован.  |
|                     | Warning     | Drop     | Канал #%NUMBER<br>разблокирован. |

#### Таблица 18 — Аварии R2

| Название аварии | Критичность | Действие | Описание                   |
|-----------------|-------------|----------|----------------------------|
| R2_OSTATE       | Critical    | Set      | Поток 2ВСК<br>не в работе. |
|                 | Info        | Set      | Поток 2ВСК<br>работает.    |

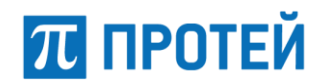

## Таблица 19 — Аварии R2.CHANNEL

| Название аварии   | Критичность | Действие | Описание                         |
|-------------------|-------------|----------|----------------------------------|
|                   | Critical    | Set      | Авария канала<br>%NUMBER.        |
| RZ_CHANNEL_USTATE | Info        | Set      | Канал #%NUMBER<br>в работе.      |
|                   | Warning     | Set      | Канал #%NUMBER<br>заблокирован.  |
| KZ_CHANNEL_ASTATE | Info        | Drop     | Канал #%NUMBER<br>разблокирован. |

Таблица 20 — Аварии CAS2

| Название аварии | Критичность | Действие | Описание                   |
|-----------------|-------------|----------|----------------------------|
| CAS2_OSTATE     | Critical    | Set      | Поток 2ВСК<br>не в работе. |
|                 | Info        | Set      | Поток 2ВСК<br>работает.    |

### Таблица 21 — Аварии CAS2.CHANNEL

| Название аварии     | Критичность | Действие | Описание                         |
|---------------------|-------------|----------|----------------------------------|
|                     | Critical    | Set      | Авария канала<br>%NUMBER.        |
| CAS2_CHANNEL_OSTATE | Info        | Set      | Канал #%NUMBER<br>в работе.      |
| CAS2_CHANNEL_ASTATE | Warning     | Set      | Канал #%NUMBER<br>заблокирован.  |
|                     | Info        | Drop     | Канал #%NUMBER<br>разблокирован. |
| CAS2_CHANNEL_REASON | Info        | Set      | Удалённая<br>блокировка.         |
|                     | Info        | Set      | Состояние<br>не определено.      |
|                     | Info        | Set      | Канал #%NUMBER<br>неактивен.     |
|                     | Info        | Drop     | Состояние в норме.               |

## Таблица 22 — Аварии SLAC

| Название аварии | Критичность | Действие | Описание                        |
|-----------------|-------------|----------|---------------------------------|
| SLAC_OSTATE     | Critical    | Set      | Авария платы SLAC<br>#NUMBER.   |
|                 | Info        | Drop     | Плата SLAC<br>#NUMBER работает. |

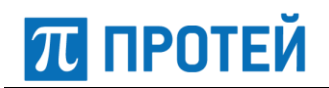

| Название аварии | Критичность | Действие | Описание                                  |
|-----------------|-------------|----------|-------------------------------------------|
|                 | Info        | Set      | Плата SLAC<br>#NUMBER<br>заблокирована.   |
| SLAC_ASTATE     | Info        | Drop     | Плата SLAC<br>#%NUMBER<br>разблокирована. |
| SLAC_HSTATE     | Info        | Set      | Плата SLAC<br>#NUMBER<br>выключена.       |
|                 | Info        | Drop     | Плата SLAC<br>#NUMBER<br>включена.        |
| SLAC_LAPD       | Critical    | Set      | Авария канала<br>управления.              |
|                 | Info        | Drop     | Канал управления<br>работает.             |
| SLAC_DSP_REV    | Info        | Set      | Версия DSP:<br>0x%VALUE.                  |
| SLAC_PORTS      | Info        | Set      | Кол-во портов:<br>%VALUE.                 |

Таблица 23 — Аварии SLAC.Port&FXO.Port&BRIC.Port

| Название аварии | Критичность | Действие | Описание                      |
|-----------------|-------------|----------|-------------------------------|
| PORT OSTATE     | Critical    | Set      | Порт неактивен или<br>авария. |
|                 | Info        | Set      | Порт активен.                 |
|                 | Warning     | Set      | Порт заблокирован.            |
| PORT_ASTATE     | Warning     | Drop     | Порт<br>разблокирован.        |
| PORT_HSTATE     | Warning     | Set      | Порт выключен.                |
|                 | Warning     | Drop     | Порт включен.                 |
| PORT_LOGIC_FREE | Info        | Set      | Порт свободен.                |
| PORT_LOGIC_BUSY | Info        | Set      | Порт занят.                   |
|                 | Info        | Set      | Безотбойность.                |
|                 | Info        | Drop     | Нет безотбойности.            |

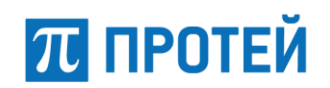

| Название аварии      | Критичность | Действие | Описание                                                       |
|----------------------|-------------|----------|----------------------------------------------------------------|
| PORT_ALARM_GROUND    | Critical    | Set      | Замыкание<br>абонентского<br>шлейфа a/b<br>на землю.           |
|                      | Info        | Drop     | Нет замыкания<br>абонентского<br>шлейфа a/b<br>на землю.       |
| PORT_INIT            | Critical    | Set      | Ошибка<br>инициализации<br>комплекта a/b.                      |
|                      | Info        | Drop     | Проинициализиро-<br>ван комплект a/b.                          |
|                      | Critical    | Set      | Перегрев комплекта<br>a/b.                                     |
| PORI_OVH             | Info        | Drop     | Нет перегрева<br>комплекта a/b.                                |
| PORT_ALARM_PN        | Info        | Drop     | Успешное занятие<br>линии.                                     |
|                      | Info        | Set      | Неуспешное<br>занятие линии<br>абонентом:<br>%VALUE.           |
|                      | Info        | Drop     | Неуспешное<br>занятие линии:<br>кодограмма АОН<br>не получена. |
| PORT ALARM CALL FAIL | Critical    | Set      | Список ошибок:<br>%VALUE.                                      |
|                      | Critical    | Drop     | Нет аварии.                                                    |
| PORT_PHONE           | Info        | Set      | Номер порта:<br>%VALUE.                                        |
|                      | Info        | Drop     | Нет аварии.                                                    |
| PORT_OSTATE_REASON   | Critical    | Set      | Причина аварии:<br>не работает плата<br>ААЛ.                   |
|                      | Critical    | Set      | Причина аварии:<br>не работает плата<br>ЦАЛ.                   |
|                      | Critical    | Set      | Причина аварии:<br>%VALUE.                                     |

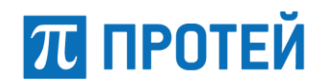

## Таблица 24 — Аварии BRIC

| Название аварии | Критичность | Действие | Описание                             |
|-----------------|-------------|----------|--------------------------------------|
|                 | Critical    | Set      | Авария платы BRI<br>#NUMBER.         |
| DRI_USTATE      | Info        | Set      | Плата BRI #NUMBER<br>работает.       |
| PDI ACTATE      | Info        | Set      | Плата BRI #NUMBER<br>заблокирована.  |
| BRI_ASTATE      | Info        | Drop     | Плата BRI #NUMBER<br>разблокирована. |
| BRI_HSTATE      | Info        | Set      | Плата BRI #NUMBER<br>выключена.      |
|                 | Info        | Drop     | Плата BRI #NUMBER<br>включена.       |
|                 | Critical    | Set      | Авария канала<br>управления.         |
| DRI_LAPD        | Info        | Set      | Канал управления<br>работает.        |
| BRI_DSP_REV     | Info        | Drop     | Версия DSP:<br>0x%VALUE.             |
| BRI_PORTS       | Critical    | Set      | Кол-во портов:<br>%VALUE.            |

Таблица 25 — Аварии Е1

| Название аварии | Критичность | Действие | Описание                         |
|-----------------|-------------|----------|----------------------------------|
| TRUNK OSTATE    | Critical    | Set      | ИКМ-поток<br>неактивен.          |
|                 | Info        | Drop     | ИКМ-поток активен.               |
| TRUNK_HSTATE    | Critical    | Set      | ИКМ-поток<br>выключен.           |
|                 | Info        | Drop     | ИКМ-поток<br>включен.            |
| TRUNK_LOS       | Warning     | Set      | ИКМ-поток - нет<br>сигнала.      |
|                 | Warning     | Drop     | ИКМ-поток есть<br>сигнал.        |
|                 | Warning     | Set      | ИКМ-поток, авария<br>AIS.        |
|                 | Warning     | Drop     | ИКМ-поток, снятие<br>аварии AIS. |

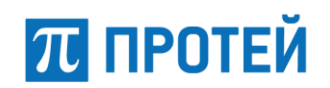

| Название аварии | Критичность | Действие | Описание                                                                                                  |
|-----------------|-------------|----------|----------------------------------------------------------------------------------------------------|
| TRUNK_LFA       | Warning     | Set      | ИКМ-поток - потеря<br>цикл.<br>Синхронизации.                                                             |
|                 | Warning     | Drop     | ИКМ-поток -<br>восстановление<br>цикл.<br>синхронизации.                                                  |
| TRUNK_RAI       | Warning     | Set      | ИКМ-поток авария<br>на удаленном конце<br>(RAI).                                                          |
|                 | Warning     | Drop     | ИКМ-поток - нет<br>RAI.                                                                                   |
|                 | Warning     | Set      | ИКМ-поток - сбой<br>передачи данных<br>(CRC4).                                                            |
| TRUNK_CRC4      | Warning     | Drop     | ИКМ-поток -<br>нормальная<br>передача данных<br>(CRC4).                                                   |
|                 | Warning     | Set      | ИКМ-поток - сбой<br>тактовой<br>синхронизации<br>(отрицательное<br>проскальзывание).                      |
| TRUNK_NSLIP     | Warning     | Drop     | ИКМ-поток -<br>восстановление<br>тактовой<br>синхронизации<br>после<br>отрицательного<br>проскальзывания. |
| TRUNK_PSLIP     | Warning     | Set      | ИКМ-поток - сбой<br>тактовой<br>синхронизации<br>(положительное<br>проскальзывание).                      |
|                 | Warning     | Drop     | ИКМ-поток –<br>восстановление<br>тактовой<br>синхронизации<br>после<br>положительного<br>проскальзывания. |
| TRUNK_CRC4_CNT  | Info        | Set      | ИКМ-поток –<br>количество сбоев<br>CRC4: %VALUE.                                                          |

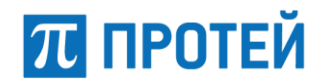

## Таблица 26 — Аварии FXO

| Название аварии | Критичность | Действие | Описание                                |
|-----------------|-------------|----------|-----------------------------------------|
|                 | Critical    | Set      | Авария платы FXO<br>#NUMBER.            |
| FX0_USTATE      | Info        | Drop     | Плата FXO<br>#NUMBER работает.          |
|                 | Info        | Set      | Плата FXO<br>#NUMBER<br>заблокирована.  |
|                 | Info        | Drop     | Плата FXO<br>#NUMBER<br>разблокирована. |
|                 | Info        | Set      | Плата FXO<br>#NUMBER<br>выключена.      |
| FXO_HSTATE      | Info        | Drop     | Плата FXO<br>#NUMBER<br>включена.       |
|                 | Info        | Drop     | Канал управления<br>работает.           |
| FXO_LAPD        | Critical    | Set      | Авария канала<br>управления.            |
| FXO_DSP_REV     | Info        | Set      | Версия DSP:<br>0x%VALUE.                |
| FXO_PORTS       | Info        | Set      | Кол-во портов:<br>%VALUE.               |

Таблица 27 — Аварии SBC

| Название аварии | Критичность | Действие | Описание                         |
|-----------------|-------------|----------|----------------------------------|
| АР              | Critical    | Set      | Соединение по АР<br>потеряно.    |
|                 | Critical    | Drop     | Соединение по АР<br>установлено. |

Таблица 28 — Аварии Operator

| Название аварии | Критичность | Действие | Описание                   |
|-----------------|-------------|----------|----------------------------|
|                 | Info        | Set      | Оператор работает.         |
| OSTATE          | Critical    | Set      | Оператор не<br>работает.   |
| ACTATE          | Info        | Set      | Оператор<br>разблокирован. |
| AJTATE          | Critical    | Set      | Оператор<br>заблокирован.  |

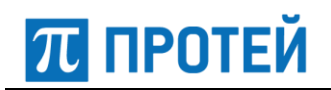

| Название аварии         | Критичность | Действие | Описание                                                                                       |
|-------------------------|-------------|----------|------------------------------------------------------------------------------------------------|
|                         | Warning     | Set      | Неизвестный тип<br>медиа.                                                                      |
| UNEXPECTED_PAYLOAD_TYPE | Warning     | Drop     | Неизвестных типов<br>медиа<br>не обнаружено.                                                   |
|                         | Warning     | Set      | Неизвестный<br>источник медиа.                                                                 |
| UNEXPECTED_MEDIA_SRC    | Warning     | Drop     | Неизвестных<br>источников медиа<br>не обнаружено.                                              |
|                         | Critical    | Set      | Превышение<br>пропускной<br>способности.                                                       |
| OVER_BANDWIDTH          | Critical    | Drop     | Превышения<br>пропускной<br>способности<br>не обнаружено.                                      |
|                         | Warning     | Set      | Превышение CPS.                                                                                |
| EXCEED_CPS              | Warning     | Drop     | Превышения CPS<br>не обнаружено.                                                               |
| EXCEED_CURRENT_CALLS    | Warning     | Set      | Превышение<br>количества текущих<br>вызовов.                                                   |
|                         | Warning     | Drop     | Превышения<br>количества текущих<br>вызовов<br>не обнаружено.                                  |
| EXCEED_IN_CURRENT_CALLS | Warning     | Set      | Превышение<br>количества вызовов<br>от оператора<br>на сервисную<br>платформу.                 |
|                         | Warning     | Drop     | Превышения<br>количества вызовов<br>от оператора<br>на сервисную<br>платформу<br>не обнаружено |

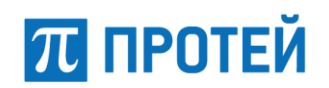

| Название аварии          | Критичность | Действие | Описание                                                                                        |
|--------------------------|-------------|----------|-------------------------------------------------------------------------------------------------|
|                          | Warning     | Set      | Превышение<br>количества вызовов<br>от сервисной<br>платформы<br>на оператора.                  |
| EXCEED_OUT_CURRENT_CALLS | Warning     | Drop     | Превышения<br>количества вызовов<br>от сервисной<br>платформы<br>на оператора<br>не обнаружено. |

## Таблица 29 — Аварии OperatorRoute

| Название аварии | Критичность | Действие | Описание                          |
|-----------------|-------------|----------|-----------------------------------|
|                 | Info        | Set      | Маршрут (Route)<br>разблокирован. |
| ASTATE          | Critical    | Set      | Маршрут (Route)<br>заблокирован.  |
| SBC_GATE_PING   | Info        | Set      | Соединение<br>установлено.        |
|                 | Critical    | Set      | Соединение<br>потеряно.           |
|                 | Info        | Set      | Пингование<br>отключено.          |

## Таблица 30 — Аварии ServicePlatformGate

| Название аварии | Критичность | Действие | Описание                   |
|-----------------|-------------|----------|----------------------------|
| SBC_GATE_PING   | Info        | Set      | Соединение<br>установлено. |
|                 | Critical    | Set      | Соединение<br>потеряно.    |
|                 | Info        | Set      | Пингование<br>отключено.   |

Таблица 31 — Аварии МСО

| Название аварии | Критичность | Действие | Описание                         |
|-----------------|-------------|----------|----------------------------------|
| OSTATE          | Info        | Set      | Соединение с MCU<br>установлено. |
|                 | Critical    | Set      | Соединение с MCU<br>отсутствует. |
| ASTATE          | Info        | Set      | МСU<br>разблокирована.           |
|                 | Critical    | Set      | МСU<br>заблокирована.            |

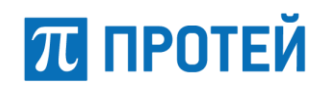

| Название аварии | Критичность | Действие | Описание                         |
|-----------------|-------------|----------|----------------------------------|
| CONGESSION      | Info        | Set      | Загруженность MCU<br>нормальная. |
|                 | Info        | Set      | Загруженность MCU<br>низкая.     |
|                 | Warning     | Set      | Загруженность MCU<br>высокая.    |
|                 | Critical    | Set      | Загруженность MCU критическая.   |

Таблица 32 — Аварии МКD

| Название аварии | Критичность | Действие | Описание                                                                                                    |
|-----------------|-------------|----------|----------------------------------------------------------------------------------------------------|
| MKD STATE       | Critical    | Set      | Потеряно<br>соединение с MKD.                                                                               |
| MKD_STATE       | Critical    | Drop     | Установлено<br>соединение с MKD.                                                                            |
|                 | Info        | Set      | Модуль работает<br>в пассивном<br>режиме.                                                                   |
| MKD_OSTATE      | Info        | Set      | Версия ПО: Протей<br>imSwitch5 4.x.                                                                         |
|                 | Critical    | Set      | МКД недоступен.                                                                                             |
| MKD_SYNCRES     | Info        | Set      | Успешная<br>синхронизация<br>конфигурации.<br>%VALUE.                                                       |
|                 | Critical    | Set      | Ошибка<br>синхронизации<br>конфигурации.<br>%VALUE.                                                         |
| MKD_CALLS       | Critical    | Set      | Лицензионные<br>ограничения<br>превышены:<br>%VALUE/%LIMIT.                                                 |
|                 | Info        | Set      | Количество<br>установленных<br>вызовов: %VALUE.                                                             |
|                 | Warning     | Set      | Количество<br>установленных<br>вызовов<br>приближается<br>к лицензионному<br>ограничению:<br>%VALUE/%LIMIT. |

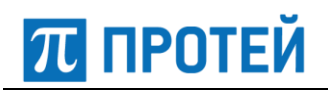

| Название аварии    | Критичность | Действие | Описание                                                      |
|--------------------|-------------|----------|---------------------------------------------------------------|
| MKD_SYNCDT         | Info        | Set      | Время последней<br>успешной<br>синхронизации:<br>%VALUE.      |
| MKD_SYS_PERIOD_60  | Info        | Set      | Доля успешных<br>занятий<br>за последнюю<br>минуту: %VALUE.   |
| MKD_SYS_PERIOD_600 | Info        | Set      | Доля успешных<br>занятий<br>за последние 10<br>минут: %VALUE. |
|                    | Critical    | Set      | Соединение с MCU<br>отсутствует.                              |
|                    | Info        | Set      | Соединение с MCU<br>установлено.                              |
|                    | Critical    | Set      | Несовместимые<br>версии модулей<br>MCU и MKD.                 |
| MKD_MCU_VERSION    | Info        | Set      | Совместимые<br>версии модулей<br>MCU и MKD.                   |
| MKD_RADIUS_VERSION | Warning     | Set      | Соединение<br>c RADIUS-<br>сервером<br>потеряно.              |
|                    | Info        | Set      | Соединение<br>c RADIUS-<br>сервером активно.                  |
| MKD DEDIOD STED2   | Warning     | Set      | Ошибка<br>маршрутизации<br>на шаге 3.                         |
| MKD_PERIOD_STEP3   | Warning     | Drop     | Нет ошибок<br>маршрутизации<br>на шаге 3.                     |
| MKD_PERIOD_STEP4   | Warning     | Set      | Ошибка<br>маршрутизации<br>на шаге 4.                         |
|                    | Warning     | Drop     | Нет ошибок<br>маршрутизации<br>на шаге 4.                     |
|                    | Warning     | Drop     | Нет потерь по RTP.                                            |
| MKD_SYS_RTCP       | Warning     | Set      | Потери RTP у<br>абонента на ір-<br>адресе %VALUE.             |

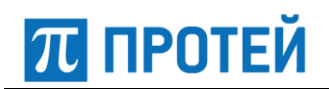

| Название аварии | Критичность | Действие | Описание                                        |
|-----------------|-------------|----------|-------------------------------------------------|
| MKD_MOD_CDR     | Warning     | Set      | Ошибка<br>тарификации на<br>PBX %VALUE.         |
|                 | Warning     | Drop     | Нет ошибок<br>тарификации.                      |
| MKD_CALL_REL    | Warning     | Set      | Неуспешных<br>исходящих<br>вызовов<br>%NUMBER%  |
|                 | Warning     | Drop     | Неуспешных<br>исходящих<br>вызовов<br>%NUMBER%. |

Таблица 33 — Аварии SSW

| Название аварии      | Критичность | Действие | Описание                                                      |
|----------------------|-------------|----------|---------------------------------------------------------------|
|                      | Critical    | Set      | Соединение по АР<br>потеряно.                                 |
| AP                   | Critical    | Drop     | Соединение по АР<br>установлено.                              |
|                      | Warning     | Set      | Превышение CPS.                                               |
| EXCEED_CPS           | Warning     | Set      | Опасный уровень<br>CPS.                                       |
|                      | Info        | Drop     | Превышения CPS<br>не обнаружено.                              |
| EXCEED_CURRENT_CALLS | Warning     | Set      | Превышение<br>количества<br>текущих вызовов.                  |
|                      | Warning     | Set      | Опасный уровень<br>количества<br>текущих вызовов.             |
|                      | Info        | Drop     | Превышения<br>количества<br>текущих вызовов<br>не обнаружено. |

Таблица 34 — Аварии RestartMonitor

| Название аварии | Критичность | Действие | Описание                  |
|-----------------|-------------|----------|---------------------------|
|                 | Info        | Drop     | Ответ по SNMP<br>получен. |
| SNMP_GET_CON    | Critical    | Set      | Нет ответа по<br>SNMP.    |

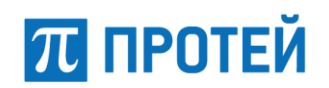

| Название аварии | Критичность | Действие | Описание                                                       |
|-----------------|-------------|----------|----------------------------------------------------------------|
| SYS_UPTIME      | Critical    | Set      | Устройство было<br>перезагружено,<br>время работы<br>меньше Х. |
|                 | Info        | Set      | Время с последней<br>перезагрузки<br>больше X.                 |
|                 | Info        | Drop     | Время аварии<br>истекло.                                       |

#### Таблица 35 — Аварии portChecker

| Название аварии   | Критичность | Действие | Описание              |
|-------------------|-------------|----------|-----------------------|
| SERVER_PORT_CHECK | Info        | Set      | Порт Х доступен.      |
|                   | Critical    | Set      | Порт X<br>недоступен. |

## Таблица 36 — Аварии ServerMonitor

| Название аварии | Критичность | Действие | Описание                         |
|-----------------|-------------|----------|----------------------------------|
|                 | Critical    | Set      | %VALUE.                          |
| NAG_PING        | Warning     | Set      | %VALUE.                          |
|                 | Info        | Drop     | %VALUE.                          |
|                 | Critical    | Set      | Переполнение<br>раздела: %VALUE. |
| NAG_STORAGE     | Warning     | Set      | Переполнение<br>раздела: %VALUE. |
|                 | Info        | Drop     | %VALUE.                          |
|                 | Critical    | Set      | %VALUE.                          |
| NAG_MEMORY      | Warning     | Set      | %VALUE.                          |
|                 | Info        | Drop     | %VALUE.                          |
| NAG_LOAD        | Critical    | Set      | %VALUE.                          |
|                 | Warning     | Set      | %VALUE.                          |
|                 | Info        | Drop     | %VALUE.                          |

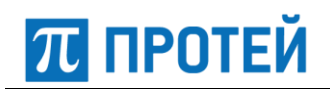

| Название аварии | Критичность | Действие | Описание                 |
|-----------------|-------------|----------|--------------------------|
|                 | Critical    | Set      | Порт %PARAM2:<br>%VALUE. |
| NAG_TCP         | Warning     | Set      | %PARAM2:<br>%VALUE.      |
|                 | Info        | Drop     | %VALUE.                  |
|                 | Critical    | Set      | SSH: %VALUE.             |
| NAG_SSH         | Warning     | Set      | %VALUE.                  |
|                 | Info        | Set      | %VALUE.                  |
|                 | Critical    | Set      | %VALUE.                  |
| NAG_NTP         | Warning     | Set      | %VALUE.                  |
|                 | Info        | Drop     | %VALUE.                  |
|                 | Critical    | Set      | %VALUE.                  |
| NAG_MAIL        | Warning     | Set      | %VALUE.                  |
|                 | Info        | Drop     | %VALUE.                  |
|                 | Critical    | Set      | %VALUE.                  |
| NAG_TRAFFIC     | Warning     | Set      | %VALUE.                  |
|                 | Info        | Drop     | %VALUE.                  |
|                 | Critical    | Set      | %VALUE.                  |
| NAG_PROC        | Warning     | Set      | %VALUE.                  |
|                 | Info        | Set      | %VALUE.                  |
|                 | Critical    | Set      | %VALUE.                  |
| NAG_IFSTAT      | Warning     | Set      | %VALUE.                  |
|                 | Info        | Drop     | %VALUE.                  |
| NAG_LDAP        | Critical    | Set      | %VALUE.                  |
|                 | Warning     | Set      | %VALUE.                  |
|                 | Info        | Drop     | %VALUE                   |

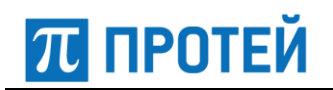

| Название аварии | Критичность | Действие | Описание                                                                        |
|-----------------|-------------|----------|---------------------------------------------------------------------------------|
|                 | Critical    | Set      | %VALUE.                                                                         |
| NAG_SMARTARRAY  | Warning     | Set      | %VALUE.                                                                         |
|                 | Info        | Drop     | %VALUE.                                                                         |
|                 | Critical    | Set      | %CAP: %VALUE.                                                                   |
| NAG_DISKIO      | Warning     | Set      | %CAP: %VALUE.                                                                   |
|                 | Info        | Set      | %CAP: %VALUE.                                                                   |
|                 | Critical    | Set      | FD: %OUT.                                                                       |
| NAG_LSOF        | Warning     | Set      | FD: %OUT.                                                                       |
|                 | Info        | Set      | FD: %OUT.                                                                       |
|                 | Critical    | Set      | Состояние БД:<br>%VALUE.                                                        |
| NAG_DBSTATE     | Warning     | Set      | Состояние БД:<br>%VALUE.                                                        |
|                 | Info        | Set      | Состояние БД:<br>%VALUE.                                                        |
|                 | Critical    | Set      | Состояние таблиц:<br>%VALUE.                                                    |
| NAG_DBCONNECT   | Warning     | Set      | Состояние таблиц:<br>%VALUE.                                                    |
|                 | Info        | Set      | Состояние таблиц:<br>%VALUE.                                                    |
|                 | Critical    | Set      | %VALUE.                                                                         |
| NAG_SNMPGET     | Warning     | Set      | %VALUE.                                                                         |
|                 | Info        | Set      | %VALUE.                                                                         |
| NAG_CONNECT     | Critical    | Set      | При опросе<br>%param получен<br>некорректный<br>ответ или ошибка<br>соединения. |
|                 | Info        | Drop     | Ответ для %param<br>получен.                                                    |

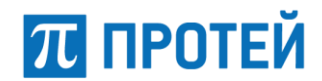

## Таблица 37 — Аварии pinger и critical\_pinger

| Название аварии     | Критичность | Действие | Описание                                                         |
|---------------------|-------------|----------|------------------------------------------------------------------|
| CHECK_CONNECT_STATE | Info        | Set      | Устройство включено.                                             |
|                     | Critical    | Set      | Устройство отключено.                                            |
|                     | Info        | Set      | Устройство доступно.<br>Ping по протоколу<br>ICMP не выполнен.   |
|                     | Info        | Set      | Устройство доступно.<br>Ping<br>по протоколу ARP не<br>выполнен. |
|                     | Info        | Drop     | Устройство доступно<br>(ARP — протокол)                          |
|                     | Info        | Drop     | Устройство доступно<br>(ICMP — протокол).                        |
| EXECUTE_EXTERNAL    | Critical    | Drop     | Запрос выполнен.                                                 |
|                     | Critical    | Set      | Ошибка таймаута.                                                 |
|                     | Critical    | Set      | Нет свободных<br>обработчиков.                                   |
|                     | Critical    | Set      | Ошибка обработчика<br>запроса.                                   |
|                     | Critical    | Set      | Не удалось создать<br>процесс для<br>обработки.                  |
|                     | Critical    | Set      | Не удалось дождаться<br>дочернего процесса.                      |
|                     | Critical    | Set      | Подключились<br>к неправильному<br>процессу.                     |
|                     | Critical    | Set      | Не удалось найти<br>файл для запуска.                            |
|                     | Critical    | Set      | Запрос прерван.                                                  |
|                     | Critical    | Set      | Код завершения<br>процесса не равен 0.                           |
|                     | Critical    | SET      | Неизвестная ошибка.                                              |

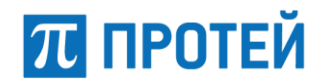

#### Таблица 38 — Аварии PCmonitor

| Название аварии | Критичность | Действие | Описание                           |
|-----------------|-------------|----------|------------------------------------|
| PC_STATE        | Warning     | Set      | Устройство не в сети.              |
|                 | Info        | Drop     | Устройство в сети.                 |
| OS_STATE        | Warning     | Set      | Не удалось<br>определить систему.  |
|                 | Info        | Drop     | Система определена.                |
| PC_SNMP         | Critical    | Set      | Отсутствует SNMP<br>на устройстве. |
|                 | Info        | Drop     | Есть SNMP<br>на устройстве.        |
| PC_MEMORY       | Critical    | Set      | %VALUE.                            |
|                 | Warning     | Set      | %VALUE.                            |
|                 | Info        | Drop     | %VALUE.                            |
| PC_LOAD         | Critical    | Set      | %VALUE.                            |
|                 | Warning     | Set      | %VALUE.                            |
|                 | Info        | Drop     | %VALUE.                            |
| PC_DISKIO       | Critical    | Set      | %VALUE.                            |
|                 | Warning     | Set      | %VALUE.                            |
|                 | Info        | Drop     | %VALUE.                            |

## Таблица 39 — Аварии Station

| Название аварии | Критичность | Действие | Описание                                                |
|-----------------|-------------|----------|---------------------------------------------------------|
| STATION_CONNECT | Info        | Set      | %Название<br>устройства%:<br>соединение<br>установлено. |
|                 | Critical    | Set      | %Название<br>устройства%:<br>соединение потеряно!       |